# cisco.

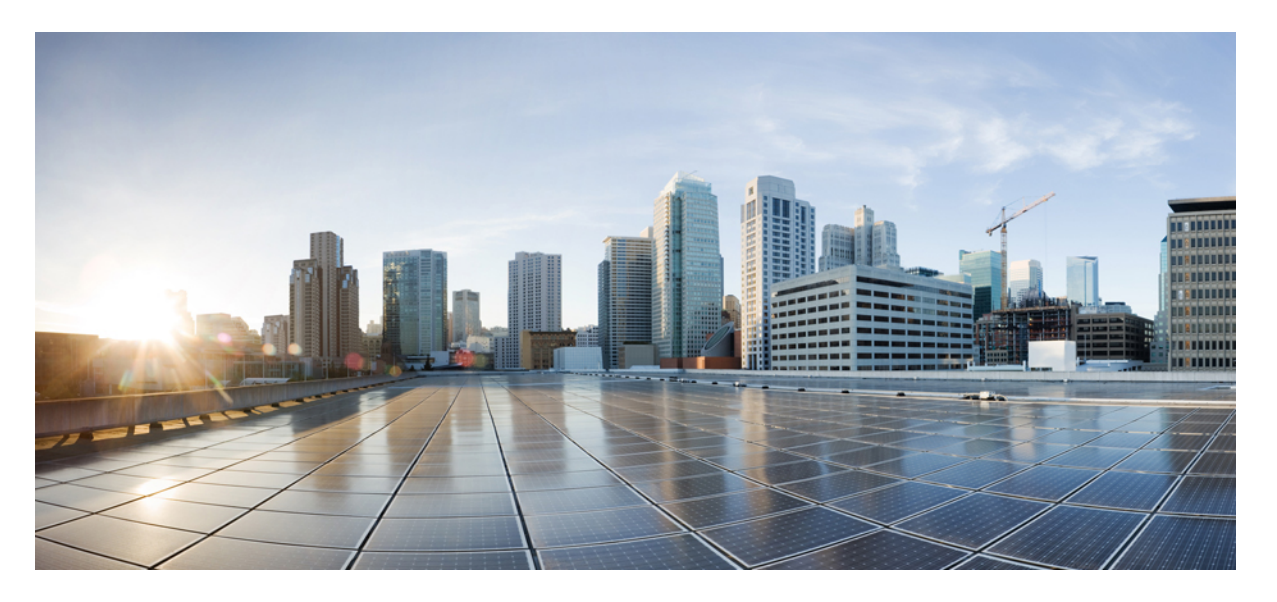

## シスコ エンタープライズ ルーティング プラットフォーム向 けポリシーを使用したスマートライセンス管理

初版: 2020年9月25日

### シスコシステムズ合同会社

〒107-6227 東京都港区赤坂9-7-1 ミッドタウン・タワー http://www.cisco.com/jp お問い合わせ先:シスココンタクトセンター 0120-092-255 (フリーコール、携帯・PHS含む) 電話受付時間:平日 10:00~12:00、13:00~17:00 http://www.cisco.com/jp/go/contactcenter/ © 2020 Cisco Systems, Inc. All rights reserved.

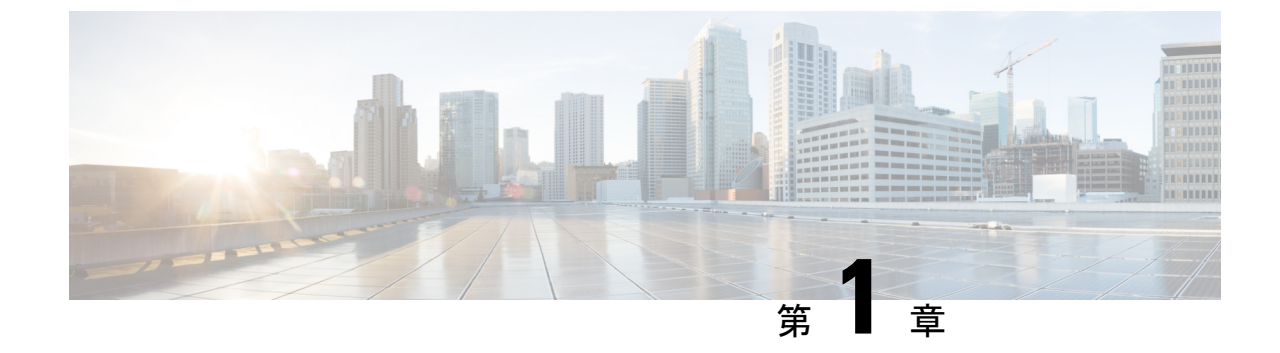

# ポリシーを使用したスマートライセンシン グの概要

・ポリシーを使用したスマートライセンシングの概要 (1ページ)

## ポリシーを使用したスマートライセンシングの概要

ポリシーを使用したスマートライセンシングは、スマートライセンシングの拡張バージョンで あり、ネットワークの運用を中断させないライセンスソリューションを提供するという主目的 がありますが、むしろ、購入および使用しているハードウェアおよびソフトウェアライセンス を考慮してコンプライアンス関係を実現するライセンスソリューションを提供するという目的 もあります。

この拡張ライセンスモデルの主な利点は次のとおりです。

シームレスな初日運用

ライセンスを注文した後は、輸出規制または適用ライセンスを使用しない限り、キーの登録や生成などの準備手順は必要ありません。これらのライセンスは、使用前に承認が必要です。他のすべてのライセンスについては、製品機能をデバイスですぐに設定できます。

・Cisco IOS XE の一貫性

Cisco IOS XE ソフトウェアを実行するキャンパスおよび産業用イーサネットスイッチン グ、ルーティング、およびワイヤレスデバイスには、均一なライセンスエクスペリエンス があります。

• 可視性と管理性

使用中の情報を把握するためのツール、テレメトリ、製品タギング。

コンプライアンスを維持するための柔軟な時系列レポート

Cisco Smart Software Manager (CSSM) に直接または間接的に接続しているか、外部との接続性のないネットワークに接続しているかにかかわらず、簡単なレポートオプションを使用できます。

I

このドキュメントでは、ポリシーを使用したスマートライセンシングの概念、設定、およびトラブルシューティングについて説明します。

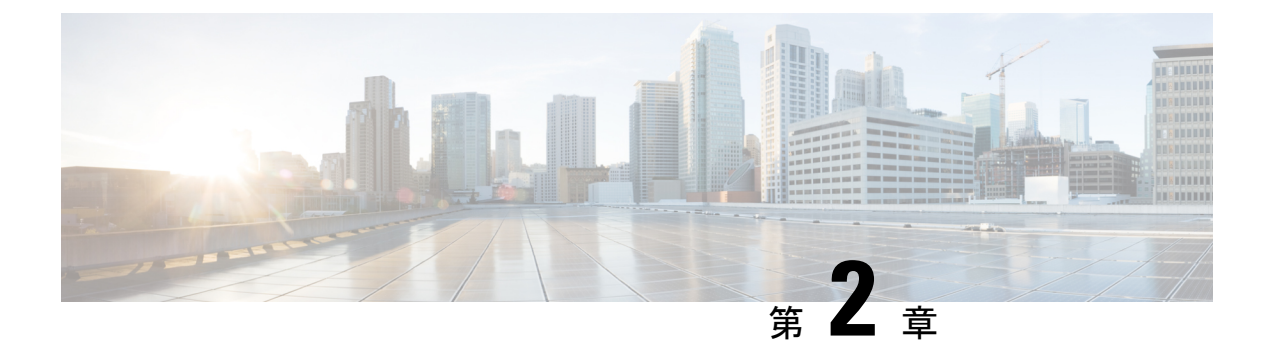

## はじめに

ここでは、このマニュアルの構成、このマニュアルで使用される表記法、および関連製品や サービスに関する詳細の入手方法について説明します。

- ・コンテンツ内の移動 (3ページ)
- •表記法 (3ページ)

## コンテンツ内の移動

このドキュメントは、次の主要なセクションに分かれています。

- ・ポリシーを使用したスマートライセンシングに関する情報:ポリシーを使用したスマート ライセンシングの概念、サポートされる各トポロジの概要、サポートされる製品、および ポリシーを使用したスマートライセンシングと他の機能との連携について説明します。
- ・ポリシーを使用したスマートライセンシングの設定方法:トポロジ別のワークフロー:新 規展開でのみ、サポートされるトポロジを実装するための設定情報について説明します。
- ・ポリシーを使用したスマートライセンシングのタスクライブラリ: すべてのタスクをグ ループ化しています。製品インスタンス、CSLUインターフェイス、および CSSM Web UI で実行されるタスクが含まれます。
- ・ポリシーを使用したスマートライセンシングのコマンドリファレンス:コマンドシンタックスの詳細について説明します。スマートライセンシングコマンドのみが含まれます。

このドキュメントでは、発注と請求に関連する詳細な手順については説明しませんが、これら の点については適宜このドキュメントで参考情報を紹介しています。発注と請求の詳細につい ては、「その他の参考資料」セクションに記載されているドキュメントリンクを参照してくだ さい。

## 表記法

このマニュアルでは、以下の表記法を使用しています。

I

| 表記法                  | 説明                                                                                                    |
|----------------------|----------------------------------------------------------------------------------------------------|
| ^または Ctrl            | <ul> <li>              A記号とCtrlは両方ともキーボードのControl(Ctrl)キーを表します。               たとえば、^DまたはCtrl+Dというキーの組み合わせは、Ctrlキーを             押しながらDキーを押すことを意味します(ここではキーを大文字で             表記していますが、小文字で入力してもかまいません)。      </li> </ul> |
| 太字                   | コマンド、キーワード、およびユーザーが入力するテキストは <b>太字</b> で<br>記載されます。                                                                                                    |
| イタリック フォント           | 文書のタイトル、新規用語、強調する用語、およびユーザが値を指定<br>する引数は、イタリック体で示しています。                                                                                                    |
| Courier フォント         | システムが表示する端末セッションおよび情報は、courier フォント<br>で示しています。                                                                                                    |
| 太字の courier フォン<br>ト | <b>太字の Courier</b> フォントは、ユーザが入力しなければならないテキス<br>トを示します。                                                                                                    |
| [x]                  | 角カッコの中の要素は、省略可能です。                                                                                                    |
|                      | 構文要素の後の省略記号(3つの連続する太字ではないピリオドでス<br>ペースを含まない)は、その要素を繰り返すことができることを示し<br>ます。                                                                                                    |
|                      | パイプと呼ばれる縦棒は、一連のキーワードまたは引数の選択肢であることを示します。                                                                                                    |
| [x   y]              | どれか1つを選択できる省略可能なキーワードは、角カッコで囲み、<br>縦棒で区切って示しています。                                                                                                    |
| {x   y}              | どれか1つを選択しなければならない必須キーワードは、波カッコで<br>囲み、縦棒で区切って示しています。                                                                                                    |
| $[x \{y   z\}]$      | 角かっこまたは波かっこが入れ子になっている箇所は、任意または必<br>須の要素内の任意または必須の選択肢であることを表します。角かっ<br>こ内の波かっこと縦棒は、省略可能な要素内で選択すべき必須の要素<br>を示しています。                                                                                                    |
| string               | 引用符を付けない一組の文字。stringの前後には引用符を使用しません。引用符を使用すると、その引用符も含めてstringとみなされます。                                                                                                    |
| <>                   | パスワードのように出力されない文字は、山カッコで囲んで示してい<br>ます。                                                                                                    |
| []                   | システムプロンプトに対するデフォルトの応答は、角カッコで囲んで<br>示しています。                                                                                                    |
| !、#                  | コードの先頭に感嘆符(!)またはポンド記号(#)がある場合には、<br>コメント行であることを示します。                                                                                                    |

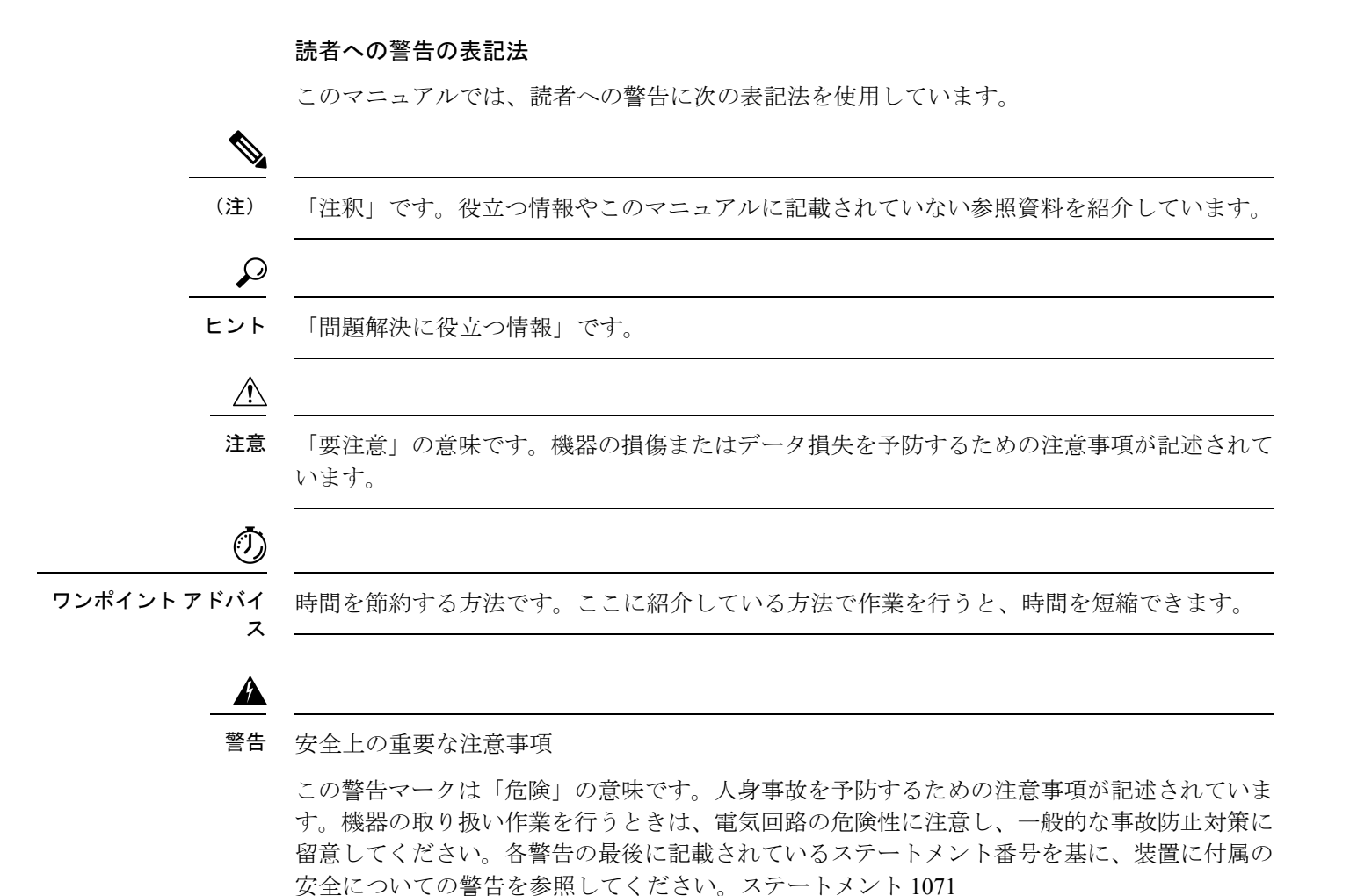

これらの注意事項を保管しておいてください。

表記法

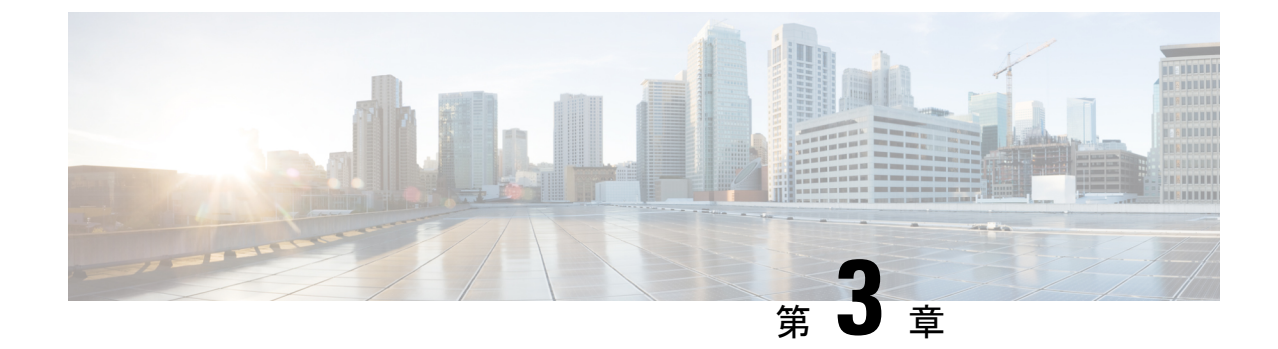

# ポリシーを使用したスマートライセンシン グに関する情報

- •概要 (7ページ)
- 概念 (8ページ)
- •アーキテクチャ (12ページ)
- サポートされるトポロジ (13ページ)
- サポート対象製品(18ページ)
- •他の機能との相互作用 (19ページ)

## 概要

ポリシーを使用したスマートライセンシングは、ライセンスのさまざまな側面をシームレスに 体験できるソフトウェアライセンス管理ソリューションです。

 ライセンスの購入:既存のチャネルからライセンスを購入し、Cisco Smart Software Manager (CSSM)ポータルを使用して製品インスタンスとライセンスを表示します。

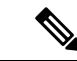

- (注) ポリシーを使用したスマートライセンシングの実装を簡素化する には、新しいハードウェアまたはソフトウェアを注文する際にス マートアカウントとバーチャルアカウントの情報を提供します。 これにより、シスコは製造時に該当するポリシーおよび承認コー ド(用語は以下のセクション概念(8ページ)で説明)をイン ストールできます。
- ・使用:ほとんどのライセンスは適用(エンフォース)されません。つまり、ソフトウェア とそれに関連付けられているライセンスの使用を開始する前に、キーの登録や生成などの ライセンス固有の操作を完了する必要はありません。輸出規制および適用されたライセン スのみ、使用前にシスコの承認が必要です。ライセンスの使用状況はタイムスタンプとと もにデバイスに記録され、必要なワークフローは後日完了できます。

- ライセンスの使用状況をCSSMにレポート:ライセンス使用状況レポートには複数のオプションを使用できます。Cisco Smart Licensing Utility (CSLU)を使用することも、CSSMに使用状況の情報を直接レポートすることもできます。使用状況情報をダウンロードしてCSSMにアップロードする、クローズドネットワークのオフラインレポートのプロビジョニングも使用できます。使用状況レポートはプレーンテキストのXML形式です。リソース使用率測定レポートの例(62ページ)を参照してください。
- ・調整:差分請求が適用される状況用(購入と消費を比較して差分がある場合)。

## 概念

ここでは、ポリシーを使用したスマートライセンシングの主要な概念について説明します。

### ライセンス執行(エンフォースメント)タイプ

所与のライセンスは、3つの適用タイプのいずれかに属します。適用タイプは、ライセンスを 使用する前に承認が必要かどうかを示します。

• 不適用または非適用

ライセンスの大半はこの適用タイプに属します。不適用ライセンスは、外部との接続がな いネットワークで使用する前、または接続されたネットワークでの登録前に承認を必要と しません。このようなライセンスの使用条件は、エンドユーザライセンス契約(EULA) に基づきます。

• 適用

この適用タイプに属するライセンスは、使用前に承認が必要です。必要な承認は承認コー ドの形式で行われ、対応する製品インスタンスにインストールする必要があります。

適用ライセンスの例としては、シスコの産業用イーサネットスイッチで利用可能な Media Redundancy Protocol (MRP) クライアントライセンスがあります。

• 輸出規制

この適用タイプに属するライセンスは米国の取引規制法によって輸出が制限されていて、 これらのライセンスは使用前に承認が必要です。これらのライセンスの場合も、必要な承 認コードは、対応する製品インスタンスにインストールする必要があります。シスコは、 ハードウェア購入の際に発注がある場合、輸出規制ライセンスをプリインストールするこ とがあります。

輸出規制ライセンスの例としては、特定のシスコルータで使用可能な高セキュリティ (HSECK9) ライセンスがあります。

適用および輸出規制ライセンスのリストは限定されています。シスコは、ハードウェア購入の際に発注がある場合、輸出規制および適用ライセンスに必要な承認をプリインストールすることがあります。完全で最新のリストについては、「承認コード」セクションの表1:SLACを必要とするライセンス(9ページ)を参照してください。

### ライセンス継続期間

これは、購入したライセンスが有効な期間を指します。所与のライセンスは、上記のいずれか の適用タイプに属し、次の期間有効です。

- ・永久:このライセンスには使用期限日はありません。
- ・サブスクリプション:ライセンスは特定の日付まで有効です。

### 承認コード

スマートライセンシング承認コード(SLAC)は、輸出規制または適用(エンフォース)ライ センスの有効化および継続使用を可能にします。承認コードは製品インスタンスにインストー ルされます。使用しているライセンスに承認コードが必要な場合は、CSSMから要求できま す。

SLACを削除してCSSM ライセンスプールに戻すことができます。ただし、これを行うには、 まずライセンスを使用する機能を無効にする必要があります。使用中のSLACは返却できません。

表 1: SLAC を必要とするライセンス

| 適用タイプ | ライセンス      |
|-------|------------|
| 輸出規制  | HSECK9     |
| 適用    | MRP クライアント |
|       | MRP マネージャ  |

(注) 以前のライセンスモデルからポリシーを使用したスマートライセンシングにアップグレードす る場合は、これらのライセンスのうちいずれかを所有している可能性がありますが、それぞれ のライセンスには固有の承認コードである特定ライセンス予約(SLR)または製品認証キー (PAK)があります。これらの既存のライセンスの承認コードは、ポリシーを使用したスマー トライセンシングへのアップグレード後にサポートされます。

### ポリシー

ポリシーは、製品インスタンスに次のレポート手順を提供します。

 License usage report acknowledgement requirement (Reporting ACK required): ライセンス使用 状況レポートは RUM レポートと呼ばれ、確認応答は ACK と呼ばれます(「RUM レポートおよびレポート確認応答」を参照)。これは、この製品インスタンスのレポートにCSSM 確認応答が必要かどうかを指定する yes または no の値です。デフォルトポリシーは常に 「yes」に設定されます。

- First report requirement (days):最初のレポートは、ここで指定した期間内に送信される必要があります。
- Reporting frequency (days):後続のレポートは、ここで指定した期間内に送信される必要が あります。
- Report on change (days): ライセンスの使用状況が変更された場合は、ここで指定した期間 内にレポートが送信される必要があります。

#### ポリシー選択について

CSSMは、製品インスタンスに適用されるポリシーを決定します。特定の時点で使用されているポリシーは1つだけです。ポリシーとその値は、使用されているライセンスなど、さまざまな要因に基づいています。

cisco defaultは、製品インスタンスで常に使用可能なデフォルトポリシーです。他のポリシー が適用されていない場合、製品インスタンスはこのデフォルトポリシーを適用します。次の表 (表 2: ポリシー: Cisco default (10 ページ))に、cisco default ポリシー値を示します。

お客様はポリシーを設定することはできませんが、Cisco Global Licensing Operations チームに 連絡して、カスタマイズされたポリシーを要求することができます。Support Case Manager に 移動します。[OPEN NEW CASE] をクリックし、[Software Licensing] を選択します。ライセン スチームから、プロセスの開始や追加情報について連絡があります。カスタマイズされたポリ シーは、CSSM のスマートアカウントを介して使用することもできます。

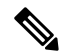

(注) 適用されているポリシー(使用中のポリシー)とそのレポート要件を確認するには、特権EXEC モードで show license all コマンドを入力します。

| ポリシー:Cisco default                |     | - : Cisco default                          | デフォルトポリシー値                          |
|-----------------------------------|-----|--------------------------------------------|-------------------------------------|
| Export (Perpetual/Subscription)   |     | erpetual/Subscription)                     | Reporting ACK required : Yes        |
|                                   | (注) | 適用タイプが「輸出規制」のライセ<br>ンスにのみ適用されます。           | First report requirement (days) : 0 |
|                                   |     |                                            | Reporting frequency (days) : 0      |
|                                   |     |                                            | Report on change (days) : 0         |
| Enforced (Perpetual/Subscription) |     | (Perpetual/Subscription)                   | Reporting ACK required : Yes        |
| (注)                               | (注) | 適用タイプが「適用(エンフォー<br>ス)」のライセンスにのみ適用され<br>ます。 | First report requirement (days) : 0 |
|                                   |     |                                            | Reporting frequency (days) : 0      |
|                                   |     | - / 0                                      | Report on change (days) : 0         |
|                                   | 1   |                                            |                                     |

#### 表 2:ポリシー: Cisco default

| ポリシー:Cisco default                                        | デフォルトポリシー値                            |
|-----------------------------------------------------------|---------------------------------------|
| Unenforced/Non-Export Perpetual <sup><math>1</math></sup> | Reporting ACK required : Yes          |
|                                                           | First report requirement (days) : 365 |
|                                                           | Reporting frequency (days) : 0        |
|                                                           | Report on change (days) : 90          |
| Unenforced/Non-Export Subscription                        | Reporting ACK required : Yes          |
|                                                           | First report requirement (days) : 90  |
|                                                           | Reporting frequency (days) : 90       |
|                                                           | Report on change (days) : 90          |

 <sup>1</sup> Unenforced/Non-Export Perpetual の場合:デフォルトポリシーの最初のレポート要件(365 日以内)は、ディストリビュータやパートナーからハードウェアやソフトウェアを購入 した場合にのみ適用されます。

## RUM レポートおよびレポート確認応答

リソース使用率測定レポート(RUM レポート)は、ポリシーで指定されたレポート要件を満たすために製品インスタンスが生成するライセンス使用状況レポートです。

確認応答(ACK)はCSSMからの応答であり、RUMレポートのステータスに関する情報を提供します。

製品インスタンスに適用されるポリシーによって、次のレポート要件が決まります。

- RUM レポートが CSSM に送信されるかどうか、およびこの要件を満たすために提供され る最大日数。
- RUM レポートに CSSM からの確認応答(ACK)が必要かどうか。
- ライセンス消費の変化を報告するために提供される最大日数。

RUM レポートには、信頼コード要求や SLAC 要求などの他の要求が伴う場合があります。そのため、受信した RUM レポート ID に加えて、CSSM からの ACK には承認コード、信頼コード、およびポリシーファイルが含まれることがあります。

### 信頼コード

製品インスタンスがすべての RUM レポートに署名するために使用する、UDI に関連付けられた公開キー。これにより、改ざんが防止され、データの真正性が確保されます。

## アーキテクチャ

ここでは、ポリシーを使用したスマートライセンシングの実装に含めることができるさまざま なコンポーネントについて説明します。

### 製品インスタンス

製品インスタンスとは、Unique Device Identifier (UDI) によって識別されるシスコ製品の単一 インスタンスです。

製品インスタンスは、ライセンス使用状況(RUM レポート)を記録および報告し、期限切れ のレポートや通信障害などに関するアラートとシステムメッセージを提供します。RUM レポー トおよび使用状況データは、製品インスタンスに安全に保存されます。

このドキュメントでは、「製品インスタンス」という用語は、特に明記しない限り、サポート されているすべての物理および仮想製品インスタンスを指します。このドキュメントの範囲内 にある製品インスタンスについては、サポート対象製品(18ページ)を参照してください。

### CSSM

Cisco Smart Software Manager (CSSM) は、一元化された場所からすべてのシスコ ソフトウェ アライセンスを管理できるポータルです。CSSMは、現在の要件を管理し、将来のライセンス 要件を計画するための使用傾向を確認するのに役立ちます。

CSSM Web UI には https://software.cisco.com からアクセスできます。[License] タブで、[Smart Software Licensing] のリンクをクリックします。

CSSM に接続できるさまざまな方法については、サポートされるトポロジ (13 ページ) のセ クションを参照してください

CSSM では、次のことができます。

- バーチャルアカウントを作成、管理、または表示する。
- 製品インスタンスの登録トークンを作成および管理する。
- バーチャルアカウント間または表示ライセンス間でライセンスを転送する。
- 製品インスタンスを転送、削除、または表示する。
- •バーチャルアカウントに関するレポートを実行する。
- •電子メール通知の設定を変更する。
- バーチャルアカウント情報を表示する。

## CSLU

Cisco Smart License Utility(CSLU)は Windows ベースのレポートユーティリティで、CSSM に 接続されている間、または切断モードの際の、ライセンス集約ワークフローを提供します。こ のユーティリティが実行する主な機能は次のとおりです。

- ワークフローのトリガー方法に関するオプションを提供します。ワークフローは、CSLU や製品インスタンスによってトリガーできます。
- ・製品インスタンスから使用状況レポートを収集し、その使用状況レポートを対応するスマートアカウントやバーチャルアカウントにアップロードします。オンラインでもオフライン(ファイルを使用)でも可能です。同様に、RUMレポートACKをオンラインまたはオフラインで収集し、製品インスタンスに返送します。
- •承認コード要求を CSSM に送信し、承認コード<sup>2</sup>を CSSM から受信します。

CSLU は、次の方法で実装に含めることができます。

- CSSM に接続されているスタンドアロンツールとして CSLU を使用するための Windows アプリケーションをインストールします。
- CSSM から切断されているスタンドアロンツールとして CSLU を使用するための Windows アプリケーションをインストールします。このオプションを使用すると、必要な使用状況 情報がファイルにダウンロードされ、CSSMにアップロードされます。これは、外部と接 続していないネットワークに適しています。

## サポートされるトポロジ

このセクションでは、ポリシーを使用したスマートライセンシングを実装するさまざまな方法 について説明します。各トポロジについて、付属の概要を参照してセットアップの動作設計を 確認し、考慮事項と推奨事項(ある場合)を参照してください。

#### トポロジを選択した後

トポロジを選択したら、「ポリシーを使用したスマートライセンシングの設定方法:トポロジ 別のワークフロー」の対応するワークフローを参照して、その実装方法を確認してください。 これらのワークフローは、トポロジを実装する最も簡単で迅速な方法を提供します。これらの ワークフローは、新しい展開用であり、既存のライセンスソリューションからのアップグレー ド用や移行用ではありません。

初期実装後、追加の設定タスクを実行する必要がある場合(たとえば、一括で承認コードを手動で要求する場合、または RUM レポートの同期などのメンテナンスタスクを実行する場合) は、「ポリシーを使用したスマートライセンシングのタスクライブラリ」を参照してください。

<sup>&</sup>lt;sup>2</sup> CSLUを使用して、コントローラモード(Cisco SD-WAN機能用)で動作するシスコルータの承認コード要求を転送できます。

(注) 続行する前に、必ず「サポートされるトポロジ」を確認してください。

### CSLU を介して CSSM に接続

#### 概要:

ここでは、ネットワーク内の製品インスタンスは CSLUに接続され、CSLUは CSSM との単一 のインターフェイスポイントになります。製品インスタンスは、必要な情報を CSLU にプッ シュするように設定できます。または、構成可能な頻度で製品インスタンスから必要な情報を 取得するように CSLU を設定することもできます。

製品インスタンス開始型通信(プッシュ):製品インスタンスは、CSLUのRESTエンドポイントに接続することで、CSLUとの通信を開始します。送信されるデータには、RUMレポート、および承認コード、信頼コード、ポリシーの要求が含まれます。必要な間隔で自動的にRUMレポートをCSLUに送信するように製品インスタンスを設定できます。これは、製品インスタンスのデフォルトの方法です。

CSLU開始型通信(pull型):製品インスタンスからの情報の取得を開始するために、CSLU はYANGを使用したNETCONF、RESTCONF、gRPCのモデル、またはネイティブREST API を使用して製品インスタンスに接続します。サポートされるワークフローには、RUMレポー トの製品インスタンスからの受信とCSSMへの送信、承認コードのインストール、信頼コード のインストール、およびポリシーの適用が含まれます。

#### 図 1: トポロジ: CSLU を介して CSSM に接続

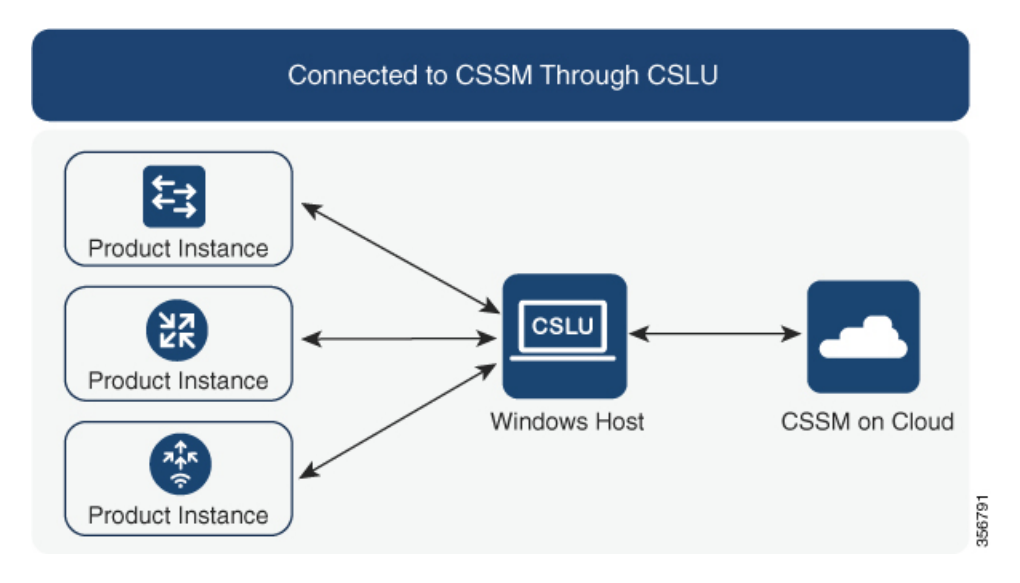

#### 考慮事項または推奨事項:

ネットワークのセキュリティポリシーに応じて通信方法を選択します。

#### 次の手順:

このトポロジを実装するには、トポロジのワークフロー: CSLU を介して CSSM に接続 (25 ページ)を参照してください。

### **CSSM**に直接接続

#### 概要:

このトポロジは、スマートライセンシングの以前のバージョンで使用でき、ポリシーを使用したスマートライセンシングで引き続きサポートされます。

ここでは、製品インスタンスからCSSMへの直接かつ信頼できる接続を確立します。直接接続 には、CSSMへのネットワーク到達可能性が要求されます。その後、製品インスタンスがメッ セージを交換し、CSSMと通信するには、このトポロジで使用可能な転送オプションのいずれ かを設定します(以下を参照)。最後に、信頼を確立するには、CSSMの対応するスマートア カウントとバーチャルアカウントからトークンを生成し、製品インスタンスにインストールす る必要があります。

次の方法で CSSM と通信するように製品インスタンスを設定できます。

・スマート転送を使用して CSSM と通信する。

スマート転送は、スマートライセンシング(JSON)メッセージが HTTPS メッセージ内に 含まれ、製品インスタンスとCSSMの間で交換されることにより通信する転送方法です。 次のスマート転送設定オプションを使用できます。

- スマート転送:この方法では、製品インスタンスは特定のスマート転送ライセンス サーバ URL を使用します。これは、ワークフローのセクションに示すとおりに設定 する必要があります。
- ・HTTPS プロキシを介したスマート転送:この方法では、製品インスタンスはプロキシサーバを使用してライセンスサーバと通信し、最終的には CSSM と通信します。
- Call Home を使用して CSSM と通信する。

Call Home を使用すると、Eメールベースおよび Web ベースで重大なシステム イベントの 通知を行えます。CSSMへのこの接続方法は、以前のスマートライセンシング環境で使用 でき、ポリシーを使用したスマートライセンシングで引き続き使用できます。次の Call Home 設定オプションを使用できます。

- ダイレクトクラウドアクセス:この方法では、製品インスタンスはインターネット経 由でCSSMに使用状況情報を直接送信します。接続に追加のコンポーネントは必要あ りません。
- HTTPS プロキシを介したダイレクトクラウドアクセス:この方法では、製品インス タンスはインターネット経由でプロキシサーバ(Call Home Transport Gateway または 市販のプロキシ(Apache など)のいずれか)を介して CSSM に使用状況情報を送信 します。

 (注) ポリシーを使用したスマートライセンシングは、Cisco Smart Software Manager On-Prem(旧称 Cisco Smart Software Manager サテ ライト)をサポートしていません。

#### 図 2: トポロジ: CSSM に直接接続

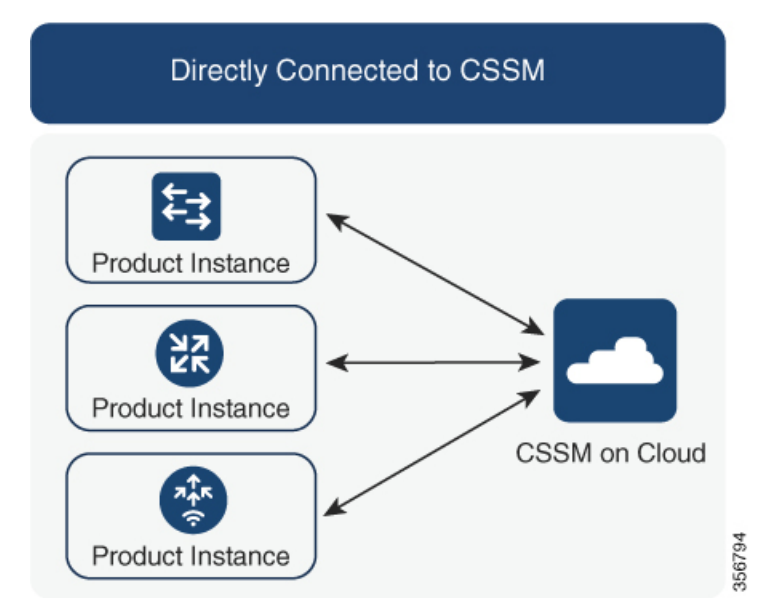

#### 考慮事項または推奨事項:

CSSMに直接接続する場合は、スマート転送が推奨される転送方法です。この推奨事項は以下 に適用されます。

- 新規展開
- ・以前のライセンスモデル。ポリシーを使用したスマートライセンシングへの移行後に設定 を変更します。
- •現在 Call Home 転送方法を使用している登録済みライセンス。ポリシーを使用したスマー トライセンシングへの移行後に設定を変更します。
- ・以前のライセンスモデルの評価ライセンスや期限切れのライセンス。ポリシーを使用した スマートライセンシングへの移行後に設定を変更します。

移行後に設定を変更するには、トポロジのワークフロー: CSSM に直接接続 (28 ページ)の 「製品インスタンスの設定」にある「接続方法と転送タイプの設定」のオプション1を参照し てください。

#### 次の手順:

このトポロジを実装するには、トポロジのワークフロー: CSSM に直接接続 (28 ページ)を 参照してください。

### CSLU は CSSM から切断

#### 概要:

ここでは、製品インスタンスがCSLUと通信し、製品インスタンス開始の通信またはCSLU開始の通信を実装するオプションがあります(CSLUを介してCSSMに接続のトポロジと同様)。 CSLUとCSSM間の通信のもう一方はオフラインです。CSLUには、CSSMから切断されたモードで動作するオプションがあります。

CSLUとCSSM間の通信は、署名済みファイルの形式で送受信され、オフラインで保存された後、場合によってはCSLUまたはCSSMにアップロードまたはダウンロードされます。

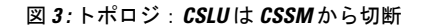

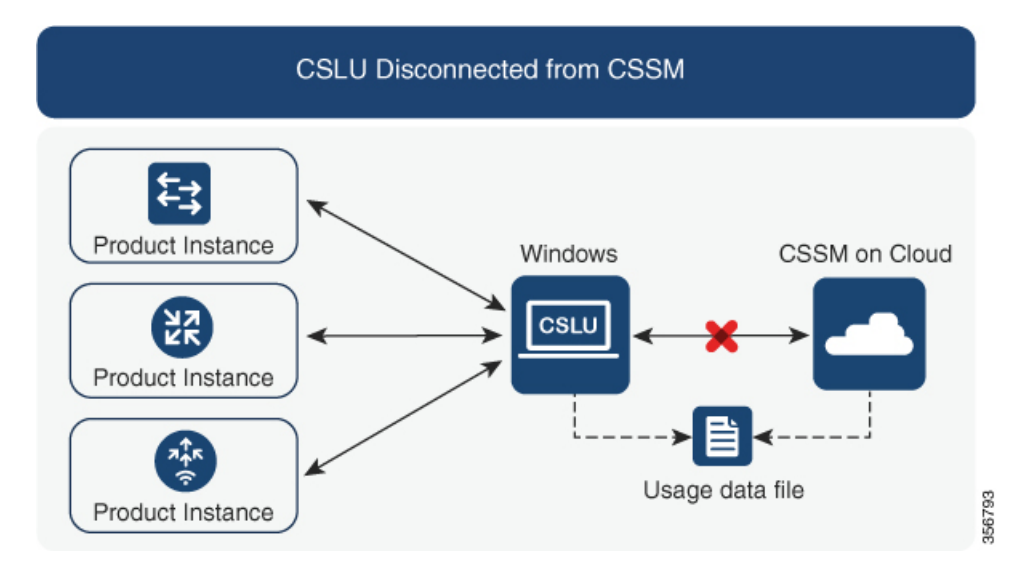

考慮事項または推奨事項:

なし。

#### 次の手順:

このトポロジを実装するには、トポロジのワークフロー: CSLU は CSSM から切断 (29 ページ)を参照してください。

## **CSSM** への接続なし、**CSLU** なし

#### 概要:

ここでは、製品インスタンスとCSSMは相互に切断され、他の中間ユーティリティまたはコン ポーネントはありません。すべての通信は、ファイルのアップロードとダウンロードという形 式です。

図 4: トポロジ: CSSM への接続なし、CSLU なし

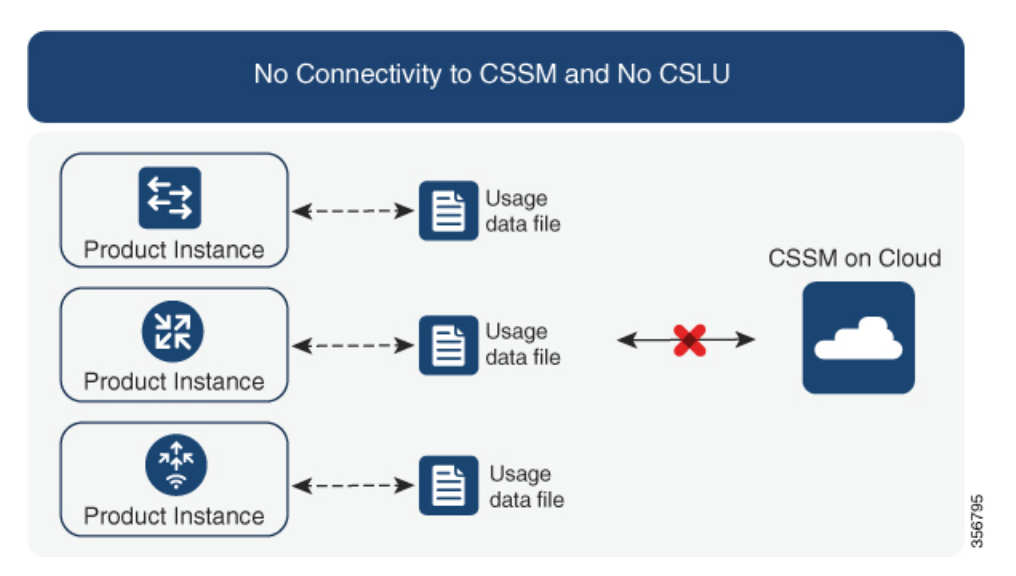

#### 考慮事項または推奨事項:

このトポロジは、製品インスタンスがネットワークの外部とオンラインで通信できない高セ キュリティ展開に適しています。

#### 次の手順:

このトポロジを実装するには、トポロジのワークフロー:CSSMへの接続なし、CSLUなし( 32ページ)を参照してください。

## サポート対象製品

このセクションでは、ポリシーを使用したスマートライセンシングをサポートする Cisco IOS-XE 製品インスタンスについて説明します。特に指定のない限り、製品シリーズのすべてのモデル (製品 ID または PID)がサポートされます。

表3:ポリシーを使用したスマートライセンシング:サポート対象製品

| 製品カテゴリ                   | 製品シリーズ   |
|--------------------------|----------|
| Cisco アグリゲーション、統合、およびクラウ | ドサービスルータ |

| 製品カテゴリ                               | 製品シリーズ                                   |
|--------------------------------------|------------------------------------------|
|                                      | Cisco 1000 シリーズ サービス統合型ルータ               |
|                                      | Cisco 4000 シリーズ サービス統合型ルータ               |
|                                      | Cisco ASR 1000 シリーズ アグリゲーション<br>サービス ルータ |
| Cisco Catalyst 8000 エッジプラットフォーム ファミリ |                                          |
|                                      | Catalyst 8300 シリーズ エッジ プラットフォー<br>ム      |
|                                      | Catalyst 8500 シリーズ エッジ プラットフォー<br>ム      |

## 他の機能との相互作用

### 高可用性

このセクションでは、ポリシーを使用したスマートライセンシングをサポートするソフトウェ アバージョンを実行するときに、高可用性設定に適用される考慮事項について説明します。次 の高可用性セットアップは、このドキュメントの範囲内です。

1つのアクティブ、1つのスタンバイ、および1つ以上のメンバーで構成されるデバイススタック

デュアル RP (ルートプロセッサ) セットアップ。1つのシャーシに2つの RP がインストール され、1つはアクティブ、もう1つはスタンバイです。

デュアルシャーシ セットアップ<sup>3</sup>(固定またはモジュラ)。一方のシャーシにアクティブ、も う一方のシャーシにスタンバイがあります。

モジュラシャーシでの、デュアルシャーシとデュアル RP のセットアップ<sup>4</sup>。ここでも 2 つの シャーシが関係し、1 つのシャーシにアクティブ RP、もう1 つのシャーシにスタンバイ RP が あります。デュアル RP とは、最小要件である1 つのシャーシだけに追加のシャーシ内スタン バイ RP、または各シャーシにシャーシ内スタンバイ RP があることを指します。

#### 高可用性セットアップでの承認コード要件

使用前に承認が必要なライセンスを使用していて(SLACまたはSLR、PLRなど)、上記の高可用性セットアップのいずれかを使用している場合、必要な承認コードの数は、UDIの数に対応します。

<sup>&</sup>lt;sup>3</sup> Cisco Catalyst スイッチで使用可能な Cisco StackWise Virtual 機能が、このようなセットアップの例です。

<sup>&</sup>lt;sup>4</sup> Cisco Catalyst スイッチで使用可能なルートプロセッサ冗長性を備えたクアッドスーパーバイザが、このようなセットアップの例です。

- アクティブとスタンバイの UDI が同じ場合は、1 つの承認コードのみが必要です。これは、UDI が(個々の RP にではなく)シャーシにある場合です。
- ・同じシャーシ内のデュアル RP に 2 つの異なる UDI がある場合(つまり UDI が RP にある 場合)、各 RP に専用の承認コードが必要です。
- 高可用性セットアップで2つのシャーシが関係している場合は、各シャーシに専用のUDI があるため、専用の承認コードが必要です。
- デバイススタックの場合は、アクティブのみに承認コードが必要です。

UDI 情報を表示するには、特権 EXEC モードで show license udi コマンドを使用します。高可 用性セットアップの場合は、すべての UDI が表示されます。

#### 高可用性セットアップでの信頼コード要件

必要な信頼コードの数は、UDIの数によって異なります。アクティブな製品インスタンスは、 高可用性セットアップのすべてのデバイスに対する要求を送信し、ACK で返されるすべての 信頼コードをインストールできます。

#### 高可用性セットアップでのポリシー要件

高可用性セットアップにのみ適用されるポリシー要件はありません。スタンドアロン製品イン スタンスの場合と同様に、高可用性セットアップにも1つのポリシーのみが存在し、これがア クティブになります。アクティブのポリシーは、設定のすべてのスタンバイまたはメンバーに 適用されます。

#### 高可用性セットアップでの製品インスタンス機能

このセクションでは、高可用性セットアップでの一般的な製品インスタンス機能と、新しいス タンバイまたはメンバーが既存の高可用性セットアップに追加された場合の製品インスタンス の動作について説明します。

承認コードと信頼コードの場合:アクティブな製品インスタンスは、スタンバイおよびメン バーの承認コードと信頼コードを(必要な場合に)要求し、インストールできます。

ポリシーの場合:アクティブな製品インスタンスがスタンバイと同期します。

レポートの場合:アクティブな製品インスタンスのみが使用状況を報告します。アクティブは、高可用性セットアップのすべてのデバイス(スタンバイまたはメンバーを適宜)の使用状況情報を報告します。スケジュールされたレポートに加えて、次のイベントがレポートをトリガーします。

- スタンバイの追加または削除。RUM レポートには、新しく追加または削除されたスタン バイまたはメンバーに関する情報が含まれます。
- •スイッチオーバー。
- ・リロード。

新規メンバーまたはスタンバイ追加の場合:

- ・CSLUに接続されている製品インスタンスは、それ以上のアクションを実行しません。
- CSSMに直接接続されている製品インスタンスは、信頼の同期を実行します。信頼の同期 には、次のものが含まれます。

スタンバイまたはメンバーに信頼コードがまだインストールされていない場合は、信頼 コードのインストール。

信頼コードがすでにインストールされている場合は、信頼の同期プロセスにより、新しい スタンバイまたはメンバーがアクティブと同じスマートアカウントおよびバーチャルアカ ウントにあることが保証されます。そうでない場合、新しいスタンバイまたはメンバー は、アクティブと同じスマートアカウントとバーチャルアカウントに移動されます。

承認コード、ポリシー、および購入情報のインストール(該当する場合)

現在の使用状況情報を含む RUM レポートの送信。

## アップグレードとダウングレード

以前のライセンスモデルから、ポリシーを使用したスマートライセンシングをサポートするソ フトウェアイメージにアップグレードした後は、ポリシーを使用したスマートライセンシング が唯一のサポートされるライセンスモデルであり、製品インスタンスはライセンスの変更なし で動作し続けます。ただし、ライセンスワークフローのすべての側面が期待どおりに機能し続 けるように、他の設定が必要な場合があります。このセクションでは、そのような変更の概要 について説明します。

(注) ポリシーを使用したスマートライセンシングをサポートするソフトウェアバージョンにアップ グレードまたは移行するには、『Early Field Trial Guide』を参照してください。

### アップグレードが既存ライセンスの適用タイプに与える影響

ポリシーを使用したスマートライセンシングをサポートするソフトウェアバージョンにアップ グレードする場合、既存のPLR、SLR、CSL、PAK、およびRTUライセンスの処理方法は、適 用タイプによって異なります。

- アップグレード前に使用されていた不適用ライセンスは、アップグレード後も引き続き使用できます。
- アップグレード前に使用されていた適用ライセンスは、必要な承認が存在する場合、アップグレード後も引き続き使用できます。これは、アップグレード時にシステムによって認証されます。必要な承認が存在しない場合は、使用する前にSLACをインストールする必要があります。SLACの手動要求と自動インストール(51ページ)を参照してください。
- アップグレード前に使用されていた輸出規制ライセンスは、必要な承認が存在する場合、
   一般にはアップグレード後も引き続き使用できます。

ただし、例外があります。製品インスタンスが輸出規制フラグを持つスマートアカウント に登録されているために HSECK9 ライセンスを持っている場合、ポリシーを使用してス マートライセンシングにアップグレードした後に、SLAC をインストールする必要があり ます。

対照的に、後述する例のように、以前のスマートライセンシング環境の輸出規制ライセン スでは、アップグレード後に SLAC を再インストールする必要はありません。アップグ レード前に製品インスタンスに HSECK9 PAK ライセンスがあった場合、または製品イン スタンスに HSECK9 ライセンスを含む SLR 承認コードがあった場合は、ポリシーを使用 したスマートライセンシングへのアップグレード後にライセンスが適用されます。SLAC を再度インストールする必要はありません。

#### アップグレードが既存ライセンスのレポートに与える影響

使用権(RTU)レポート:レポートの要件はライセンスによって異なります。詳細について は、適用されるポリシーを参照してください。また、show license usage コマンドの Next ACK deadline フィールドを参照して、レポートが必要かどうかを確認することもできます。

特定ライセンス予約(SLR)レポート:既存のSLR承認コードは、ポリシーを使用したスマー トライセンシングへのアップグレード後に既存のライセンス消費を承認します。したがって、 ライセンス消費に変更がある場合は、レポートが必要です。

製品承認キー(PAK)レポート: PAK ライセンスには永続的な有効期間(ライセンス期間)が ありますが、ライセンス消費に変更がある場合はレポートが必要です。

永続ライセンス予約(PLR)レポート:PLRライセンスには永続的な有効期間があり、ライセンス消費に変更がある場合でもレポートは必要ありません。

Cisco ソフトウェアライセンシング (CSL) レポート: CSL ライセンスには永続的な有効期間 があり、ライセンス消費に変更がある場合でもレポートは必要ありません。

#### アップグレードが既存ライセンスの転送タイプに与える影響

既存の設定で転送タイプが設定されている場合、ポリシーを使用したスマートライセンシング へのアップグレード後も転送タイプが保持されます。

スマートライセンシングの以前のバージョンと比較した場合、ポリシーを使用したスマートラ イセンシングでは追加の転送タイプを使用できます。デフォルトの転送モードにも変更があり ます。次の表に、これがアップグレードに与える影響を示します。

| アップグレード前の転送タイ<br>プ | アップグレード前のライセン<br>スまたはライセンスの状態 | アップグレード後の転送タイ<br>プ                       |
|--------------------|-------------------------------|------------------------------------------|
| デフォルト (callhome)   | 評価                            | cslu(ポリシーを使用したス<br>マートライセンシングのデ<br>フォルト) |
|                    | SLR                           | off                                      |
|                    | PLR                           |                                          |
|                    | 登録                            | callhome                                 |
| smart              | 評価                            | smart                                    |
|                    | SLR                           | smart                                    |
|                    | PLR                           |                                          |
|                    | 登録                            | smart                                    |

### アップグレードがトークン登録プロセスに与える影響

以前のバージョンのスマートライセンシングでは、CSSMへの登録と接続にトークンが使用されていました。IDトークンの登録は、ポリシーを使用したスマートライセンシングでは必要ありません。トークン生成機能はCSSMでも引き続き使用でき、該当するトポロジの信頼の確立に使用されます。

#### インサービス ソフトウェア アップグレード

あるリリースから別のリリースにアップグレードする場合、ISSU 方式を使用することで、適用(エンフォースメント)、レポート、および転送の面では通常のアップグレードと同じルールに従います(上記を参照)。

ポリシーを使用したスマートライセンシングに関する追加の考慮事項は適用されません。

#### ダウングレード

ダウングレードするには、製品インスタンスのソフトウェアバージョンをダウングレードする 必要があります。このセクションでは、新規展開のダウングレードについてのみ説明します。

#### 新規展開のダウングレード

ポリシーを使用したスマートライセンシングがデフォルトですでに有効になっているソフト ウェアバージョンで新しく購入した製品インスタンスがあり、ポリシーを使用したスマートラ イセンシングがサポートされていないソフトウェアバージョンにダウングレードする場合、ダ ウングレードの結果は、ポリシーを使用したスマートライセンシング環境での操作中に 信頼 コード (11ページ) がインストールされたかどうかによって異なります。 ポリシーを使用したスマートライセンシング環境で実装したトポロジが「CSSMに直接接続」 である場合、トポロジ実装の一部として信頼コードが必要であるため、信頼コードのインス トールが想定または仮定されます。他のトポロジでは、信頼の確立は必須ではありません。し たがって、これらの他のトポロジのいずれかを使用する製品インスタンスをダウングレードす ると、スマートライセンシング環境で適用される手順に従って、ライセンスを登録済みおよび 承認済みの状態に復元する必要があります。

・ポリシーを使用したスマートライセンシング環境で信頼が確立された場合、製品インスタンスはダウングレード後に CSSM との信頼を更新しようとします。

更新が正常に完了すると、ライセンスは登録済みの状態になり、以前のバージョンのス マートライセンシングが製品インスタンスで有効になります。

・ポリシーを使用したスマートライセンシング環境で信頼が確立されなかった場合、製品インスタンスのライセンスはダウングレード後に評価モードになり、スマートライセンシングの以前のバージョンが製品インスタンスで有効になります。

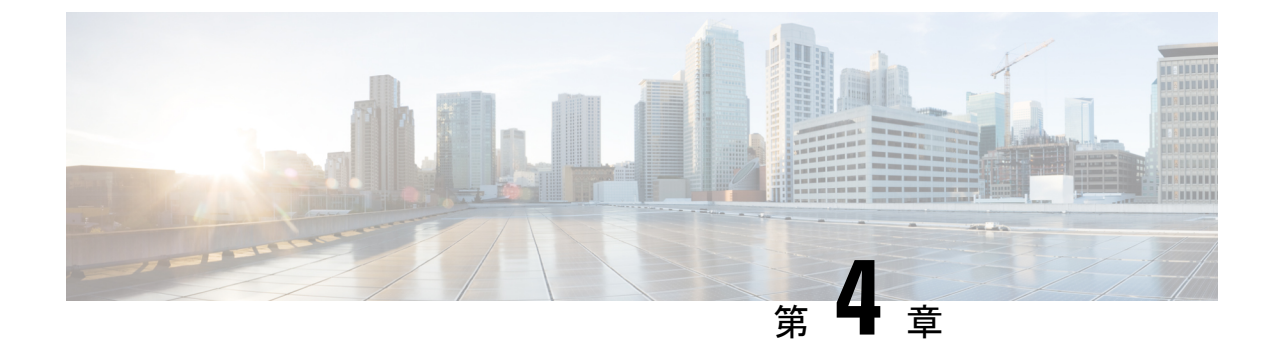

# ポリシーを使用したスマートライセンシン グの設定方法:トポロジ別のワークフロー

このセクションでは、サポートされるトポロジを最も簡単かつ迅速に実装するための設定情報 を順番に説明します。

- •トポロジのワークフロー: CSLU を介して CSSM に接続 (25 ページ)
- •トポロジのワークフロー: CSSM に直接接続 (28ページ)
- •トポロジのワークフロー: CSLUは CSSM から切断 (29ページ)
- ・トポロジのワークフロー: CSSM への接続なし、CSLU なし (32 ページ)
- •vManageを使用して製品インスタンスを管理するためのワークフロー (33ページ)

## トポロジのワークフロー: CSLU を介して CSSM に接続

製品インスタンス開始型通信とCSLU開始型通信のどちらを実装するかに応じて、対応する一 連のタスクを実行します。

- ・製品インスタンス開始型通信のためのタスク
- CSLU 開始型通信のためのタスク

製品インスタンス開始型通信のためのタスク

CSLU のインストール→CSLU の環境設定→製品インスタンスの設定

1. CSLU のインストール

タスクの実行場所:Windows ホスト(ラップトップ、デスクトップ、または仮想マシン (VM))

『Cisco Smart License Utility Quick Start Setup Guide』を参照してください。

2. CSLU の環境設定

タスクの実行場所: CSLU

1. シスコへのログイン (CSLUインターフェイス) (36ページ)

- スマートアカウントとバーチャルアカウントの設定(CSLUインターフェイス) (36 ページ)
- **3.** CSLU での製品開始型製品インスタンスの追加(CSLU インターフェイス) (37 ページ)

#### 3. 製品インスタンスの設定

タスクが実行される場所:製品インスタンス

- 1. 製品インスタンス開始型通信のネットワーク到達可能性の確認 (37ページ)
- 2. 転送タイプが cslu に設定されていることを確認します。

CSLU がデフォルトの転送タイプです。別のオプションを設定した場合は、グローバ ルコンフィギュレーション モードで license smart transport cslu コマンドを入力しま す。

Device(config) # license smart transport cslu

- 3. CSLUの検出方法を指定します(1つ選択)
  - •オプション1:

アクションは不要です。cslu-localのゼロタッチ DNS ディスカバリ。

ホスト名 cslu-local が CSLU の IP アドレス (CSLU をインストールした Windows ホスト) にマッピングされているエントリを使用してネームサーバを設定した場 合、設定は不要です。製品インスタンスは、ホスト名 cslu-local を自動的に検出 します。

オプション2:

ドメインの DNS ディスカバリを設定します。

グローバル コンフィギュレーション モードで **ip domain-name** *domain\_name* コマ ンドを入力します。次の例では、ネームサーバはエントリ cslu-local.example.com を作成します。

Device(config) # ip domain-name example.com

•オプション3:

CSLU に特定の URL を設定します。

グローバル コンフィギュレーション モードで license smart url cslu

*http://<cslu\_ip\_or\_host>:8182/cslu/v1/pi* コマンドを入力します。<cslu\_ip\_or\_host> には、CSLUをインストールした Windows ホストのホスト名または IP アドレスを 入力します。8182 はポート番号であり、CSLUが使用する唯一のポート番号です。

Device(config) # license smart url cslu http://192.168.0.1:8182/cslu/v1/pi

結果:

製品インスタンスは通信を開始すると、ポリシーに従って、スケジュールされた時刻に最初の RUM レポートを自動的に送信します。この最初のレポートとともに、必要に応じて、信頼コー ド要求を送信します。製品インスタンスがこの情報をいつ送信するかを確認するには、特権 EXEC モードで show license all コマンドを入力し、出力で Next report push: フィールドの日 付を確認します。

CSLUは、情報をCSSMに転送し、返されるACKを製品インスタンスにインストールします。 CSSM から ACK を取得し、インストールのために製品インスタンスに送り返します。

#### CSLU 開始型通信のためのタスク

#### CSLU のインストール→CSLU の環境設定→製品インスタンスの設定

1. CSLUのインストール

タスクの実行場所:Windows ホスト(ラップトップ、デスクトップ、または仮想マシン (VM))

『Cisco Smart License Utility Quick Start Setup Guide』を参照してください。

2. CSLU の環境設定

タスクが実行される場所:製品インスタンス

- 1. シスコへのログイン(CSLUインターフェイス) (36 ページ)
- 2. スマートアカウントとバーチャルアカウントの設定(CSLUインターフェイス) (36 ページ)
- 3. CSLU での CSLU 開始型製品インスタンスの追加(CSLU インターフェイス) (39 ページ)
- 4. RUM レポートを受信するための CSLU での CSLU 開始型製品インスタンスの設定 (CSLU インターフェイス) (40ページ)

#### 3. 製品インスタンスの設定

タスクが実行される場所:製品インスタンス

CSLU 開始型通信のネットワーク到達可能性の確認 (40ページ)

#### 結果:

CSLUからRUM レポートを収集し、CSSMに送信できるようになりました。それには、[Actions for Selected] メニューに移動し、[Collect Usage] を選択します。RUM レポートが CSSM に送信 されます。この最初のレポートとともに、必要に応じて、CSLU は信頼コード要求と承認コー ド要求を CSSM に送信します。CSSM から ACK を取得し、インストールのために製品インス タンスに送り返します。

## トポロジのワークフロー: CSSM に直接接続

スマートアカウントのセットアップ→製品インスタンスの設定→CSSMによる信頼の確立→承 認コードのインストール(該当する場合のみ)

1. スマートアカウントのセットアップ

タスクが実行される場所: CSSM Web UI、 https://software.cisco.com/

スマートアカウントと必要なバーチャルアカウントへの適切なアクセス権を持つユーザ ロールがあることを確認します。

2. 製品インスタンスの設定

タスクが実行される場所:製品インスタンス

- 1. CSSM への製品インスタンス接続の設定: CSSM への接続の設定 (46 ページ)
- 2. 接続方法と転送タイプの設定(1つ選択)
  - •オプション1:

スマート転送:転送タイプを smart に設定し、対応する URL を設定します。

転送モードが license smart transport smart に設定されている場合は、license smart url default を設定すると、スマート URL

(https://smartreceiver.cisco.com/licservice/license) が自動的に設定されます。

Device(config) # license smart transport smart
Device(config) # license smart url default

•オプション2:

HTTPS プロキシを介したスマート転送:「HTTPS プロキシを介したスマート転送 の設定」セクションを参照してください。

•オプション3:

ダイレクトクラウドアクセス用に Call Home サービスを設定します。「ダイレクトクラウドアクセス用の Call Home サービスの設定」セクションを参照してください。

•オプション4:

HTTPS プロキシを介したダイレクトクラウドアクセス用に Call Home サービスを 設定します。「HTTPS プロキシサーバを介したダイレクトクラウドアクセス用の Call Home サービスの設定」セクションを参照してください。

#### 3. CSSM との信頼の確立

タスクが実行される場所: CSSM Web UI、次に製品インスタンス

- 所有するバーチャルアカウントごとに1つのトークンを生成します。1つのバーチャ ルアカウントに属するすべての製品インスタンスに同じトークンを使用できます。 CSSM からの信頼コード用新規トークンの生成 (56 ページ)
- 2. トークンをダウンロードしたら、製品インスタンスに信頼コードをインストールでき ます。 信頼コードのインストール (56ページ)
- 4. 承認コードのインストール(該当する場合のみ)

使用前に承認が必要なライセンスを使用する場合(適用タイプ:適用(エンフォース)または輸出規制)、または(サポートされる製品インスタンスで)250 MBを超えるスループットを設定する場合は、このトポロジの展開を行う前にこの手順を完了する必要があります。SLACの手動要求と自動インストール (51ページ)

#### 結果:

信頼を確立した後、CSSMはポリシーを返します。ポリシーは、そのバーチャルアカウントの すべての製品インスタンスに自動的にインストールされます。ポリシーは、製品インスタンス が使用状況をレポートするかどうか、およびその頻度を指定します。

より頻繁にレポートを作成するようにレポート間隔を変更する場合は、製品インスタンスで license smart usage interval コマンドを設定します。詳細については、license smart (グローバ ルコンフィギュレーション) (71 ページ)を参照してください。

## トポロジのワークフロー: CSLU は CSSM から切断

製品インスタンス開始型通信またはCSLU開始型通信のどちらの方法を実装するかによって異なります。以下の対応するタスク一覧を実行します。

- 製品インスタンス開始型通信のためのタスク
- CSLU 開始型通信のためのタスク

#### 製品インスタンス開始型通信のためのタスク

#### CSLUのインストール→CSLUの環境設定→製品インスタンスの設定→[Download All for Cisco] と [Upload From Cisco]

1. CSLU のインストール

タスクの実行場所:Windows ホスト(ラップトップ、デスクトップ、または仮想マシン (VM))

『Cisco Smart License Utility Quick Start Setup Guide』を参照してください。

2. CSLU の環境設定

タスクの実行場所: CSLU

- **1.** CSLUの [Preferences] タブで、[Cisco Connectivity] トグルスイッチを**オフ**にします。 フィールドが「Cisco Is Not Available」に切り替わります。
- 2. スマートアカウントとバーチャルアカウントの設定(CSLUインターフェイス) (36 ページ)
- **3.** CSLU での製品開始型製品インスタンスの追加(CSLUインターフェイス) (37 ページ)

#### 3. 製品インスタンスの設定

タスクが実行される場所:製品インスタンス

- 1. 製品インスタンス開始型通信のネットワーク到達可能性の確認(37ページ)
- 2. 転送タイプが cslu に設定されていることを確認します。

CSLU がデフォルトの転送タイプです。別のオプションを設定した場合は、グローバ ルコンフィギュレーション モードで license smart transport cslu コマンドを入力しま す。

Device(config) # license smart transport cslu

- 3. CSLUの検出方法を指定します(1つ選択)
  - •オプション1:

No action required.cslu-local のゼロタッチ DNS ディスカバリ用に設定されたネームサーバ

ここでは、DNSを設定してあり(ネームサーバのIPアドレスが製品インスタンス で設定されている)、ホスト名 cslu-local が CSLUIPアドレスにマッピングされ ているエントリが DNS サーバにある場合、それ以上のアクションは不要です。製 品インスタンスは、ホスト名 cslu-local を自動的に検出します。

•オプション2:

No action required.cslu-local.<domain>のゼロタッチDNSディスカバリ用に設定さ れたネームサーバとドメイン

ここでは、DNSを設定してあり(ネームサーバのIPアドレスとドメインが製品イ ンスタンスで設定されている)、cslu-local.<domain>がCSLUIPアドレスにマッ ピングされているエントリがDNSサーバにある場合、それ以上のアクションは不 要です。製品インスタンスは、ホスト名 cslu-local を自動的に検出します。

•オプション3:

CSLU に特定の URL を設定します。

グローバル コンフィギュレーション モードで license smart url cslu http://<cslu\_ip\_or\_host>:8182/cslu/v1/pi コマンドを入力します。<cslu\_ip\_or\_host> には、CSLUをインストールした Windows ホストのホスト名または IP アドレスを 入力します。8182 はポート番号であり、CSLUが使用する唯一のポート番号です。

Device (config) # license smart url cslu http://192.168.0.1:8182/cslu/v1/pi

4. [Download All for Cisco]  $\succeq$  [Upload From Cisco]

タスクの実行場所: CSLU と CSSM

- **1.** Download All For Cisco (CSLU  $1 \lor \beta 7 \lor 1$ ) (45  $\neg \vartheta$ )
- 2. CSSM への使用状況データのアップロードと ACK のダウンロード (58 ページ)
- **3.** Upload From Cisco (CSLU  $1 \lor 9 7 \lor 1 \lor 3$ ) (46  $\neg \lor$ )

#### 結果:

製品インスタンスは通信を開始すると、ポリシーに従って、スケジュールされた時刻に最初の RUM レポートを自動的に送信します。この最初のレポートとともに、必要に応じて、信頼コー ド要求を送信します。製品インスタンスがこの情報をいつ送信するかを確認するには、特権 EXEC モードで show license all コマンドを入力し、出力で Next report push: フィールドの日 付を確認します。

CSLUはCSSMから切断されるため、CSLUが製品インスタンスから収集した使用状況データをファイルに保存する必要があります。次に、シスコに接続されているワークステーションからファイルをCSSMにアップロードします。この後、CSSMからACKをダウンロードします。 CSLUがインストールされて製品インスタンスに接続されているワークステーションで、ファイルをCSLUにアップロードします。

#### CSLU 開始型通信のためのタスク

#### CSLUのインストール→CSLUの環境設定→製品インスタンスの設定→[Download All for Cisco] と [Upload From Cisco]

1. CSLUのインストール

タスクの実行場所:Windows ホスト(ラップトップ、デスクトップ、または仮想マシン (VM))

『Cisco Smart License Utility Quick Start Setup Guide』を参照してください。

#### 2. CSLU の環境設定

タスクが実行される場所:製品インスタンス

- **1.** CSLUの [Preferences] タブで、[Cisco Connectivity] トグルスイッチを**オフ**にします。 フィールドが「Cisco Is Not Available」に切り替わります。
- スマートアカウントとバーチャルアカウントの設定(CSLUインターフェイス) (36 ページ)
- 3. CSLU での CSLU 開始型製品インスタンスの追加(CSLU インターフェイス) (39 ページ)
- RUM レポートを受信するための CSLU での CSLU 開始型製品インスタンスの設定 (CSLU インターフェイス) (40ページ)

#### 3. 製品インスタンスの設定

タスクが実行される場所:製品インスタンス

CSLU 開始型通信のネットワーク到達可能性の確認 (40ページ)

#### 4. [Download All for Cisco] $\succeq$ [Upload From Cisco]

タスクの実行場所: CSLU と CSSM

- **1.** Download All For Cisco (CSLU  $1 \lor \beta 7 \lor 1$ ) (45  $\neg \vartheta$ )
- 2. CSSM への使用状況データのアップロードと ACK のダウンロード (58 ページ)
- **3.** Upload From Cisco (CSLU  $1 \lor 9 \lor 7 \lor 7 \lor 7$ ) (46  $\neg \psi$ )

#### 結果:

CSLUからRUM レポートを収集し、CSSMに送信できるようになりました。それには、[Actions for Selected] メニューに移動し、[Collect Usage] を選択します。該当する場合、レポートには信頼コード要求と承認コード要求も含まれます。

CSLUは CSSM から切断されるため、CSLU が製品インスタンスから収集した使用状況データ をファイルに保存する必要があります。次に、シスコに接続されているワークステーションか らファイルを CSSM にアップロードします。この後、CSSM から ACK をダウンロードします。 CSLU がインストールされて製品インスタンスに接続されているワークステーションで、ファ イルを CSLU にアップロードします。

## トポロジのワークフロー:**CSSM** への接続なし、**CSLU** な し

他のコンポーネントへの接続を設定する必要がないため、トポロジの設定に必要なタスクのリ ストは短くなります。このトポロジを実装した後に必要な使用状況レポートを作成する方法に ついては、ワークフローの最後にある「結果」セクションを参照してください。

#### 製品インスタンスの設定→承認コードのインストール(該当する場合のみ)

#### 1. 製品インスタンスの設定

タスクが実行される場所:製品インスタンス

転送タイプをオフに設定します。

グローバル コンフィギュレーション モードで license smart transport off コマンドを入力します。

Device(config) # license smart transport off

2. 承認コードのインストール(該当する場合のみ)

タスクが実行される場所: CSSM、次に製品インスタンス

- 使用前に承認が必要なライセンスを使用する場合(適用タイプ:適用(エンフォース メント)または輸出規制): CSSM からの SLAC の生成とファイルへのダウンロード (50ページ)
- ダウンロードした SLAC ファイルのインストール:製品インスタンスへのファイルの インストール (59ページ)

#### 結果:

製品インスタンスとのすべての通信を無効にしているため、ライセンスの使用状況をレポート するには、RUMレポートを(製品インスタンス上の)ファイルに保存してから、CSSMにアッ プロードする必要があります(インターネットとシスコに接続されているワークステーション から)。

1. RUM レポートの生成と保存

**license smart save usage** コマンドを特権 EXEC モードで入力します。次の例では、すべての RUM レポートがファイル all\_rum.txt で製品インスタンスのフラッシュメモリに保存されます。コマンドシンタックスの詳細については、license smart (特権 EXEC) (77ページ) コマンドを参照してください。この例では、ファイルはまずブートフラッシュに保存され、次に TFTP の場所にコピーされます。

Device# license smart save usage all bootflash:all\_rum.txt Device# copy bootflash:all\_rum.txt tftp://10.8.0.6/all\_rum.txt

- 2. 使用状況データを CSSM にアップロード: CSSM への使用状況データのアップロードと ACK のダウンロード (58 ページ)
- 3. ACK を製品インスタンスにインストール:製品インスタンスへのファイルのインストール (59 ページ)

## vManage を使用して製品インスタンスを管理するための ワークフロー

製品インスタンスが vManage によって管理される場合:

(注)

- Cisco vManage はコントローラとしてサポートされていません。また、Cisco SD-WAN コント ローラモードで実行されているエッジデバイスは、HSECK9 ライセンスの処理を除き、ポリ シーを使用するスマートライセンシングの他の機能をサポートしていません。
  - ・製品インスタンスは、RUM レポートを生成せず、ライセンス使用状況情報を保存しません。
  - •250 MB を超えるスループットが必要な場合は、製品インスタンスに承認コードが必要です。

以前のスマートライセンシング環境でインストールされた HSECK9 PAK ライセンスにす ることも、ポリシーを使用したスマートライセンシングをサポートするソフトウェアバー ジョンにアップグレードした後に SLAC をインストールすることもできます。

•信頼コードは必要ありません。

vManage を使用して製品インスタンスを管理するには、製品インスタンスを「コントローラ モード」で動作するように設定する必要があります。ポリシーを使用したスマートライセンシ ングの観点からは、追加の設定は必要ありません。

使用前に承認が必要なライセンスを使用する場合(適用タイプ:適用(エンフォース)または 輸出規制)、または(サポートされる製品インスタンスで)250 MB を超えるスループットが 必要な場合は、使用される接続に応じて SLAC のインストールを完了する必要があります。

- CSSM に直接接続、または CSLU を介して CSSM に接続: SLAC の手動要求と自動インストール (51 ページ)
- CSSM への接続なし、CSLU なし: CSSM からの SLAC の生成とファイルへのダウンロード (50ページ)。
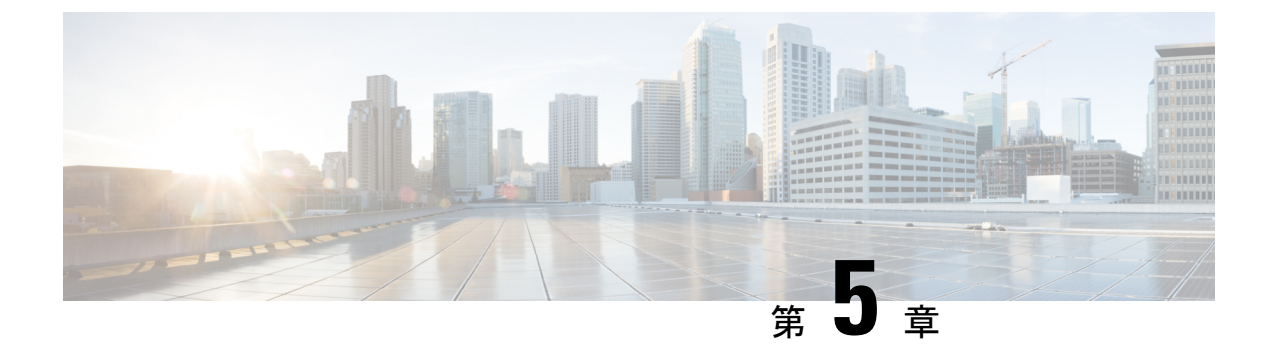

# ポリシーを使用したスマートライセンシン グのタスクライブラリ

このセクションでは、ポリシーを使用したスマートライセンシングに適用されるタスクのグループについて説明します。

特定のトポロジを実装する場合は、対応するワークフローを参照してください。適用されるタ スクの順序を確認するには、「ポリシーを使用したスマートライセンシングの設定方法:トポ ロジ別のワークフロー」を参照してください。

- ・シスコへのログイン(CSLUインターフェイス) (36ページ)
- スマートアカウントとバーチャルアカウントの設定(CSLUインターフェイス) (36ページ)
- ・CSLUでの製品開始型製品インスタンスの追加(CSLUインターフェイス) (37ページ)
- ・製品インスタンス開始型通信のネットワーク到達可能性の確認 (37ページ)
- CSLU での CSLU 開始型製品インスタンスの追加(CSLU インターフェイス) (39 ページ)
- RUM レポートを受信するための CSLU での CSLU 開始型製品インスタンスの設定(CSLU インターフェイス) (40ページ)
- CSLU 開始型通信のネットワーク到達可能性の確認 (40 ページ)
- Download All For Cisco (CSLU インターフェイス)  $(45 \, \stackrel{\sim}{\sim} \stackrel{\sim}{\mathrel{\sim}})$
- Upload From Cisco (CSLU インターフェイス) (46 ページ)
- CSSM への接続の設定 (46 ページ)
- 複数の製品インスタンスの SLAC の要求(CSLU インターフェイス) (49 ページ)
- CSSM からの SLAC の生成とファイルへのダウンロード (50 ページ)
- SLAC の手動要求と自動インストール (51ページ)
- •承認コードの削除と返却(53ページ)
- CSSM からの製品インスタンスの削除(55 ページ)
- CSSM からの信頼コード用新規トークンの生成 (56 ページ)
- 信頼コードのインストール (56ページ)
- CSSM からのポリシーファイルのダウンロード (58 ページ)
- CSSM への使用状況データのアップロードと ACK のダウンロード (58 ページ)

- 製品インスタンスへのファイルのインストール(59ページ)
- 転送タイプとURLの設定(60ページ)
- •リソース使用率測定レポートの例 (62ページ)
- ・ルーティング製品インスタンスのHSECK9ライセンスマッピングテーブル (63ページ)

### シスコへのログイン(CSLU インターフェイス)

必要に応じて、CSLUで作業するときに接続モードまたは切断モードのいずれかにすることができます。接続モードで作業するには、次の手順を実行してシスコに接続します。

#### 手順

- ステップ1 CSLUのメイン画面で、[Login to Cisco](画面の右上隅)をクリックします。
- ステップ2 [CCO User Name] と [CCO Password] を入力します。
- **ステップ3** CSLUの [Preferences] タブで、シスコ接続トグルに「Cisco Is Available」と表示されていること を確認します。

## スマートアカウントとバーチャルアカウントの設定(CSLU インターフェイス)

スマートアカウントとバーチャルアカウントはどちらも [Preferences] タブで設定します。シス コに接続するためのスマートアカウントとバーチャルアカウントの両方を設定するには、次の 手順を実行します。

### 手順

ステップ1 CSLUのホーム画面から [Preferences] タブを選択します。

- ステップ2 スマートアカウントとバーチャルアカウントの両方を追加するには、次の手順を実行します。
  - a) [Preferences] 画面で、[Smart Account] フィールドに移動し、[Smart Account Name] を追加し ます。
  - b) 次に、[Virtual Account] フィールドに移動し、[Virtual Account Name] を追加します。

CSSM に接続している場合([Preferences] タブに「Cisco is Available」)、使用可能な SA/VA のリストから選択できます。

CSSM に接続していない場合([Preferences] タブに「Cisco Is Not Available」)、SA/VA を手動 で入力します。

(注) SA/VA 名では大文字と小文字が区別されます。

**ステップ3** [Save] をクリックします。SA/VA アカウントがシステムに保存されます。

一度に1つの SA/VA ペアのみが CSLU に存在できます。複数のアカウントを追加することは できません。別の SA/VA ペアに変更するには、ステップ 2a および 2b を繰り返してから [Save] をクリックします。新しい SA/VA アカウントペアは、以前に保存されたペアを置き換えます。

## CSLU での製品開始型製品インスタンスの追加(CSLUイ ンターフェイス)

[Preferences] タブを使用してデバイス作成の製品インスタンスを追加するには、次の手順を実行します。

手順

- ステップ1 [Preferences] タブを選択します。
- ステップ2 [Preferences] 画面で、[Validate Instance] チェックボックスをオフにします。
- ステップ3 [Default Instance Method] を [Product Instance Initiated] に設定し、[Save] をクリックします。

## 製品インスタンス開始型通信のネットワーク到達可能性 の確認

このタスクでは、製品インスタンス開始型通信のネットワーク到達可能性を確認するために必要になる可能性のある設定を提供します。「(必須)」と付いている手順は、すべての製品インスタンスで必須です。他のすべての手順は、製品インスタンスの種類とネットワーク要件に応じて、必須の場合も任意の場合もあります。該当するコマンドを設定します。

### 始める前に

サポートされるトポロジ: CSLU を介して CSSM に接続(製品インスタンス開始型通信)。

#### 手順

|       | コマンドまたはアクション                   | 目的                                                  |
|-------|--------------------------------|-----------------------------------------------------|
| ステップ1 | enable<br>例:<br>Device> enable | 特権 EXEC モードを有効にします。プ<br>ロンプトが表示されたらパスワードを<br>入力します。 |

|                | コマンドまたはアクション                                                          | 目的                                      |
|----------------|-----------------------------------------------------------------------|-----------------------------------------|
| ステップ2          | configure terminal                                                    | グローバル コンフィギュレーション                       |
|                | 例:                                                                    | モードを開始します。                              |
|                | Device# configure terminal                                            |                                         |
| ステップ3          | interface interface-type-number                                       | インターフェイス コンフィギュレー                       |
|                | 例:                                                                    | ションモードを開始し、VRFに関連付                      |
|                | Device (config) # interface                                           | りられに1 ーサイット1 ンターフェ1<br>ス、サブインターフェイス、または |
|                |                                                                       | VLAN を指定します。                            |
| ステップ4          | vrf forwarding vrf-name                                               | VRFをレイヤ3インターフェイスに対                      |
|                | 例 :                                                                   | 応付けます。このコマンドは、イン                        |
|                | Device(config-if)# vrf forwarding                                     | ターフェイスでマルチプロトコル VRF<br>をアクティブにします       |
| 0              | Mgmt-vri                                                              |                                         |
| ステップ5          | ip address ip-address mask                                            | VRFのIPアドレスを定義します。                       |
|                |                                                                       |                                         |
|                | 192.168.0.1                                                           |                                         |
|                | 255.255.0.0                                                           |                                         |
| ステップ6          | negotiation auto                                                      | インターフェイスの速度およびデュプ                       |
|                | 例:                                                                    | レックスハフメータの目動ネコンエーション動作を有効にします           |
|                | Device(config-if)# negotiation auto                                   |                                         |
| ステップ1          | end                                                                   | インターフェイスコンフィギュレー                        |
|                | 例:                                                                    | ションモードを終了し、クローバルコ                       |
|                | Device(config-if)# end                                                | ます。                                     |
| ステップ8          | ip http client source-interface                                       | HTTP クライアントのソース インター                    |
|                | interface-type-number                                                 | フェイスを設定します。                             |
|                | 例:                                                                    |                                         |
|                | Device(config)# ip http client<br>source-interface gigabitethernet0/0 |                                         |
| ステップ 9         | <b>ip route</b> <i>ip-address ip-mask subnet mask</i>                 | (必須)製品インスタンスにルートと                       |
|                |                                                                       | ゲートウェイを設定します。スタ                         |
|                | Device(config)# ip route vrf mgmt-vrf                                 | ティックルートまたはダイナミック                        |
|                | 192.168.0.1 255.255.0.0 192.168.255.1                                 | ルートのいりれいな反正じさより。                        |
| <b>ステップ 10</b> | { <b>ip</b>   <b>ipv6</b> } <b>name-server</b> server-address 1       | VRFインターフェイスでドメインネー                      |
|                | server-address 6]                                                     | ムシステム (DNS) を設定します。                     |
|                | 例:                                                                    |                                         |

|                | コマンドまたはアクション                                                                                                    | 目的                                                                                 |
|----------------|----------------------------------------------------------------------------------------------------|------------------------------------------------------------------------------------|
|                | Device(config)# Device(config)# ip<br>name-server<br>vrf mgmt-vrf 173.37.137.85                                                             |                                                                                    |
| ステップ <b>11</b> | ip domain lookup source-interface<br>interface-type-number<br>例:<br>Device(config)# ip domain lookup<br>source-interface gigabitethernet0/0 | DNSドメインルックアップ用のソース<br>インターフェイスを設定します。                                              |
| ステップ <b>12</b> | ip domain name domain-name<br>例:<br>Device(config)# ip domain name<br>example.com                                                           | ドメインのDNSディスカバリを設定し<br>ます。ここの例では、ネームサーバは<br>エントリ cslu-local.example.com を作<br>成します。 |

# **CSLU**での **CSLU** 開始型製品インスタンスの追加(CSLU イ ンターフェイス)

CSLUインターフェイスを使用して、接続方法を CSLU 開始型に設定できます。この接続方法 (モード)により、CSLU は製品インスタンスから製品インスタンス情報を取得できます。

(注)

デフォルトの接続方法は、[Preferences] タブで設定されます。

[Inventory] タブから製品インスタンスを追加するには、次の手順を実行します。

### 手順

- ステップ1 [Inventory] タブに移動し、[Product Instances] テーブルから [Available Actions] → [Add Single Product Instance] を選択します。
- ステップ2 [Host] (ホストの IP アドレス) を入力します。
- ステップ3 [Connect Method] を選択し、適切な [CSLU Initiated] 接続方法を選択します。
- ステップ4 右側のパネルで、[Product Instance Login Credentials] をクリックします。画面の左側のパネルが 変化して [User Name] フィールドと [Password] フィールドに変わります。

[General] をクリックすると、詳細な [Add Product] ウィンドウが開きます。

- ステップ5 製品インスタンスの [User Name] と [Password] を入力します。
- ステップ6 [Save] をクリックします。

情報がシステムに保存され、デバイスが [Product Instances] にリストされて、[Last Contact] には [-never] と表示されます。

# RUM レポートを受信するための CSLU での CSLU 開始型製 品インスタンスの設定(CSLU インターフェイス)

CSLU開始型モードで作業している場合は、次の手順を実行して、製品インスタンスからRUM レポートを受信するように CSLU を設定します。

### 手順

- ステップ1 [Preferences] タブで、[Cisco is Available] をクリックします。
- ステップ2 [Cisco User ID] と [Cisco Password] を使用してシスコにログインします。
- ステップ3 適切なスマートアカウント(SA)とバーチャルアカウントを選択します。
- ステップ4 次のサブステップを実行します。
  - a) [Actions for Selected] をクリックします。
  - b) メニューから [Edit] を選択します。
  - c) [Host] に入力します。
  - d) 適切な CSLU 開始型接続方式を選択します。
  - e) [Host Identifier] をクリックします。
  - f) 製品インスタンスの [User Name] と [Password] を入力します。
  - g) [Save] をクリックします。
- **ステップ5** RUM レポートを収集してシスコ (CSSM) に送信するには、[Actions for Selected] メニューに 移動し、[Collect Usage] を選択します。

RUM レポートがシスコに送信されます。

### CSLU 開始型通信のネットワーク到達可能性の確認

このタスクでは、CSLU開始型通信のネットワーク到達可能性を確認するために必要になる可 能性のある設定を提供します。「(必須)」と付いている手順は、すべての製品インスタンス で必須です。他のすべての手順は、製品インスタンスの種類とネットワーク要件に応じて、必 須の場合も任意の場合もあります。該当するコマンドを設定します。

### 始める前に

サポートされるトポロジ: CSLU を介して CSSM に接続(CSLU 開始型通信)。

### 手順

|               | コマンドまたはアクション                                                                                              | 目的                                                                                                    |
|---------------|----------------------------------------------------------------------------------------------------|----------------------------------------------------------------------------------------------------|
| ステップ1         | enable<br>例:<br>Device> enable                                                                            | 特権 EXEC モードを有効にします。プ<br>ロンプトが表示されたらパスワードを<br>入力します。                                                                                                    |
| ステップ <b>2</b> | configure terminal<br>例:<br>Device# configure terminal                                                    | グローバル コンフィギュレーション<br>モードを開始します。                                                                                                    |
| ステップ3         | aaa new model<br>例:<br>Device(config)# aaa new model                                                      | (必須)認証、許可、アカウンティン<br>グ(AAA)アクセスコントロールモデ<br>ルをイネーブルにします。                                                                                                    |
| ステップ4         | aaa authentication login default local<br>例:<br>Device(config)# aaa authentication<br>login default local | (必須)認証時にローカルのユーザ名<br>データベースを使用するように、AAA<br>認証を設定します。                                                                                                    |
| ステップ5         | aaa authorization exec default local<br>例:<br>Device(config)# aaa authorization exec<br>default local     | ネットワークへのユーザアクセスを制<br>限するパラメータを設定します。ユー<br>ザは EXEC シェルの実行が許可されま<br>す。                                                                                          |
| ステップ6         | ip routing<br>例:<br>Device(config)# ip routing                                                            | IP ルーティングを有効にします。                                                                                                    |
| ステップ1         | <pre>{ip   ipv6 } name-server server-address 1server-address 6] 例:</pre>                                  | (任意)名前とアドレスの解決に使用<br>する1つまたは複数のネームサーバの<br>アドレスを指定します。                                                                                                    |
|               | Device(config)# ip name-server vrf<br>Mgmt-vrf<br>192.168.1.100 192.168.1.200<br>192.168.1.300            | 最大6つのネームサーバを指定できま<br>す。各サーバアドレスはスペースで区<br>切ります。最初に指定されたサーバ<br>が、プライマリサーバです。デバイス<br>は、プライマリサーバへDNSクエリを<br>最初に送信します。そのクエリが失敗<br>した場合は、バックアップサーバにク<br>エリが送信されます。 |

|        | コマンドまたはアクション                                                                                                    | 目的                                                                                                    |
|--------|----------------------------------------------------------------------------------------------------|----------------------------------------------------------------------------------------------------|
| ステップ8  | ip domain lookup source-interface<br>interface-type-number<br>例:<br>Device(config)# ip domain lookup<br>source-interface gigabitethernet0/0 | デバイス上で、DNSに基づくホスト名<br>からアドレスへの変換を有効にしま<br>す。この機能は、デフォルトで有効に<br>されています。<br>ユーザのネットワークデバイスが、名<br>前の割り当てを制御できないネット<br>ワーク内のデバイスと接続する必要が<br>ある場合、グローバルなインターネッ<br>トのネーミング方式 (DNS)を使用し<br>て、ユーザのデバイスを一意に識別す<br>るデバイス名を動的に割り当てること<br>ができます。 |
| ステップ9  | ip domain name <i>name</i><br>例:<br>Device(config)# ip domain name vrf<br>Mgmt-vrf cisco.com                                                | 非完全修飾ホスト名(ドット付き10進<br>表記ドメイン名のない名前)を完成さ<br>せるためにソフトウェアが使用する、<br>デフォルトのドメイン名を定義しま<br>す。                                                                                                    |
| ステップ10 | no username name<br>例:<br>Device(config)# no username admin                                                                                 | (必須)指定されたユーザ名が存在す<br>る場合はクリアします。nameには、次<br>のステップで作成するユーザ名と同じ<br>ものを入力します。これにより、次の<br>ステップで作成するユーザ名が重複し<br>ていないことが保証されます。<br>CSLU開始型の RUM レポート取得に                                                                                    |
|        |                                                                                                    | REST APIを使用する場合は、CSLUに<br>ログインする必要があります。ここで<br>ユーザ名が重複していると、システム<br>にユーザ名が重複している場合にこの<br>機能が正しく動作しないことがありま<br>す。                                                                                                    |
| ステップ11 | <b>username</b> name <b>privilege</b> level <b>password</b> password                                                                        | (必須) ユーザ名をベースとした認証<br>システムを構築します。                                                                                                    |
|        | 例:<br>Device(config)# username admin<br>privilege 15<br>password 0 lab                                                                      | privilege キーワードにより、ユーザの<br>権限レベルを設定します。ユーザの権<br>限レベルを指定する0~15の数字で<br>す。                                                                                                    |
|        |                                                                                                    | passwordを使用すると、name引数にア<br>クセスできます。パスワードは1~25<br>文字で、埋め込みスペースを使用で                                                                                                    |

|                | コマンドまたはアクション                                                                              | 目的                                                                                                    |
|----------------|-------------------------------------------------------------------------------------------|----------------------------------------------------------------------------------------------------|
|                |                                                                                           | き、 <b>username</b> コマンドの最後のオプ<br>ションとして指定します。                                                                                                    |
|                |                                                                                           | これにより、CSLU が製品インスタン<br>スのネイティブ REST を使用できるよ<br>うになります。                                                                                                    |
|                |                                                                                           | (注) このユーザ名とパスワードを<br>CSLU で入力します(RUM<br>レポートを受信するための<br>CSLU での CSLU 開始型製品<br>インスタンスの設定(CSLU<br>インターフェイス)(40<br>ページ)→ステップ 4.f)。<br>その後、CSLU は製品インス<br>タンスから RUM レポートを<br>収集できます。 |
| ステップ <b>12</b> | interface interface-type-number<br>例:<br>Device (config)# interface<br>gigabitethernet0/0 | インターフェイス コンフィギュレー<br>ションモードを開始し、VRFに関連付<br>けられたイーサネットインターフェイ<br>ス、サブインターフェイス、または<br>VLAN を指定します。                                                                                 |
| ステップ <b>13</b> | vrf forwarding vrf-name<br>例:<br>Device(config-if)# vrf forwarding<br>Mgmt-vrf            | VRF をレイヤ3インターフェイスに対<br>応付けます。このコマンドは、イン<br>ターフェイスでマルチプロトコル VRF<br>をアクティブにします。                                                                                                    |
| ステップ14         | ip address ip-address mask<br>例:                                                          | VRFのIPアドレスを定義します。                                                                                                    |
|                | Device(config-if)# ip address<br>192.168.0.1 255.255.0.0                                  |                                                                                                    |
| ステップ <b>15</b> | negotiation auto<br>例:<br>Device(config-if)# negotiation auto                             | インターフェイスの速度およびデュプ<br>レックスパラメータの自動ネゴシエー<br>ション動作を有効にします。                                                                                                    |
| ステップ16         | no shutdown<br>例:<br>Device(config-if)# no shutdown                                       | 無効にされたインターフェイスを再起<br>動します。                                                                                                    |
| ステップ <b>17</b> | end<br>例:                                                                                 | インターフェイス コンフィギュレー<br>ションモードを終了し、グローバルコ                                                                                                    |

|                | コマンドまたはアクション                                                                                                    | 目的                                                                                                    |
|----------------|----------------------------------------------------------------------------------------------------|----------------------------------------------------------------------------------------------------|
|                | Device(config-if)# end                                                                                                    | ンフィギュレーションモードを開始し<br>ます。                                                                                                    |
| ステップ18         | <b>ip http server</b><br>例:<br>Device(config)# <b>ip http server</b>                                                            | (必須) シスコの Web ブラウザ ユー<br>ザインターフェイスを含む IP または<br>IPv6 システムで HTTP サーバを有効に<br>します。HTTP サーバは、デフォルト<br>により標準のポート 80を使用します。                        |
| ステップ 19        | ip http authentication local<br>例:                                                                                              | (必須)HTTP サーバユーザに対して<br>特定の認証方法を指定します。                                                                                                    |
|                | <pre>ip http authentication local Device(config)#</pre>                                                                         | local キーワードは、認証および許可<br>に、ローカルシステム設定で (username<br>グローバルコンフィギュレーションコ<br>マンドによって) 指定したログイン<br>ユーザ名、パスワード、権限レベルア<br>クセスの組み合わせを使用することを<br>示します。 |
| ステップ <b>20</b> | ip http secure-server<br>例:<br>Device(config)# ip http server                                                                   | (必須) セキュアHTTP (HTTPS) サー<br>バを有効にします。HTTPS サーバは、<br>セキュアソケットレイヤ (SSL) バー<br>ジョン 3.0 プロトコルを使用します。                                             |
| ステップ <b>21</b> | ip http max-connections<br>例:<br>Device(config)# ip http<br>max-connections 16                                                  | <ul> <li>(必須) HTTP サーバへの同時最大接</li> <li>続数を設定します。1~16の範囲の整</li> <li>数を入力します。デフォルトは5です。</li> </ul>                                             |
| ステップ <b>22</b> | ip tftp source-interface<br>interface-type-number<br>例:<br>Device(config)# ip tftp<br>source-interface<br>GigabitEthernet0/0    | TFTP接続用の送信元アドレスとして、<br>インターフェイスのIPアドレスを指定<br>します。                                                                                            |
| ステップ <b>23</b> | ip route ip-address ip-mask subnet mask<br>例:<br>Device(config)# ip route vrf mgmt-vrf<br>192.168.0.1 255.255.0.0 192.168.255.1 | 製品インスタンスにルートとゲート<br>ウェイを設定します。スタティック<br>ルートまたはダイナミックルートのい<br>ずれかを設定できます。                                                                     |
| ステップ <b>24</b> | logging host<br>例:                                                                                                    | リモートホストへのシステムメッセー<br>ジおよびデバッグ出力を記録します。                                                                                                    |

| コマンドまたはアクション                                                                                     | 目的                                                                                                    |
|--------------------------------------------------------------------------------------------------|----------------------------------------------------------------------------------------------------|
| Device(config)# logging host<br>172.25.33.20<br>vrf Mgmt-vrf                                     |                                                                                                    |
| ステップ25 end<br>例:<br>Device(config)# end                                                          | グローバル コンフィギュレーション<br>モードを終了し、特権 EXEC モードを<br>開始します。                                                                                                    |
| ステップ26 show ip http server session-module<br>例:<br>Device# show ip http server<br>session-module | <ul> <li>(必須) HTTP 接続を確認します。出<br/>力で、SL_HTTP がアクティブであるこ<br/>とを確認します。また、次のチェック<br/>も実行できます。</li> <li>CSLU がインストールされている<br/>デバイスから、製品インスタンス<br/>に ping できることを確認します。<br/>ping が成功すると、製品インスタ<br/>ンスが到達可能であることが確認<br/>されます</li> <li>CSLU がインストールされている<br/>デバイスの Web ブラウザで、<br/>https://<product-instance-ip>/<br/>を確認します。これにより、CSLU<br/>から製品インスタンスへの REST<br/>API が期待どおりに動作すること</product-instance-ip></li> </ul> |

## **Download All For Cisco** (CSLU 4 > 9 - 7 = 4)

[Download All for Cisco] メニューオプションは、オフラインの目的で使用される手動プロセス です。[Download For Cisco] メニューオプションを使用するには、次の手順を実行します。

### 手順

- ステップ1 CSLUの [Preferences] タブ画面で、[Cisco Connectivity] トグルスイッチをオフにします。 フィールドが「Cisco Is Not Available」に切り替わります。
- ステップ2 [Product Instances] > [Download All For Cisco] に移動します。
- **ステップ3** 開いたウィンドウから**ファイル**を選択し、[Save]をクリックします。これでファイルが保存されました。
  - (注) この時点で、DLC ファイル、RUM ファイル、またはその両方があります。

**ステップ4** シスコに接続できる端末に移動し、次の手順を実行します。CSSMへの使用状況データのアッ プロードと ACK のダウンロード (58 ページ)

ファイルがダウンロードされたら、CSLUに転送できます。

**ステップ5** [Upload from Cisco] をクリックします。Upload From Cisco (CSLU インターフェイス) (46 ページ) を参照してください。

### **Upload From Cisco** (CSLU 1 > 9 - 7 = 1)

シスコから ACK またはその他のファイル(承認コードなど)を受信すると、そのファイルを システムにアップロードできます。この手順は、オフラインのワークステーションに使用でき ます。シスコからファイルを選択してアップロードするには、次の手順を実行します。

### 手順

- **ステップ1** デバイスの ACK ファイルがダウンロードされていることを確認します。次を参照してください。 Download All For Cisco(CSLU インターフェイス) (45 ページ)
- ステップ2 CSLUのメイン画面から、[Product Instance] > [Upload from Cisco] を選択します。
- ステップ3 [Cisco File Upload] ウィンドウが開き、次のいずれかを実行できます。
  - ・ローカルドライブにあるファイルをドラッグアンドドロップします。または、
  - ・適切な\*.xml ファイルを参照し、[File]を選択して [Open] をクリックします。

アップロードが成功すると、ACKファイルがサーバに正常に送信されたことを示すメッセージが表示されます。アップロードが成功しない場合は、インポートエラーが発生します。

ステップ4 アップロードが完了したら、ウィンドウの右上隅にある [x] をクリックして閉じます。

### **CSSM** への接続の設定

次の手順では、CSSM へのレイヤ3 接続を設定してネットワーク到達可能性を確認する方法を 説明します。「(必須)」と付いている手順は、すべての製品インスタンスで必須です。他の すべての手順は、製品インスタンスの種類とネットワーク要件に応じて、必須の場合も任意の 場合もあります。該当するコマンドを設定します。

|       | I                                                                                                    | 1                                                                                                    |
|-------|----------------------------------------------------------------------------------------------------|----------------------------------------------------------------------------------------------------|
|       | コマンドまたはアクション                                                                                                    | 目的                                                                                                    |
| ステップ1 | enable<br>例:<br>Device> enable                                                                                                    | 特権 EXEC モードを有効にします。プ<br>ロンプトが表示されたらパスワードを<br>入力します。                                                                                                    |
| ステップ2 | <b>configure terminal</b><br>例:<br>Device# <b>configure terminal</b>                                                                                                    | グローバル コンフィギュレーション<br>モードを開始します。                                                                                                    |
| ステップ3 | <pre>{ip   ipv6 } name-server server-address 1server-address 6] 例: Device(config) # ip name-server 209.165.201.1 209.165.200.225 209.165.201.14 209.165.200.230</pre>                | 名前とアドレスの解決に使用する1つ<br>または複数のネームサーバのアドレス<br>を指定します。<br>最大6つのネームサーバを指定できま<br>す。各サーバアドレスはスペースで区<br>切ります。最初に指定されたサーバ<br>が、プライマリサーバです。デバイス<br>は、プライマリサーバへDNSクエリを<br>最初に送信します。そのクエリが失敗<br>した場合は、バックアップサーバにク<br>エリが送信されます。 |
| ステップ4 | <pre>ip name-server vrf Mgmt-vrf server-address 1server-address 6 何 : Device(config)# ip name-server vrf Mgmt-vrf 209.165.201.1 209.165.200.225 209.165.201.14 209.165.200.230</pre> | <ul> <li>(任意) VRFインターフェイスでDNS<br/>を設定します。最大6つのネームサーバを指定できます。各サーバアドレスはスペースで区切ります。</li> <li>(注) このコマンドは、ip name-server コマンドの代わりです。</li> </ul>                                                                        |
| ステップ5 | ip domain lookup source-interface<br>interface-type interface-number<br>例:<br>Device(config)# ip domain lookup<br>source-interface Vlan100                                           | DNS ドメインルックアップ用のソース<br>インターフェイスを設定します。                                                                                                    |
| ステップ6 | ip domain name domain-name<br>例:<br>Device(config)# ip domain name<br>example.com                                                                                                    | ドメイン名を設定します。                                                                                                    |
| ステップ1 | ip host tools.cisco.com <i>ip-address</i><br>例:                                                                                                    | 自動DNSマッピングが使用できない場<br>合は、DNSホスト名キャッシュ内のホ                                                                                                    |

手順

|                | コマンドまたはアクション                                                                                                    | 目的                                                                                                    |
|----------------|----------------------------------------------------------------------------------------------------|----------------------------------------------------------------------------------------------------|
|                | Device(config)# ip host<br>tools.cisco.com 209.165.201.30                                                                                                    | スト名/アドレス静的マッピングを設定<br>します。                                                                                                    |
| ステップ8          | interface interface-type-number<br>例:<br>Device(config)# interface Vlan100<br>Device(config-if)# ip address<br>192.0.2.10 255.255.0<br>Device(config-if)# exit                                                                 | レイヤ3インターフェイスを設定しま<br>す。インターフェイスのタイプと番<br>号、または VLAN を入力します。                                                                                                    |
| ステップ 9         | ntp server ip-address [version number]<br>[key key-id] [prefer]<br>例:<br>Device(config) # ntp server<br>198.51.100.100 version 2 prefer                                                                                        | <ul> <li>(必須) NTP サービスをアクティブにし(まだアクティブになっていない場合)、システムがシステムソフトウェアクロックを指定された NTP サーバと同期できるようにします。これにより、デバイスの時刻が CSSM と同期されます。</li> <li>このコマンドを複数回使用する必要があるために優先サーバを設定する場合は、prefer キーワードを使用します。このキーワードを使用すると、サーバ間の切り換え回数が減少します。</li> </ul>                                                                                               |
| <b>ステップ 10</b> | <pre>switchport access vlan vlan_id 例: Device(config)# interface GigabitEthernet1/0/1 Device(config-if)# switchport access vlan 100 Device(config-if)# switchport mode access Device(config-if)# exit OR Device(config)#</pre> | このアクセスポートがトラフィックを<br>伝送する VLAN を有効にし、非トラン<br>キングで非タグ付きのシングル VLAN<br>イーサネットインターフェイスとして<br>インターフェイスを設定します。<br>(注) このステップは、スイッチ<br>ポート アクセス モードが必<br>要な場合にのみ設定します。<br>switchport access vlan コマン<br>ドは、たとえば Catalyst ス<br>イッチング製品インスタンス<br>に適用できます。ルーティン<br>グ製品インスタンスの場合<br>は、代わりに ip address<br><i>ip-address mask</i> コマンドを設<br>定できます。 |
| ステップ 11        | ip route <i>ip-address ip-mask subnet mask</i><br>例:<br>Device(config)# ip route 192.0.2.0<br>255.255.255.192.0.2.1                                                                                                    | デバイスにルートを設定します。スタ<br>ティックルートまたはダイナミック<br>ルートのいずれかを設定できます。                                                                                                    |

|                | コマンドまたはアクション                                                                                                    | 目的                                                                            |
|----------------|----------------------------------------------------------------------------------------------------|-------------------------------------------------------------------------------|
| ステップ <b>12</b> | <pre>ip http client source-interface interface-type-number 例: Device(config)# ip http client source-interface Vlan100</pre> | (必須)HTTP クライアントのソース<br>インターフェイスを設定します。イン<br>ターフェイスのタイプと番号、または<br>VLAN を入力します。 |
| ステップ <b>13</b> | exit<br>例:<br>Device(config)# exit                                                                                          | グローバル コンフィギュレーション<br>モードを終了し、特権 EXEC モードに<br>戻ります。                            |
| ステップ14         | copy running-config startup-config<br>例:<br>Device# copy running-config<br>startup-config                                   | コンフィギュレーションファイルに設<br>定を保存します。                                                 |

# 複数の製品インスタンスの SLAC の要求(CSLU インター フェイス)

[Authorization Code Request] メニューオプションは、複数の製品インスタンスの SLAC を手動 で要求する場合に使用します。

### 始める前に

サポートされるトポロジ:

- •CSLUを介して CSSM に接続
- CSLUは CSSM から切断

### 手順

- ステップ1 [Product Instances] テーブルから、承認コード要求の対象となる製品インスタンスを選択します。
- ステップ2 1つ以上の製品インスタンスを選択した状態で、[Available Actions] メニューから [Authorization Code Request] オプションを選択します。
- ステップ3 実行するステップを説明するウィンドウで、[Accept] をクリックします。

アップロードするCSVファイルを選択するアップロードウィンドウが開きます。(ローカル)

ステップ4 次に、ウィンドウでも説明されている次の手順を実行します。

- a) ディレクトリパス software.cisco.com > [Smart Software Licensing] > [Inventory] > [Product Instances] > [Authorize License Enforced Features] に移動して、ファイルをシスコにアップロードします。
- b) 画面に表示される手順を実行します。
  - 1. [Multiple Product Instances] を選択します。

複数の製品インスタンスの場合は、[Choose File]をクリックしてアップロードするか、 または今後のアップロード用にテンプレートをダウンロードできます(csvファイルテ ンプレート)。

- 2. 次のパネルで、ライセンスを選択します。
- 3. ライセンスの選択をレビューして確認します
- 4. ダウンロードする承認コードを作成します
- c) ファイルと選択したライセンスがシスコにアップロードされたら、(ファイルとして)選択した製品インスタンスの**承認コードをダウンロード**して CSLU に戻します。
- ステップ5 [Upload From Cisco (in the CSLU interface)] を選択します。

CSLU が製品開始モードの場合:製品インスタンスが次回 CSLU に接続したときに、アップ ロードされたコードが製品インスタンスに適用されます。

CSLUが CSLU開始モードの場合: CSLUが次回更新を実行するときに、アップロードされた コードが製品インスタンスに適用されます。

### CSSM からの SLAC の生成とファイルへのダウンロード

CSSM で SLAC を生成してファイルにダウンロードするには、CSSM で次の手順を実行します。

### 始める前に

サポートされるトポロジ:

- •CSSM への接続なし、CSLU なし
- CSLU は CSSM から切断

このタスクを完了するには、PIDとシリアル番号が必要です。製品インスタンスで、特権EXEC モードで show license udi コマンドを入力し、情報を控えておきます。

ステップ1 https://software.cisco.com で CSSM Web UI にログインし、[Smart Software Licensing] をクリック します。

シスコから提供されたユーザ名とパスワードを使用してログインします。

- **ステップ2** [Inventory] タブをクリックします。
- ステップ3 [Product Instances] タブをクリックします。
- ステップ4 [Authorize License Enforced Features] タブをクリックします。
- **ステップ5** [PID] と [Serial Number] を入力します。

(注) 他のフィールドは入力しないでください。

ステップ6 ライセンスを選択し、対応する [Reserve] 列に1を入力します。

PID に対して正しいライセンスを選択したことを確認します。参考情報については、ルーティ ング製品インスタンスの HSECK9 ライセンス マッピング テーブル (63 ページ) を参照して ください。

- ステップ7 [Next] をクリックします。
- ステップ8 [Generate Authorization Code] をクリックします。
- ステップ9 承認コードをダウンロードし、.csv ファイルとして保存します。

### SLAC の手動要求と自動インストール

CSSMに SLAC を要求し、製品インスタンスに自動的にインストールするには、製品インスタンスで次の手順を実行します。

### 始める前に

サポートされるトポロジ:

- CSLU を介して CSSM に接続
- CSSM に直接接続

続行する前に、次の点も確認してください。

- ・SLAC を要求している製品インスタンスが CSSM または CSLU に接続されている。
- 転送タイプがそれに応じて設定されている(CSSMの場合はsmart、CSLUの場合はcslu)。
   show license all コマンドは特権 EXEC モードで入力します。出力で、Transport:フィールドを確認します。

• CSSM に直接接続している場合は、信頼コードがインストールされている。show license all コマンドは特権 EXEC モードで入力します。出力で、Trust Code Installed: フィール ドを確認します。

### 手順

|       | コマンドまたはアクション                                                                                                    | 目的                                                                                                    |
|-------|----------------------------------------------------------------------------------------------------|----------------------------------------------------------------------------------------------------|
| ステップ1 | enable<br>例:<br>Device> enable                                                                                                    | 特権 EXEC モードを有効にします。プ<br>ロンプトが表示されたら、パスワードを<br>入力します。                                                                                                    |
| ステップ2 | license smart authorization<br>request{add replace}feature_name{all local}<br>何:<br>Device# license smart authorization<br>request add hseck9 local | <b>license smart authorization request</b> コマ<br>ンドは、CSSM またはCSLUに SLACを<br>要求します(CSLUは CSSM から取得し<br>ます)。SLAC が返され、製品インスタ<br>ンスに自動的にインストールされます。                                              |
|       |                                                                                                    | 既存のSLACに追加するのか置換するのかを指定します。                                                                                                    |
|       |                                                                                                    | <ul> <li>add:要求されたライセンスを既存のSLACに追加します。新しい承認<br/>コードには、既存のSLACのすべてのライセンスと要求されたライセンスが含まれます。</li> </ul>                                                                                          |
|       |                                                                                                    | <ul> <li>replace:既存のSLACを置き換えます。新しいSLACには、要求されたライセンスのみが含まれます。既存のSLACのすべてのライセンスが返却されます。このキーワードを入力すると、製品インスタンスはこれらの既存のライセンスが使用中かどうかを確認します。使用中の場合は、対応する機能を最初に無効にするようにエラーメッセージが表示されます。</li> </ul> |
|       |                                                                                                    | <i>feature_name</i> には、SLAC の追加または<br>置換を要求するライセンスの名前を入力<br>します。                                                                                                    |
|       |                                                                                                    | 次のいずれかのオプションを入力して、<br>デバイスを指定します。                                                                                                    |
|       |                                                                                                    | • all:高可用性設定のすべてのデバイ<br>スの承認コードを取得します。                                                                                                    |

|       | コマンドまたはアクション                       | 目的                                                                                                    |
|-------|------------------------------------|----------------------------------------------------------------------------------------------------|
|       |                                    | <ul> <li>local:高可用性設定のアクティブな<br/>デバイスの承認コードを取得しま<br/>す。これがデフォルトのオプション<br/>です。</li> </ul>                              |
|       |                                    | また、Cisco 1000 および 4000 シリーズ<br>サービス統合型ルータ、および Catalyst<br>8300 エッジソフトウェアでは、次のコ<br>マンドを使用して SLAC を要求およびイ<br>ンストールできます。 |
|       |                                    | <b>license feature</b> <i>feature_name</i> :機能が自動<br>的にコードを要求できるようにします。<br>Device# <b>license feature hseck9</b>      |
| ステップ3 | show license authorization         | 製品インスタンスにインストールされて                                                                                                    |
|       | 例:                                 | いる承認コードを表示します。                                                                                                    |
|       | Device# show license authorization |                                                                                                    |

## 承認コードの削除と返却

ライセンスの承認コードを削除してCSSMのライセンスプールに戻すには、次の手順を実行します。この手順は、すべての承認コード(SLAC、SLR、PLR など)に使用できます。

### 始める前に

サポートされるトポロジ: すべて

### 手順

|               | コマンドまたはアクション                                                                              | 目的                                                                  |
|---------------|-------------------------------------------------------------------------------------------|---------------------------------------------------------------------|
| ステップ1         | enable<br>例:<br>Device> enable                                                            | 特権 EXEC モードを有効にします。プ<br>ロンプトが表示されたらパスワードを入<br>力します。                 |
| ステップ <b>2</b> | show license summary<br>例:<br>Device# show license summary                                | 削除して返却するライセンスが使用中で<br>ないことを確認します。使用中の場合<br>は、まず機能を無効にする必要がありま<br>す。 |
| ステップ3         | license smart authorization<br>return { all   local } { offline [ path ]   online }<br>例: | CSSMのライセンスプールに承認コード<br>を返却します。このコマンドを入力する<br>と、戻りコードが表示されます。        |

|       | コマンドまたはアクション                                                                                                    | 目的                                                                                                    |
|-------|----------------------------------------------------------------------------------------------------|----------------------------------------------------------------------------------------------------|
|       | Device# license smart authorization<br>return local online<br>OR<br>Device# license smart authorization<br>return local offline<br>Enter this return code in Cisco Smart<br>Software Manager portal:<br>UDI: PID:CSR1000V, SN:9NOG5XBLC07<br>Return code:<br>CP3Hx-LbSRj-ftwagl-h9Q7AU-IESDI-babWeI-FAEPt9-WrlDn7-Rp7 | <ul> <li>製品インスタンスを指定します。</li> <li>all:高可用性セットアップで接続されたすべての製品インスタンスに対してアクションを実行します。</li> <li>local:アクティブな製品インスタン<br/>スに対してアクションを実行します。</li> <li>cocal:アクティブな製品インスタン<br/>スに対してアクションを実行します。これがデフォルトのオプションです。</li> <li>CSSMに接続しているかどうかを指定します。</li> <li>CSSMに接続している場合は、<br/>onlineを入力します。コードは自動的に CSSM に返却され、確認が返</li> </ul> |
|       |                                                                                                    | されて製品インスタンスにインス<br>トールされます。このオプションを<br>選択すると、戻りコードが自動的に<br>CSSM に送信されます。<br>・CSSM に接続していない場合は、<br>offline を入力します。<br>ファイルを保存するパスを指定する<br>こともできます。ファイル形式は、<br>読み取り可能な任意の形式にするこ<br>とができます。例:Device# license<br>smart authorization return local<br>offline bootflash:return-code.txt                                      |
|       |                                                                                                    | offline オプションを選択する場合<br>は、CLIや保存したファイルから戻<br>りコードをコピーして CSSM に入<br>力する、という追加の手順を実行す<br>る必要があります。CSSM からの製<br>品インスタンスの削除(55 ペー<br>ジ)を参照してください。                                                                                                    |
| ステップ4 | show license all<br>例:<br>Device# show license all<br><output truncated=""><br/>License Authorizations<br/>====================================</output>                                                                                                    | ライセンス情報を表示します。出力の<br>License Authorizations ヘッダーを確認<br>します。返却プロセスが正常に完了する<br>と、Last return code: フィールドに戻<br>りコードが表示されます。                                                                                                    |

| コマンドまたはアクション                                                | 目的 |
|-------------------------------------------------------------|----|
| Status: NOT INSTALLED                                       |    |
| Last return code:                                           |    |
| Ccjik8-25BxRP-cl5Bir-AFJEGP-89GpiJ-KCurbi-ZFp2ij-txSCuD-8Ci |    |
| <pre><output truncated=""></output></pre>                   |    |
|                                                             |    |

## CSSM からの製品インスタンスの削除

offline キーワードを使用して承認コードを返却する場合、つまり license smart authorization return {all | local } offline[*path* を設定した場合は、CSSM で戻りコードを手動で入力する必要が あります。offline オプションの返却プロセスを実行するには、次のタスクを実行します。

### 始める前に

サポートされるトポロジ: CSSM への接続なし、CSLU なし

### 手順

ステップ1 https://software.cisco.com で CSSM Web UI にログインし、[Smart Software Licensing] をクリック します。

シスコから提供されたユーザ名とパスワードを使用してログインします。

- ステップ2 [Inventory] タブをクリックします。
- ステップ3 [Virtual Account] ドロップダウンリストから、バーチャルアカウントを選択します。
- ステップ4 [Product Instances] タブをクリックします。

使用可能な製品インスタンスのリストが表示されます。

- **ステップ5** 製品インスタンスリストから必要な製品インスタンスを見つけます。オプションで、検索タブ に名前または製品タイプの文字列を入力して、製品インスタンスを検索できます。
- **ステップ6** 必要な製品インスタンスをクリックして展開します。

[Overview] ウィンドウが表示されます。

- **ステップ7** [Actions] ドロップダウンリストから、[Remove] を選択します。 [Remove Product Instance] ウィンドウが表示されます。
- ステップ8 [Reservation Return Code] フィールドに、戻りコードを入力します。
- ステップ9 [Remove Product Instance] をクリックします。

ライセンスがライセンスプールに戻されます。

## CSSM からの信頼コード用新規トークンの生成

信頼コードを要求するトークンを生成するには、次の手順を実行します。

所有するバーチャルアカウントごとに1つのトークンを生成します。1つのバーチャルアカウントに属するすべての製品インスタンスに同じトークンを使用できます。

### 始める前に

サポートされるトポロジ: CSSM に直接接続

#### 手順

ステップ1 https://software.cisco.com で CSSM Web UI にログインし、[Smart Software Licensing] をクリック します。

シスコから提供されたユーザ名とパスワードを使用してログインします。

- ステップ2 [Inventory] タブをクリックします。
- ステップ3 [Virtual Account] ドロップダウンリストから、必要なバーチャルアカウントを選択します。
- **ステップ4** [General] タブをクリックします。
- ステップ5 [New Token] をクリックします。[Create Registration Token] ウィンドウが表示されます。
- **ステップ6** [Description] フィールドに、トークンの説明を入力します。
- **ステップ7** [Expire After] フィールドに、トークンをアクティブにする必要がある日数を入力します。
- **ステップ8** (オプション) [Max. Number of Uses] フィールドに、トークンの有効期限が切れるまでの最大 使用回数を入力します。
- **ステップ9** [Create Token] をクリックします。
- **ステップ10** リストに新しいトークンが表示されます。[Actions] をクリックし、トークンを.txt ファイル としてダウンロードします。

## 信頼コードのインストール

信頼コードを手動でインストールするには、次の手順を実行します。

### 始める前に

サポートされるトポロジ:

CSSM に直接接続

|       | コマンドまたはアクション                                                                                                    | 目的                                                                                                    |
|-------|----------------------------------------------------------------------------------------------------|----------------------------------------------------------------------------------------------------|
| ステップ1 | <b>CSSM</b> からの信頼コード用新規トークン<br>の生成 (56 ページ)                                                                                                    | まだ CSSM から信頼コードファイルを<br>生成してダウンロードしていない場合<br>は、生成とダウンロードを実行します。                                                                                                    |
| ステップ2 | enable<br>例:<br>Device> enable                                                                                                    | 特権 EXEC モードを有効にします。プ<br>ロンプトが表示されたら、パスワードを<br>入力します。                                                                                                    |
| ステップ3 | license smart trust idtoken<br>id_token_value { local   all } [force ]<br>例:                                                                                              | <b>CSSM</b> との信頼できる接続を確立できま<br>す。 <i>id_token_value</i> には、CSSMで生成<br>したトークンを入力します。                                                                                         |
|       | Device# license smart trust idtoken<br>NGMwMjk5mYtNZaxMS00NzMZmtgWm all force                                                                                             | 次のいずれかのオプションを入力しま<br>す。                                                                                                    |
|       |                                                                                                    | <ul> <li>• local:高可用性セットアップのアク<br/>ティブデバイスに対してのみ信頼要<br/>求を送信します。これがデフォルト<br/>のオプションです。</li> </ul>                                                                           |
|       |                                                                                                    | • all:高可用性セットアップのすべて<br>のデバイスに対して信頼要求を送信<br>します。                                                                                                    |
|       |                                                                                                    | 製品インスタンスに既存の信頼コードが<br>あるにもかかわらず、信頼コード要求を<br>送信するには、forceキーワードを入力<br>します。                                                                                                    |
|       |                                                                                                    | 信頼コードは、製品インスタンスのUDI<br>にノードロックされます。UDIがすでに<br>登録されている場合、CSSMは同じUDI<br>の新規登録を許可しません。force キー<br>ワードを入力すると、CSSMに送信され<br>るメッセージに強制フラグが設定され、<br>すでに存在する場合でも新しい信頼コー<br>ドが作成されます。 |
| ステップ4 | <pre>show license status 例: <output truncated=""> Trust Code Installed:    Active: PID:C9500-24Y4C,SN:CAT2344L4GH    INSTALLED on Sep 04 01:01:46 2020 EDT</output></pre> | 信頼コードがインストールされている場<br>合は、日時が表示されます。日時はロー<br>カルタイムゾーンで表示されます。Trust<br>Code Installed:フィールドを参照して<br>ください。                                                                     |

| コマンドまたはアクション                                                                           | 目的 |
|----------------------------------------------------------------------------------------|----|
| Standby:<br>PID:C9500-24Y4C,SN:CAT2344L4GJ<br>INSTALLED on Sep 04 01:01:46 2020<br>EDT |    |

## CSSM からのポリシーファイルのダウンロード

カスタムポリシーを要求した場合、または製品インスタンスに適用されるデフォルトとは異なるポリシーを適用する場合は、次のタスクを実行します。

#### 始める前に

サポートされるトポロジ:

- ・CSSM への接続なし、CSLU なし
- CSLUは CSSM から切断

#### 手順

ステップ1 https://software.cisco.com で CSSM Web UI にログインし、[Smart Software Licensing] をクリック します。

シスコから提供されたユーザ名とパスワードを使用してログインします。

- ステップ2 次のディレクトリパスを移動します。[Reports] > [Reporting Policy]。
- ステップ3 [Download] をクリックして、.xml ポリシーファイルを保存します。

これで、ファイルを製品インスタンスにインストールできます。製品インスタンスへのファイ ルのインストール (59 ページ) を参照してください

# CSSM への使用状況データのアップロードと ACK のダウ ンロード

製品インスタンスが CSSM や CSLU に接続されていない場合に RUM レポートを CSSM にアッ プロードして ACK をダウンロードするには、次のタスクを実行します。

### 始める前に

サポートされるトポロジ: CSSM への接続なし、CSLU なし

ステップ1 https://software.cisco.com で CSSM Web UI にログインします。

シスコから提供されたユーザ名とパスワードを使用してログインします。

- **ステップ2** レポートを受信するスマートアカウント(画面の左上隅)を選択します。
- ステップ3 [Smart Software Licensing] → [Reports] → [Usage Data Files] を選択します。
- **ステップ4** [Upload Usage Data] をクリックします。ファイルの場所(tar 形式の RUM レポート)を参照し て選択し、[Upload Data] をクリックします。

使用状況レポートは、アップロード後に CSSM で削除できません。

- ステップ5 [Select Virtual Accounts] ポップアップから、アップロードされたファイルを受信するバーチャ ルアカウントを選択します。ファイルがシスコにアップロードされ、[Reports] 画面の [Usage Data Files] テーブルにファイル名、レポートの時刻、アップロード先のバーチャルアカウント、 レポートステータス、レポートされた製品インスタンス数、確認ステータスが表示されます。
- **ステップ6** [Acknowledgment] 列で [Download] をクリックして、アップロードしたレポートの.txt ACK ファイルを保存します。

[Acknowledgment] 列に「ACK」が表示されるまで待ちます。処理する RUM レポートが多数ある場合、CSSM では数分かかることがあります。

これで、ファイルを製品インスタンスにインストールすることも、CSLUに転送することもで きます。

## 製品インスタンスへのファイルのインストール

製品インスタンスが CSSM または CSLU に接続されていない場合に、製品インスタンスに SLAC、ポリシー、ACK、またはトークンをインストールするには、次のタスクを実行します。

### 始める前に

サポートされるトポロジ: CSSM への接続なし、CSLU なし

製品インスタンスにアクセスできる場所に、対応するファイルを保存しておく必要がありま す。

- SLAC の場合の参照: CSSM からの SLAC の生成とファイルへのダウンロード (50 ページ)
- ・ポリシーの場合の参照: CSSM からのポリシーファイルのダウンロード (58ページ)
- ACK の場合の参照: CSSM への使用状況データのアップロードと ACK のダウンロード (58 ページ)

|       | コマンドまたはアクション                                                                                             | 目的                                                                                                    |
|-------|----------------------------------------------------------------------------------------------------|----------------------------------------------------------------------------------------------------|
| ステップ1 | enable<br>例:<br>Device> enable                                                                           | 特権 EXEC モードを有効にします。プ<br>ロンプトが表示されたら、パスワードを<br>入力します。                                                                                                    |
| ステップ2 | copy source bootflash:file-name<br>例:<br>Device# copy<br>tftp://10.8.0.6/example.txt bootflash:          | ファイルをソースの場所またはディレク<br>トリから製品インスタンスのフラッシュ<br>メモリにコピーします。<br>・ <i>source</i> :これは、コピー元となる<br>ファイルまたはディレクトリの場所<br>です。コピー元は、ローカルまたは<br>リモートのいずれかです。                                            |
|       |                                                                                                    | • bootflash::これはブートフラッシュ<br>メモリの場合の宛先です。                                                                                                    |
| ステップ3 | license smart import bootflash: file-name<br>例:<br>Device# license smart import<br>bootflash:example.txt | ファイルを製品インスタンスにインポー<br>トしてインストールします。インストー<br>ル後、システムメッセージが表示されま<br>す。これは、インストールしたファイル<br>のタイプを示します。<br>SLACの場合、製品インスタンスは、こ<br>の新しいファイルが使用中のすべてのラ<br>イセンスを正しく説明していることを確<br>認します。正常にインストールされる |
|       |                                                                                                    | と、既存のコードが新しいコードに置き<br>換えられます。                                                                                                    |
| ステップ4 | show license all<br>例:<br>Device# show license all                                                       | 製品インスタンスのライセンス承認、ポ<br>リシー、およびレポート情報を表示しま<br>す。                                                                                                    |

# 転送タイプと URL の設定

製品インスタンスの転送モードを設定するには、次のタスクを実行します。

### 始める前に

サポートされるトポロジ: すべて

|       | コマンドまたはアクション                                                                                                    | 目的                                                                                                    |
|-------|----------------------------------------------------------------------------------------------------|----------------------------------------------------------------------------------------------------|
| ステップ1 | enable<br>例:<br>Device> enable                                                                                                    | 特権 EXEC モードを有効にします。プ<br>ロンプトが表示されたらパスワードを入<br>力します。                                                                                                    |
| ステップ2 | configure terminal<br>例:<br>Device# configure terminal                                                                                                    |                                                                                                    |
| ステップ3 | license smart<br>transport{automatic callhome cslu off smart}<br>例:                                                                                                  | 製品インスタンスが使用するメッセージ<br>転送のタイプを選択します。次のオプ<br>ションから選択します。                                                                                                    |
|       | Device(config)# license smart transport<br>cslu                                                                                                    | <ul> <li>automatic:転送モードをデフォル</li> <li>ト(CSLU)に設定します。</li> </ul>                                                                                                    |
|       |                                                                                                    | • <b>callhome</b> : 転送モードとして Call<br>Home を有効にします。                                                                                                    |
|       |                                                                                                    | • cslu:転送モードとして CSLU を有<br>効にします。これがデフォルトの転<br>送モードです。                                                                                                    |
|       |                                                                                                    | • off: 製品インスタンスからのすべ<br>ての通信を無効にします。                                                                                                    |
|       |                                                                                                    | • smart : スマート転送を有効にしま<br>す。                                                                                                    |
| ステップ4 | <b>license smart url</b> { <i>url</i>   <b>cslu</b><br><i>cslu_url</i>   <b>default</b>   <b>smart</b> <i>smart_url</i>   <b>utility</b><br><i>smart_url</i> }<br>例: | 設定された転送モードに使用する URL<br>を設定します。前のステップで選択した<br>転送モードに応じて、対応する URL を<br>ここで設定します。                                                                                               |
|       | Device(config)# license smart url cslu                                                                                                    |                                                                                                    |
|       | http://192.168.0.1:8182/cslu/v1/pi                                                                                                    | ・ <i>Url</i> :転送モートとして <b>calinome</b> を<br>設定している場合は、このオプショ<br>ンを設定します。CSSM URL を次<br>のように正確に入力します。                                                                         |
|       |                                                                                                    | https://software.cisco.com/#module/9martLicensing                                                                                                    |
|       |                                                                                                    | <ul> <li>cslu cslu_url:転送モードとして cslu<br/>を設定している場合は、このオプ<br/>ションを設定します。CSLUURLを<br/>次のように入力します。</li> <li>http://<cslu host="" ip="" or="">:8182/cslu/v1/pi</cslu></li> </ul> |
|       |                                                                                                    |                                                                                                    |

|             | コマンドまたはアクション                                                                                      | 目的                                                                                                    |
|-------------|---------------------------------------------------------------------------------------------------|----------------------------------------------------------------------------------------------------|
|             |                                                                                                   | <cslu_ip_or_host> には、CSLU を<br/>インストールした Windows ホスト<br/>のホスト名または IP アドレスを入<br/>力します。8182 はポート番号であ<br/>り、CSLUが使用する唯一のポート<br/>番号です。</cslu_ip_or_host>              |
|             |                                                                                                   | <ul> <li>default: CSSM へのデフォルト接続<br/>を使用するには、このオプションを<br/>設定します。デフォルトの URL は<br/>次のとおりです。</li> </ul>                                                              |
|             |                                                                                                   | http://cslu-local:8182/cslu/v1/pi                                                                                                    |
|             |                                                                                                   | <ul> <li>smart smart_url:転送タイプとして<br/>smart を設定している場合は、この<br/>オプションを設定します。URL を<br/>次のように正確に入力します。</li> </ul>                                                     |
|             |                                                                                                   | <pre>https://smartreceiver.cisco.com/ licservice/license</pre>                                                                                                    |
|             |                                                                                                   | このオプションを設定すると、シス<br>テムは license smart url url で自動的<br>に URL の複製を作成します。この<br>重複エントリに対してこれ以上のア<br>クションは必要ありません。<br>・utility smart_url:このオプションは<br>CLE には表示されますが、サポー |
|             |                                                                                                   | トされていません。                                                                                                    |
| ステップ5       | <pre>license smart usage interval interval_in_days 例: Device (config) # license smart usage</pre> | <ul> <li>(任意)レポート間隔の日数を設定します。デフォルトでは、RUMレポートは30日ごとに送信されます。有効な値の範囲は1~3650です。</li> </ul>                                                                            |
| interval 40 | 間隔を設定しない場合、レポート間隔は<br>完全にポリシーによって決定されます。                                                          |                                                                                                    |

# リソース使用率測定レポートの例

次に、XML形式のサンプルリソース使用率測定(RUM)レポートを示します(「RUMレポートおよびレポート確認応答」を参照)。このような複数のレポートを連結して1つのレポートを形成できます。

| xml</th <th>version="1.0"</th> <th>encoding="UTF-8"?&gt;</th> | version="1.0" | encoding="UTF-8"?> |
|---------------------------------------------------------------|---------------|--------------------|
| <sma< td=""><th>artLicense&gt;</th><td></td></sma<>           | artLicense>   |                    |

</smartLicense>

# ルーティング製品インスタンスのHSECK9ライセンスマッ ピング テーブル

CSSM で SLAC を生成する場合(CSSM からの SLAC の生成とファイルへのダウンロード( 50ページ))、PID の正しいライセンス名を選択する必要があります。この表は、Cisco アグ リゲーション、統合、およびクラウドサービスルータのPID とライセンス名のマッピングの簡 単なリファレンスです。

| 製品<br>ファミ<br>リ | PID             | ライセンス名           |
|----------------|-----------------|------------------|
| ISR1K          | C1111-8P        | ISR_1100_8P_Hsec |
| -8P            | C1111-8PLTEEA   |                  |
|                | C1111-8PLTELA   |                  |
|                | C1111-8PWE      |                  |
|                | C1111-8PWB      |                  |
|                | C1111-8PWA      |                  |
|                | C1111-8PWZ      |                  |
|                | C1111-8PWN      |                  |
|                | C1111-8PWQ      |                  |
|                | C1111-8PWC      |                  |
|                | C1111-8PWR      |                  |
|                | C1111-8PWK      |                  |
|                | C1111-8PWS      |                  |
|                | C1111-8PLTEEAWE |                  |
|                | C1111-8PLTEEAWB |                  |
|                | C1111-8PLTEEAWA |                  |
|                | C1111-8PLTEEAWR |                  |
|                | C1111-8PLTELAWZ |                  |
|                | C1111-8PLTELAWN |                  |
|                | C1111-8PLTELAWQ |                  |
|                | C1111-8PLTELAWC |                  |
|                | C1111-8PLTELAWK |                  |
|                | C1111-8PLTELAWD |                  |
|                | C1111-8PLTELAWA |                  |
|                | C1111-8PLTELAWE |                  |
|                | C1111-8PLTELAWS |                  |
|                | C1116-8P        |                  |
|                | C1116-8PLTEEA   |                  |
|                | C1117-8P        |                  |
|                | C1117-8PM       |                  |
|                | C1117-8PLTEEA   |                  |

| 製品<br>ファミ | PID             | ライセンス名 |
|-----------|-----------------|--------|
| )<br>リ    |                 |        |
|           | C1117-8PLTELA   |        |
|           | C1117-8PMLTEEA  |        |
|           | C1117-8PWE      |        |
|           | C1117-8PWA      |        |
|           | C1117-8PWZ      |        |
|           | C1117-8PMWE     |        |
|           | C1117-8PLTEEAWE |        |
|           | C1117-8PLTELAWE |        |
|           | C1117-8PLTELAWZ |        |
|           | C1111X-8P       |        |
|           | C1112-8P        |        |
|           | C1112-8PLTEEA   |        |
|           | C1113-8P        |        |
|           | С1113-8РМ       |        |
|           | C1113-8PLTEEA   |        |
|           | C1113-8PLTELA   |        |
|           | C1113-8PMLTEEA  |        |
|           | C1113-8PWE      |        |
|           | C1113-8PWA      |        |
|           | C1113-8PWZ      |        |
|           | C1113-8PMWE     |        |
|           | C1113-8PLTEEAWE |        |
|           | C1113-8PLTELAWE |        |
|           | C1113-8PLTELAWZ |        |
|           | C1114-8P        |        |
|           | C1114-8PLTEEA   |        |
|           | C1115-8P        |        |
|           | C1115-8PLTEEA   |        |
|           | С1115-8РМ       |        |
|           | C1115-8PMLTEEA  |        |
|           | C1118-8P        |        |

| 製品<br>ファミ<br>リ | PID             | ライセンス名 |
|----------------|-----------------|--------|
|                | C1121-8PLTEPWE  |        |
|                | C1121-8PLTEPWB  |        |
|                | C1121-8PLTEPWZ  |        |
|                | C1121-8PLTEPWQ  |        |
|                | C1121-8PLTEP    |        |
|                | C1121X-8PLTEP   |        |
|                | C1121-8P        |        |
|                | C1121X-8P       |        |
|                | C1161-8P        |        |
|                | C1161X-8P       |        |
|                | C1161-8PLTEP    |        |
|                | C1161X-8PLTEP   |        |
|                | C1126-8PLTEP    |        |
|                | C1127-8PLTEP    |        |
|                | C1127-8PMLTEP   |        |
|                | C1126X-8PLTEP   |        |
|                | C1127X-8PLTEP   |        |
|                | C1127X-8PMLTEP  |        |
|                | C1128-8PLTEP    |        |
|                | C1121X-8PLTEPWE |        |
|                | C1121X-8PLTEPWB |        |
|                | C1121X-8PLTEPWZ |        |
|                | C1121X-8PLTEPWA |        |

| 製品<br>ファミ<br>リ | PID              | ライセンス名           |
|----------------|------------------|------------------|
| ISR1K -<br>4P  | C1111-4P         | ISR 1100 4P Hsec |
|                | C1111-4PLTEEA    |                  |
|                | C1111-4PLTELA    |                  |
|                | C1111-4PWE       |                  |
|                | C1111-4PWB       |                  |
|                | C1111-4PWA       |                  |
|                | C1111-4PWZ       |                  |
|                | C1111-4PWN       |                  |
|                | C1111-4PWQ       |                  |
|                | C1111-4PWC       |                  |
|                | C1111-4PWR       |                  |
|                | C1111-4PWK       |                  |
|                | C1111-4PWD       |                  |
|                | C1111X-4P        |                  |
|                | C1116-4P         |                  |
|                | C1116-4PLTEEA    |                  |
|                | C1116-4PLTEEAWE  |                  |
|                | C1116-4PWE       |                  |
|                | C1117-4P         |                  |
|                | C1117-4PLTEEA    |                  |
|                | C1117-4PLTELA    |                  |
|                | C1117-4PLTEEAWE  |                  |
|                | C1117-4PLTEEAWA  |                  |
|                | C1117-4PLTELAWZ  |                  |
|                | C1117-4PWE       |                  |
|                | C1117-4PWA       |                  |
|                | C1117-4PWZ       |                  |
|                | C1117-4PM        |                  |
|                | C1117-4PMLTEEA   |                  |
|                | C1117-4PMLTEEAWE |                  |
|                | C1117-4PMWE      |                  |

| 製品<br>ファミ<br>リ | PID                         | ライセンス名 |
|----------------|-----------------------------|--------|
|                | C1101-4P                    |        |
|                | C1101-4PLTEP C1101-4PLTEPWE |        |
|                | C1101-4PLTEPWB              |        |
|                | C1101-4PLTEPWD              |        |
|                | C1101-4PLTEPWZ              |        |
|                | C1101-4PLTEPWA              |        |
|                | C1101-4PLTEPWH              |        |
|                | C1101-4PLTEPWQ              |        |
|                | C1101-4PLTEPWR              |        |
|                | C1101-4PLTEPWN              |        |
|                | C1101-4PLTEPWF              |        |
|                | C1109-4PLTE2P               |        |
|                | C1109-4PLTE2PWB             |        |
|                | C1109-4PLTE2PWD             |        |
|                | C1109-4PLTE2PWE             |        |
|                | C1109-4PLTE2PWZ             |        |
|                | C1109-4PLTE2PWA             |        |
|                | C1109-4PLTE2PWH             |        |
|                | C1109-4PLTE2PWQ             |        |
|                | C1109-4PLTE2PWR             |        |
|                | C1109-4PLTE2PWN             |        |
|                | C1109-4PLTE2PWF             |        |
|                | C1118-4P                    |        |
|                | C1121-4P                    |        |
|                | C1121-4PLTEP                |        |

| 製品<br>ファミ<br>リ | PID           | ライセンス名           |
|----------------|---------------|------------------|
| ISR1K-2P       | C1109-2PLTEGB | ISR_1100_2P_Hsec |
|                | C1109-2PLTEUS |                  |
|                | C1109-2PLTEVZ |                  |
|                | C1109-2PLTEJN |                  |
|                | C1109-2PLTEAU |                  |
|                | C1109-2PLTEIN |                  |
| ISR4200        | ISR4221/K9    | <エントリの欠落<br>>    |
|                | ISR4221X/K9   |                  |
| ISR4300        | ISR4321/K9    | ISR_4321_Hsec    |
|                | ISR4331/K9    | ISR_4331_Hsec    |
|                | ISR4351/K9    | ISR_4531_Hsec    |
| ISR4400        | ISR4431/K9    | ISR_4400_Hsec    |
|                | ISR4451/K9    |                  |
|                | ISR4451-X/K9  |                  |
|                | ISR4461/K9    |                  |
|                | ISR9431 ???   |                  |
|                | ISR9331 ???   |                  |

| 製品<br>ファミ<br>リ | PID             | ライセンス名           |
|----------------|-----------------|------------------|
| C8300          | C8300-1N1S-4T2X | Router US Export |
|                | C8300-1N1S-6T   | Lic for DNA      |
|                | C8300-2N2S-4T2X |                  |
|                | C8300-2N2S-6T   |                  |
|                | C8300-1N1S-4G2X |                  |
|                | C8300-1N1S-6G   |                  |
|                | C8300-2N2S-4G2X |                  |
|                | C8300-2N2S-6G   |                  |
| C8200          | C8200-1N-4T     |                  |
|                | C8200-1N-1G     |                  |
| ISR1100        | ISR1100-6G      |                  |
|                | ISR1100-4G      |                  |
|                | ISR1100-4GLTENA |                  |
|                | ISR1100-4GLTEGB |                  |
|                | ISR1100X-4G     |                  |
|                | ISR1100X-6G     |                  |
| C8500          | C8500-12X4QC    |                  |
|                | C8500-12X       |                  |
|                | C8500L-8S4X     |                  |
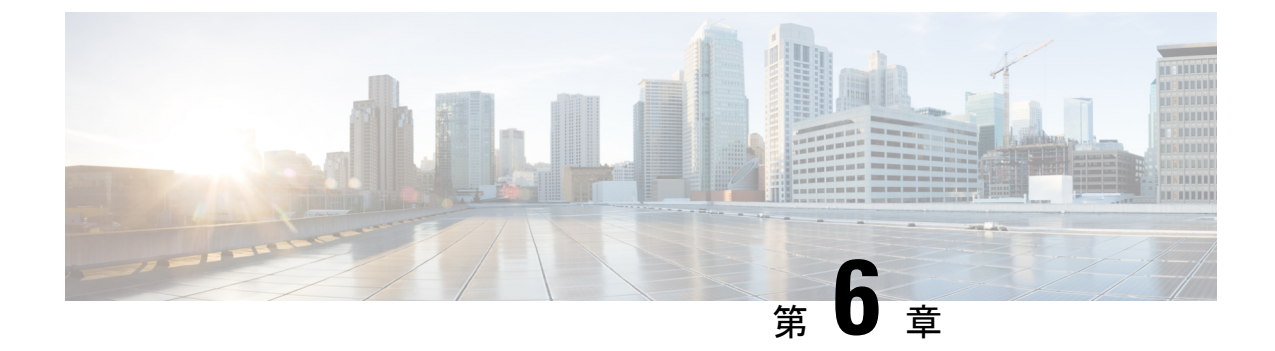

# ポリシーを使用したスマートライセンシン グのコマンドリファレンス

ここでは、スマート ライセンシング コマンドの完全なコマンド構文について説明します。

- ・license smart(グローバル コンフィギュレーション) (71 ページ)
- license smart (特権 EXEC) (77 ページ)
- show license all  $(82 \sim :)$
- show license authorization  $(85 \sim \checkmark)$
- show license data  $(90 \sim :)$
- show license eventlog  $(90 \sim :)$
- show license history message  $(93 \sim :)$
- show license reservation  $(94 \sim :)$
- show license status  $(95 \sim :)$
- show license summary  $(104 \sim )$
- show license tech  $(105 \sim \checkmark)$
- show license udi  $(113 \sim )$
- show license usage  $(114 \sim )$
- show platform software sl-infra  $(117 \sim \checkmark)$

# license smart (グローバル コンフィギュレーション)

ライセンス関連の機能を設定するには、グローバル コンフィギュレーション モードで license smart コマンドを入力します。デフォルト値に戻すには、コマンドの no 形式を使用します。

license smart { custom\_id ID | enable | privacy { all | hostname | version } | proxy { address address\_hostname | port port } | reservation | server-identity-check | transport { automatic | callhome | cslu | off | smart } | url {url | cslu cslu\_url | default | smart smart\_url | utility secondary\_url } | usage { customer-tags { tag1 | tag2 | tag3 | tag4 } tag\_value | interval interval\_in\_days } | utility [ customer\_info { city city | country country | postalcode postalcode | state state | street street } ] } 構文の説明

no license smart { custom\_id | enable | privacy { all | hostname | version } | proxy { address address\_hostname | port port } | reservation | server-identity-check | transport | url {url | cslu cslu\_url | default | smart smart\_url | utility secondary\_url } | usage { customer-tags { tag1 | tag2 | tag3 | tag4 } tag\_value | interval interval\_in\_days } | utility [ customer\_info { city city | country country | postalcode | state state | street street } ] }

| custom_id ID                                              | このオプションはCLIには表示されますが、サポー<br>トされていません。                                                                                    |
|-----------------------------------------------------------|----------------------------------------------------------------------------------------------------|
| enable                                                    | このキーワードは CLI には表示されますが、設定<br>しても適用されません。スマートライセンシングは<br>常に有効になっています。                                                     |
| <pre>privacy { all   hostname   version }</pre>           | CSSMに送信される使用状況レポートから特定の情報を除外できます。次のオプションから選択します。                                                                         |
|                                                           | • all: すべての通信で最小限のライセンス情報の<br>みを送信します。                                                                                   |
|                                                           | • hostname:通信からホスト名を除外します。                                                                                               |
|                                                           | <ul> <li>version:通信からスマートエージェントのバージョン情報を除外します。スマートエージェントは、すべての製品インスタンスに存在します。</li> </ul>                                 |
| <pre>proxy { address address_hostname   port port }</pre> | プロキシを設定します。転送モードがlicensesmart<br>transport smart または license smart transport cslu<br>の場合にのみ、このオプションを使用してプロキシ<br>を設定できます。 |
|                                                           | プロキシが設定されている場合、メッセージは最終<br>宛先URL(CSSM)とともにプロキシに送信されま<br>す。プロキシはメッセージをCSSMに送信します。                                         |
|                                                           | 次のオプションを設定します。                                                                                                    |
|                                                           | • <b>address</b> <i>address_hostname</i> : プロキシアドレスを<br>設定します。                                                           |
|                                                           | <i>address_hostname</i> には、プロキシのIPアドレス<br>またはホスト名を入力します。                                                                 |
|                                                           |                                                                                                    |
|                                                           | • portport : プロキシポートを設定します。                                                                                              |

| reservation                                                        | ライセンス予約機能を有効または無効にします。                                                                                                    |
|--------------------------------------------------------------------|----------------------------------------------------------------------------------------------------|
|                                                                    | <ul> <li>(注) このオプションは、CLI で表示されます<br/>が、ライセンスの予約が不要になったた<br/>め、ポリシーを使用したスマートライセ<br/>ンシングの環境では適用されません。承<br/>認コードを要求してインストールするに<br/>は、代わりに特権 EXEC モードで license<br/>smart authorization request コマンドを使<br/>用します。license smart(特権 EXEC) (<br/>77 ページ)を参照してください。</li> </ul> |
| server-identity-check                                              | HTTP セキュアサーバの ID チェックを有効または<br>無効にします。                                                                                                    |
| <pre>transport { automatic   callhome   cslu   off   smart }</pre> | 製品インスタンスが CSSM との通信に使用する転<br>送モードを設定します。次のオプションから選択し<br>ます。                                                                                                    |
|                                                                    | ・automatic:転送モード cslu を設定します。                                                                                                    |
|                                                                    | • callhome:転送モードとして Call Home を有効<br>にします。                                                                                                    |
|                                                                    |                                                                                                    |
|                                                                    | • cslu:転送モードとして CSLU を有効にしま<br>す。これがデフォルトの転送モードです。                                                                                                    |
|                                                                    | <ul> <li>・cslu:転送モードとして CSLU を有効にします。これがデフォルトの転送モードです。</li> <li>・off:製品インスタンスからのすべての通信を<br/>無効にします。</li> </ul>                                                                                                    |

| url {url  | <b>cslu</b> cslu_url | default   | smart |
|-----------|----------------------|-----------|-------|
| smart_url | utility secon        | ndary_url | }     |

設定された転送モードに使用する URL を設定しま す。次のオプションから選択します。

*url*:転送モードとして callhome を設定している場合は、このオプションを設定します。
 CSSM URL を次のように正確に入力します。

https://software.cisco.com/#module/SmartLicensing

**no license smart url** *url* コマンドは、デフォルト の URL に戻ります。

cslu\_url:転送モードとして cslu を設定している場合は、このオプションを設定します。
 CSLU URL を次のように入力します。

http://<cslu\_ip\_or\_host>:8182/cslu/v1/pi

<cslu\_ip\_or\_host> には、CSLU をインストー ルした Windows ホストのホスト名または IP ア ドレスを入力します。8182 はポート番号であ り、CSLUが使用する唯一のポート番号です。

**no license smart url cslu** *cslu\_url* コマンドは http://cslu-local:8182/cslu/v1/pi に戻ります

 default:設定されている転送モードによって異なります。このオプションでは、smartおよび cslu転送モードのみがサポートされます。

転送モードが cslu に設定されている場合、 license smart url default を設定すると、CSLU URL は自動的に設定されます

(https://cslu-local:8182/cslu/v1/pi) 。

転送モードが smart に設定されている場合、 license smart url default を設定すると、スマー ト URL は自動的に設定されます

(https://smartreceiver.cisco.com/licservice/license) 。

smart smart\_url:転送タイプとして smart を設定している場合は、このオプションを設定します。URL を次のように正確に入力します。

https://smartreceiver.cisco.com/licservice/license

このオプションを設定すると、システムは license smart url url で自動的に URL の複製を 作成します。重複するエントリは無視できま す。これ以上の操作は必要ありません。

**no license smart url smart***smart\_url* コマンドは、 デフォルトの URL に戻ります。

|                                                                                                    | •utility smart_url:このオプションはCLIでは使<br>用できますがサポートされていません。                                                                                                    |
|----------------------------------------------------------------------------------------------------|----------------------------------------------------------------------------------------------------|
| <pre>usage { customer-tags { tag1   tag2   tag3   tag4 } tag_value   interval interval_in_days }</pre> | 使用状況レポートの設定を提供します。次のオプ<br>ションを設定できます。                                                                                                    |
| ,                                                                                                    | <ul> <li>customer-tags { tag1   tag2   tag3   tag4 } tag_value :<br/>テレメトリ用のデータモデルに含める文字列を<br/>定義します。最大4つの文字列(またはタグ)<br/>を定義できます。</li> </ul>                                                                                                    |
|                                                                                                    | tag_value には、定義する各タグの文字列値を<br>入力します。                                                                                                    |
|                                                                                                    | <ul> <li>interval interval_in_days: レポート間隔の日数<br/>を設定します。デフォルトでは、RUM レポー<br/>トは 30 日ごとに送信されます。有効な値の範<br/>囲は1~3650です。</li> </ul>                                                                                                    |
|                                                                                                    | この値をゼロに設定すると、適用されるポリ<br>シーの指示に関係なく、RUM レポートは送信<br>されません。これは、CSLUまたはCSSMが受<br>信側にある可能性があるトポロジに適用されま<br>す。                                                                                                    |
|                                                                                                    | ゼロより大きい値を設定し、通信タイプがオフ<br>に設定されている場合、 <i>interval_in_days</i> と<br>Ongoing reporting frequency(days):のポリシー<br>値の間で、値の小さい方が適用されます。たと<br>えば、 <i>interval_in_days</i> が 100 に設定され、ポリ<br>シーの値が Ongoing reporting frequency<br>(days):90 の場合、RUM レポートは 90 日ごと<br>に送信されます。 |
|                                                                                                    | 間隔を設定せず、デフォルトが有効な場合、レ<br>ポート間隔は完全にポリシー値によって決定さ<br>れます。たとえば、デフォルト値が有効で、適<br>用されていないライセンスのみが使用されてい<br>る場合、ポリシーでレポートが不要と記述され<br>ていると、RUM レポートは送信されません。                                                                                                    |

utility [ customer\_info { city city | country このオプションは CLI には表示されますが、サポー country | postalcode postalcode | state state トされていません。 | **street** *street* } ]

Cisco IOS XE Amsterdam 17.3.2 以降、ポリシーを使用したスマートライセンシングはデフォル コマンド デフォルト トで有効になっています。

| コマンドモード | Global config (Device(config)#)                                     |                                                                                                    |
|---------|---------------------------------------------------------------------|----------------------------------------------------------------------------------------------------|
| コマンド履歴  | リリース                                                                | 変更内容                                                                                                    |
|         | このコマンドは、Cisco IOS<br>XE Amsterdam 17.3.2 よりも<br>前のリリースで導入されまし<br>た。 | このコマンドが導入されました。                                                                                            |
|         | Cisco IOS XE Amsterdam<br>17.3.2                                    | ポリシーを使用したスマートライセンシングで、次のキーワー<br>ドと変数が導入されました。                                                              |
|         |                                                                     | •urlキーワードの下に、次のオプションが導入されました。                                                                              |
|         |                                                                     | { cslu_url   smart_url }                                                                                   |
|         |                                                                     | • transport キーワードの下に、次のオプションが導入されました。                                                                      |
|         |                                                                     | { cslu   off }                                                                                             |
|         |                                                                     | さらに、デフォルトの通信タイプが callhome から cslu に変<br>更されました。                                                            |
|         |                                                                     | <pre>• usage { customer-tags { tag1   tag2   tag3   tag4 } tag_value</pre>                                 |
|         |                                                                     | <b>license smart</b> コマンドの次のキーワードと変数は廃止され、CLI では使用できなくなりました: <b>enable</b> 、 <b>conversion automatic</b> 。 |

# license smart (特権 EXEC)

スマートライセンスを管理するには、license smart コマンドを特権 EXEC モードで入力しま す。

license smart { authorization { request { add | replace } feature\_name { all | local } | return { all
| local } { offline [ path ] | online } } | clear eventlog | export return { all | local } feature\_name |
factory reset | import file\_path | save { trust-request filepath\_filename | usage { all | days days |
rum-id rum-ID | unreported } { file file\_path } } | sync { all | local } | trust idtoken id\_token\_value
{ local | all } [{ force }] }

| 構文の説明 | smart         | スマートライセンシングのオプションを提供します。                                                |  |
|-------|---------------|-------------------------------------------------------------------------|--|
|       | authorization | 承認コードを要求する、または承認コードを返却するオプションを提供<br>します。                                |  |
|       | request       | CSSM や CSLU から承認コードを要求し(CSLU は CSSM から承認コー<br>ドを取得)、製品インスタンスにインストールします。 |  |

| add                                       | 要求されたライセンスを既存の承認コードに追加します。新しい承認コー<br>ドには、既存の承認コードのすべてのライセンスと要求されたライセン<br>スが含まれます。                                             |
|-------------------------------------------|----------------------------------------------------------------------------------------------------|
| replace                                   | 既存の承認コードを置き換えます。新しい承認コードには、要求された<br>ライセンスのみが含まれます。現在の承認コードのすべてのライセンス<br>が返却されます。                                              |
|                                           | このオプションを入力すると、製品インスタンスは、削除される承認コー<br>ドに対応するライセンスが使用中であるかどうかを確認します。ライセ<br>ンスが使用されている場合は、対応する機能を最初に無効にするように<br>エラーメッセージが表示されます。 |
| feature_name                              | 承認コードを要求するライセンスの名前。                                                                                                    |
| all                                       | 高可用性セットアップですべての製品インスタンスに対してアクション<br>を実行します。                                                                                   |
| local                                     | アクティブな製品インスタンスに対してアクションを実行します。これ<br>がデフォルトのオプションです。                                                                           |
| return                                    | CSSM のライセンスプールに承認コードを返却します。                                                                                                   |
| offline file_path                         | 製品インスタンスが CSSM に接続されていないことを意味します。承認<br>コードはオフラインで返却されます。このオプションでは、戻りコード<br>をファイルに出力する必要があります。                                 |
|                                           | file_path には、戻りコードを保存したファイルの場所を指定します。                                                                                         |
| online                                    | 製品インスタンスが接続モードであることを意味します。承認コードは、<br>CSLU や CSSM に直接返されます。                                                                    |
| clear eventlog                            | 製品インスタンスからすべてのイベントログファイルをクリアします。                                                                                              |
| export return                             | 輸出規制ライセンスの承認キーを返却します。                                                                                                    |
| factory reset                             | 製品インスタンスから保存されているすべてのスマートライセンシング<br>情報をクリアします。                                                                                |
| <b>import</b><br>filepath_filename        | 製品インスタンスにファイルをインポートします。ファイルは、承認コード、信頼コード、またはポリシーのファイルである場合があります。                                                              |
|                                           | <i>filepath_filename</i> には、場所(ファイル名を含む)を指定します。                                                                               |
| save                                      | RUM レポートや信頼コード要求を保存するオプションを提供します。                                                                                             |
| <b>trust-request</b><br>filepath_filename | アクティブな製品インスタンスの信頼コード要求を指定した場所に保存<br>します。                                                                                      |
|                                           | <i>filepath_filename</i> には、ファイルの絶対パス(ファイル名を含む)を指定<br>します。                                                                    |

| usage { all   days<br>days   rum-id | RUM レポート(ライセンス使用状況情報)を指定した場所に保存しま<br>す。次のいずれかのオプションを指定する必要があります。                                                       |  |  |
|-------------------------------------|----------------------------------------------------------------------------------------------------|--|--|
| <pre>} { file file_path }</pre>     | ・all: すべての RUM レポートを保存します。                                                                                             |  |  |
|                                     | • days days:過去n日間(現在の日を除く)のRUMレポートを保存<br>します。番号を入力します。有効範囲は0~4294967295です。                                             |  |  |
|                                     | たとえば、3と入力すると、過去3日間のRUMレポートが保存され<br>ます。                                                                                 |  |  |
|                                     | <ul> <li>rum-Id rum-ID:指定した RUM ID を保存します。値の有効な範囲は<br/>0~18446744073709551615です。</li> </ul>                            |  |  |
|                                     | • unreported : すべての未報告の RUM レポートを保存します。                                                                                |  |  |
|                                     | file filepath_filename:指定した使用状況情報をファイルに保存します。<br>ファイルの絶対パス(ファイル名を含む)を指定します。                                            |  |  |
| <pre>sync { all   local }</pre>     | CSLUやCSSMと同期して、保留中のデータを送受信します。これには、<br>保留中のRUMレポートのアップロード、ACK応答のダウンロード、お<br>よび製品インスタンスの保留中の承認コード、信頼コード、ポリシーが<br>含まれます。 |  |  |
|                                     | 次のいずれかのオプションを入力して、製品インスタンスを指定します。                                                                                      |  |  |
|                                     | <ul> <li>all:高可用性セットアップですべての製品インスタンスに対して同期を実行します。このオプションを選択すると、製品インスタンスは同期要求内にあるすべての UDI のリストも送信します。</li> </ul>        |  |  |
|                                     | <ul> <li>local:要求を送信するアクティブな製品インスタンス、つまり自身のUDIに対してのみ同期を実行します。これがデフォルトのオプションです。</li> </ul>                              |  |  |
| trust idtoken                       | CSSM との信頼できる接続を確立します。                                                                                                  |  |  |
| ia_ioken_value                      | このオプションを使用するには、最初に CSSM ポータルでトークンを生<br>成する必要があります。 <i>id_token_value</i> に生成されたトークン値を指定し<br>ます。                        |  |  |
| force                               | 信頼コードが製品インスタンスにすでに存在する場合でも、信頼コード<br>要求を送信します。                                                                          |  |  |
|                                     | 信頼コードは、製品インスタンスの UDI にノードロックされます。UDI がすでに登録されている場合、CSSM は同じ UDI の新規登録を許可しません。 force キーワードを入力すると、この動作が上書きされます。          |  |  |

コマンドデフォルト Cisco IOS XE Amsterdam 17.3.2 以降、ポリシーを使用したスマートライセンシングはデフォル トで有効になっています。

| コマンド モード | 特権 EXEC(Device#)                                                    |                                                                                                    |  |
|----------|---------------------------------------------------------------------|----------------------------------------------------------------------------------------------------|--|
| コマンド履歴   | リリース                                                                | 変更内容                                                                                                    |  |
|          | このコマンドは、Cisco IOS<br>XE Amsterdam 17.3.2 より<br>も前のリリースで導入され<br>ました。 | このコマンドが導入されました。                                                                                                    |  |
|          | Cisco IOS XE Amsterdam<br>17.3.2                                    | ポリシーを使用したスマートライセンシングで、次のキーワード<br>と変数が導入されました。                                                                                                |  |
|          |                                                                     | <pre>• authorization { request { add   replace } feature_name { all   local }   return { all   local } { offline [ path ]   online } }</pre> |  |
|          |                                                                     | • import file_path                                                                                                    |  |
|          |                                                                     | <ul> <li>save { trust-request filepath_filename   usage { all   days days  <br/>rum-id rum-ID   unreported } { file file_path } }</li> </ul> |  |
|          |                                                                     | • sync { all   local }                                                                                                    |  |
|          |                                                                     | <pre>• trust idtoken id_token_value { local   all } [ force ]</pre>                                                                          |  |
|          |                                                                     | license smart コマンドの次のキーワードと変数は廃止され、CLI<br>では使用できなくなりました。                                                                                     |  |
|          |                                                                     | • register idtoken token_id [ force ]                                                                                                    |  |
|          |                                                                     | • renew id { ID   auth }                                                                                                    |  |
|          |                                                                     | • debug { error   debug   trace   all }                                                                                                    |  |
|          |                                                                     | • mfg reservation { request   install   install file   cancel }                                                                              |  |
|          |                                                                     | <pre>• conversion { start   stop }</pre>                                                                                                    |  |

使用上のガイドライン ポリシーを使用したスマートライセンシングはデフォルトで有効になっています。特権 EXEC モードで license smart コマンドの no 形式は使用できません。

> licence smart factory reset を入力すると、承認コードや RUM レポートなど、すべてのスマー トライセンシング情報が製品インスタンスから削除されます。そのため、このコマンドは、製 品インスタンスが返却される場合(Return Material Authorization (RMA))、または永続的に デコミッションされる場合にのみ使用することを推奨します。また、ライセンス情報が製品イ ンスタンスから削除される前に CSSM に RUM レポートを送信して、CSSM に最新の使用状況 情報を含めることをお勧めします。

#### 例

- •例: Cisco 4000 シリーズサービス統合型ルータにインストールされた SLAC (81ページ)
- •例: Cisco 4000 シリーズ サービス統合型ルータで返却された SLAC (81 ページ)

#### 例: Cisco 4000 シリーズ サービス統合型ルータにインストールされた SLAC

**license smart authorization request add** コマンドの次の出力例は、Cisco 4000 シリーズ サービス統合型ルータで SLAC が要求され、自動的にインストールされる方法を示し ています。**show license authorization** に、インストール後の出力例を示します。

```
Device# license smart authorization request add hseck9 all
*Sep 23 17:41:10.938: %SMART LIC-6-AUTHORIZATION INSTALL SUCCESS: A new licensing
authorization code
was successfully installed on PID:ISR4331/K9, SN:FD0224917Q6
*Sep 23 17:41:12.929: %SMART_LIC-6-POLICY_INSTALL_SUCCESS: A new licensing policy was
successfully
installed
Device# show license authorization
Overall status:
  Active: PID:ISR4331/K9, SN:FD0224917Q6
Status: SMART AUTHORIZATION INSTALLED on Sep 23 17:41:10 2020 UTC
      Last Confirmation code: 5fd33d79
Authorizations:
  ISR 4331 Hsec (ISR 4331 Hsec):
    Description: U.S. Export Restriction Compliance license for 4330 series
    Total available count: 1
   Enforcement type: EXPORT RESTRICTED
   Term information:
      Active: PID:ISR4331/K9, SN:FD0224917Q6
        Authorization type: SMART AUTHORIZATION INSTALLED
        License type: PERPETUAL
          Term Count: 1
Purchased Licenses:
  No Purchase Information Available
```

### 例: Cisco 4000 シリーズ サービス統合型ルータで返却された SLAC

license smart authorization return コマンドの次の出力例は、Cisco 4000 シリーズ サー ビス統合型ルータで SLAC がオンラインで返却される方法を示しています(オフライ ンで返却された場合は、ここに表示される戻りコードを返す必要があるため、CSSM に戻りコードを手動で入力します)。

#### Device# license smart authorization return all online

Enter this return code in Cisco Smart Software Manager portal: UDI: PID:ISR4331/K9,SN:FD0224917Q6

Return code: CPolSb-CHcljc-dFu2Fj-R9qkZc-V46wAG-7KWxKB-8vmQgp-4xZAE4-BAS

\*Sep 23 17:46:12.284: %SMART\_LIC-6-AUTHORIZATION\_REMOVED: A licensing authorization code has been removed from PID:ISR4331/K9,SN:FD0224917Q6.

# show license all

すべてのライセンス情報を表示するには、特権 EXEC モードで show license all コマンドを入力 します。このコマンドは、ステータス、承認、UDI、および使用状況の情報をすべて組み合わ せて表示します。

#### show license all

このコマンドには引数またはキーワードはありません。

### コマンドモード 特権 EXEC (Device#)

| コマンド履歴 | リリース                                                            | 変更内容                                                          |
|--------|-----------------------------------------------------------------|---------------------------------------------------------------|
|        | このコマンドは、Cisco IOS XE<br>Amsterdam 17.3.2 よりも前のリリース<br>で導入されました。 | このコマンドが導入されました。                                               |
|        | Cisco IOS XE Amsterdam 17.3.2                                   | コマンド出力が更新され、ポリシーを使用したスマー<br>トライセンシングに関する情報が表示されるようにな<br>りました。 |
|        |                                                                 | コマンド出力にスマートアカウントとバーチャルアカ<br>ウントの情報が表示されなくなりました。               |

### show license all (Cisco 4000 シリーズ サービス統合型ルータ)

```
次に、show license all コマンドの出力例を示します。
Device# show license all
Smart Licensing Status
_____
Smart Licensing is ENABLED
License Reservation is ENABLED
Registration:
 Status: REGISTERED - SPECIFIC LICENSE RESERVATION
 Export-Controlled Functionality: ALLOWED
 Initial Registration: SUCCEEDED on Sep 23 22:08:22 2020 UTC
License Authorization:
 Status: AUTHORIZED - RESERVED on Sep 23 22:08:22 2020 UTC
License Conversion:
 Automatic Conversion Enabled: False
 Status: Not started
Export Authorization Key:
 Features Authorized:
   <none>
Utility:
```

```
Status: DISABLED
Data Privacy:
  Sending Hostname: yes
    Callhome hostname privacy: DISABLED
    Smart Licensing hostname privacy: DISABLED
  Version privacy: DISABLED
Transport:
  Type: Callhome
Miscellaneus:
  Custom Id: <empty>
License Usage
_____
ISR 4400 Application (ISR 4400 Application):
  Description: AppX License for Cisco ISR 4400 Series
  Count: 1
  Version: 1.0
  Status: AUTHORIZED
  Export status: NOT RESTRICTED
  Reservation:
   Reservation status: SPECIFIC INSTALLED
   Total reserved count: 1
ISR 4400 UnifiedCommunication (ISR 4400 UnifiedCommunication):
  Description: Unified Communications License for Cisco ISR 4400 Series
  Count: 1
  Version: 1.0
  Status: AUTHORIZED
  Export status: NOT RESTRICTED
  Reservation:
   Reservation status: SPECIFIC INSTALLED
   Total reserved count: 1
ISR 4400 Security (ISR 4400 Security):
  Description: Security License for Cisco ISR 4400 Series
  Count: 1
  Version: 1.0
  Status: AUTHORIZED
  Export status: NOT RESTRICTED
  Reservation:
    Reservation status: SPECIFIC INSTALLED
   Total reserved count: 1
ISR 4431 1G Performance (ISR 4431 1G Performance):
  Description: Performance on Demand License for 4430 Series
  Count: 1
  Version: 1.0
  Status: AUTHORIZED
  Export status: NOT RESTRICTED
  Reservation:
    Reservation status: SPECIFIC INSTALLED
    Total reserved count: 1
hseck9 (ISR 4400 Hsec):
  Description: Export Controlled Feature hseck9
  Count: 1
  Version: 1.0
  Status: AUTHORIZED
  Export status: RESTRICTED - ALLOWED
  Feature Name: hseck9
```

```
Feature Description: Export Controlled Feature hseck9
  Reservation:
    Reservation status: SPECIFIC EXPORT AUTHORIZATION KEY INSTALLED
    Total reserved count: UNLIMITED
Product Information
_____
UDI: PID:ISR4431/K9, SN:FOC21030CHG
Agent Version
_____
Smart Agent for Licensing: 4.11.5 rel/41
Reservation Info
_____
License reservation: ENABLED
Overall status:
 Active: PID:ISR4431/K9, SN:FOC21030CHG
     Reservation status: SPECIFIC INSTALLED on Sep 23 22:08:22 2020 UTC
     Export-Controlled Functionality: ALLOWED
     Last Confirmation code: ea24d89a
Specified license reservations:
  ISR 4400 Application (ISR 4400 Application):
    Description: AppX License for Cisco ISR 4400 Series
    Total reserved count: 1
   Term information:
     Active: PID:ISR4431/K9, SN:FOC21030CHG
       License type: PERPETUAL
         Term Count: 1
  ISR 4400 Hsec (ISR 4400 Hsec):
    Description: U.S. Export Restriction Compliance license for 4400 series
    Total reserved count: 1
   Term information:
     Active: PID:ISR4431/K9, SN:FOC21030CHG
       License type: PERPETUAL
         Term Count: 1
  ISR 4400 Security (ISR 4400 Security):
    Description: Security License for Cisco ISR 4400 Series
   Total reserved count: 1
   Term information:
      Active: PID:ISR4431/K9, SN:FOC21030CHG
       License type: PERPETUAL
          Term Count: 1
  ISR 4400 UnifiedCommunication (ISR 4400 UnifiedCommunication):
    Description: Unified Communications License for Cisco ISR 4400 Series
    Total reserved count: 1
   Term information:
     Active: PID:ISR4431/K9, SN:FOC21030CHG
       License type: PERPETUAL
         Term Count: 1
  ISR 4431 1G Performance (ISR 4431 1G Performance):
    Description: Performance on Demand License for 4430 Series
    Total reserved count: 1
    Term information:
     Active: PID:ISR4431/K9, SN:FOC21030CHG
       License type: PERPETUAL
          Term Count: 1
```

# show license authorization

ライセンス(輸出規制および適用)の承認関連情報を表示するには、特権 EXEC モードで show license authorization コマンドを入力します。

#### show license authorization

このコマンドには引数またはキーワードはありません。

コマンド履歴リリース変更内容Cisco IOS XE Amsterdam 17.3.2このコマンドが導入されました。

### 例

次に、さまざまなシスコ製品インスタンスでの show license authorization コマンドの出力例を 示します。ディスプレイに表示されるフィールドについては、表 4 : show license authorization のフィールドの説明 (86 ページ)を参照してください。

• Cisco 4000 シリーズ サービス統合型ルータにおける HSECK9 (89ページ)

| フィールド          |                                                                                                    | 説明                                                                                                    |
|----------------|----------------------------------------------------------------------------------------------------|----------------------------------------------------------------------------------------------------|
| Overall Status | 設定内にあるすべての製品インスタンスの UDI 情報のヘッ<br>ダー、インストールされている承認のタイプ、および設定エ<br>ラー(存在する場合)。<br>高可用性セットアップでは、設定内にあるすべての UDI がリ<br>ストされます。 |                                                                                                    |
|                | Active:<br>ステータス:                                                                                                    | アクティブ製品インスタンス<br>UDI と、それに続いてこの<br>UDI の承認コードインストー<br>ルのステータス。<br>承認コードがインストールさ<br>れていることを示すステータ<br>スであり、確認コードがある<br>場合は、これも表示されま<br>す。 |
|                | Standby:<br>ステータス :                                                                                                    | スタンバイ製品インスタンス<br>UDI と、それに続いてこの<br>UDI の承認コードインストー<br>ルのステータス。<br>承認コードがインストールさ<br>れていることを示すステータ<br>スであり、確認コードがある<br>場合は、これも表示されま<br>す。 |
|                | Member:<br>ステータス :                                                                                                    | メンバー製品インスタンス<br>UDI と、それに続いてこの<br>UDI の承認コードインストー<br>ルのステータス。<br>承認コードがインストールさ<br>れていることを示すステータ<br>スであり、確認コードがある<br>場合は、これも表示されま<br>す。  |
|                | ERROR:                                                                                                    | 高可用性セットアップの設定<br>エラーまたは不一致(存在す<br>る場合)。                                                                                                 |

表 4: show license authorization のフィールドの説明

| フィールド |                                                                                                    | 説明                                                                                                    |
|-------|----------------------------------------------------------------------------------------------------|----------------------------------------------------------------------------------------------------|
| 承認    | 詳細なライセンス承認情報のヘッダー。すべてのライセンス、<br>その適用タイプ、および有効期間が表示されます。承認また<br>はモードがアクティブにインストールされているものと一致<br>しない場合、製品インスタンスごとにエラーが表示されます。 |                                                                                                    |
|       | RTU のいずれかの承認コードを必要とするライセンスを使用<br>している場合にのみ表示されます。製品インスタンスに PLR<br>承認コードがインストールされている場合、このセクション<br>は表示されません。                 |                                                                                                    |
|       | 0:                                                                                                    | ライセンス名およびライセン<br>ス名の短縮形。                                                                                                    |
|       | Description                                                                                                    | ライセンスの説明。                                                                                                    |
|       | Total available count:                                                                                                    | 使用可能なライセンスの合計<br>数。                                                                                                    |
|       |                                                                                                    | これには、高可用性セット<br>アップのすべての製品インス<br>タンスに関して、期限切れの<br>サブスクリプション ライセン<br>スを含む、すべての期間のラ<br>イセンス(永久ライセンスお<br>よびサブスクリプション)が<br>含まれます。 |
|       | Enforcement type                                                                                                    | ライセンスの適用タイプ。こ<br>れは、次のいずれかです。                                                                                                 |
|       |                                                                                                    | • 適用                                                                                                    |
|       |                                                                                                    | • 非適用                                                                                                    |
|       |                                                                                                    | • 輸出規制                                                                                                    |
|       |                                                                                                    | 適用タイプの詳細について<br>は、ライセンス執行(エン<br>フォースメント)タイプ(8<br>ページ)を参照してください。                                                               |
|       | Term information:                                                                                                    |                                                                                                    |

| フィールド | 説明                                                                                                    |
|-------|----------------------------------------------------------------------------------------------------|
|       | ライセンス期間情報を提供す<br>るヘッダー。このヘッダーに<br>は、次のフィールドが含まれ<br>ることがあります。                                                                                |
|       | • Active : アクティブ製品イ<br>ンスタンス UDI と、それ<br>に続いてこの UDI の承認<br>コードインストールのス<br>テータス。                                                             |
|       | <ul> <li>Authorization type: インス<br/>トールされている承認<br/>コードのタイプとインス<br/>トール日。タイプは、<br/>SLAC、UNIVERSAL、<br/>SPECIFIED、PAK、RTU<br/>です。</li> </ul> |
|       | <ul> <li>Start Date: ライセンスが<br/>特定の期間または時間の<br/>場合に、有効期間の開始<br/>日を表示します。</li> </ul>                                                         |
|       | <ul> <li>Start Date: ライセンスが<br/>特定の期間または時間の<br/>場合に、有効期間の終了<br/>日を表示します。</li> </ul>                                                         |
|       | • Term Count : ライセンス<br>数。                                                                                                    |
|       | <ul> <li>Subscription ID: ライセン<br/>スが特定の期間または時<br/>間の場合に、IDを表示し<br/>ます。</li> </ul>                                                          |
|       | • License type : ライセンス<br>継続期間。これは、<br>SUBSCRIPTION または<br>PERPETUAL です。                                                                    |
|       | • Standby : スタンバイ製品<br>インスタンス UDI と、そ<br>れに続いてこの UDI の承<br>認コードインストールの<br>ステータス。                                                            |

| フィールド               |                 | 説明                                                                                                    |
|---------------------|-----------------|----------------------------------------------------------------------------------------------------|
|                     |                 | <ul> <li>Member:メンバー製品インスタンス UDI と、それに続いてこの UDI の承認コードインストールのステータス。</li> <li>ライセンスの有効期間の詳細については、ライセンス継続期間(9ページ)を参照してください</li> </ul> |
| Purchased Licenses  | ライセンフ陛り信祀のへいび、  |                                                                                                    |
| Turchased Electises | ノイセンス購入情報のペツター。 |                                                                                                    |
|                     | Active:         | アクティブ製品インスタンス<br>とその UDI。                                                                                                    |
|                     | Count:          | ライセンス数。                                                                                                    |
|                     | Description:    | ライセンスの説明。                                                                                                    |
|                     | License type:   | ライセンス継続期間。これ<br>は、SUBSCRIPTION または<br>PERPETUAL です。                                                                                 |
|                     | Standby:        | スタンバイ製品インスタンス<br>の UDI。                                                                                                    |
|                     | Member:         | メンバー製品インスタンスの<br>UDI。                                                                                                    |

#### Cisco 4000 シリーズ サービス統合型ルータにおける HSECK9

次の show license authorization コマンドの出力例は、Cisco 4000 シリーズ サービス統 合型ルータに SLAC がインストールされた輸出規制ライセンス(HSECK9)を示して います。

```
Device# show license authorization
```

```
Overall status:
Active: PID:ISR4331/K9,SN:FDO224917Q6
Status: SMART AUTHORIZATION INSTALLED on Sep 23 17:41:10 2020 UTC
Last Confirmation code: 5fd33d79
Authorizations:
ISR_4331_Hsec (ISR_4331_Hsec):
Description: U.S. Export Restriction Compliance license for 4330 series
Total available count: 1
Enforcement type: EXPORT RESTRICTED
Term information:
Active: PID:ISR4331/K9,SN:FDO224917Q6
```

```
Authorization type: SMART AUTHORIZATION INSTALLED
License type: PERPETUAL
Term Count: 1
Purchased Licenses:
No Purchase Information Available
```

# show license data

ライセンスデータ変換情報を表示するには、特権 EXEC モードで show license data コマンドを入力します。

|         | show license data conversion                                 |                 |
|---------|--------------------------------------------------------------|-----------------|
| 構文の説明   | conversion ライセンス変換に関する情報を表示します。                              |                 |
| コマンドモード | —— 特権 EXEC(Device#)                                          |                 |
| コマンド履歴  | リリース                                                         | 変更内容            |
|         | このコマンドは、Cisco IOS XE Amsterdam 17.3.2 よりも前の<br>リリースで導入されました。 | このコマンドが導入されました。 |
|         |                                                              |                 |

#### show license data translation

次に、show license data conversion コマンドの出力例を示します。

```
Device# show license data conversion
Smart Licensing Data - Conversion
```

# show license eventlog

ポリシーを使用したスマートライセンシングに関連するイベントログを表示するには、特権 EXEC モードで show license eventlog コマンドを入力します。

|         | show license eventlog [ days ]                            |
|---------|-----------------------------------------------------------|
| 構文の説明   | <i>days</i> イベントログを表示する日数を入力します。0~2147483647の範囲の値を指定できます。 |
| コマンドモード |                                                           |

コマンド履歴

| リリース                                                            | 変更内容                                           |
|-----------------------------------------------------------------|------------------------------------------------|
| このコマンドは、Cisco IOS XE<br>Amsterdam 17.3.2 よりも前のリリー<br>スで導入されました。 | このコマンドが導入されました。                                |
| Cisco IOS XE Amsterdam 17.3.2                                   | ポリシーを使用したスマートライセンシングの導入によ<br>り、次のイベントが追加されました。 |
|                                                                 | <ul> <li>ポリシーのインストールと削除。</li> </ul>            |
|                                                                 | • 承認コードの要求、インストール、および削除。                       |
|                                                                 | • 信頼コードのインストールと削除。                             |
|                                                                 | <ul> <li>ライセンス使用状況に関する承認ソース情報の追加。</li> </ul>   |

### 例

- 例:1日分のイベントログ(91ページ)
- 例:すべてのイベントログ (92ページ)

#### 例:1日分のイベントログ

次に、show license eventlog コマンドの出力例を示します。このコマンドは、1日分の イベントを表示するように設定されています。

#### Device# show license eventlog 1

Load for five secs: 0%/0%; one minute: 0%; five minutes: 0% No time source, 12:50:20.640 EDT Fri Sep 11 2020

\*\*\*\* Event Log \*\*\*\*

2020-09-11 00:50:17.693 EDT SAEVT PLATFORM eventSource="INFRA SL" eventName="INFRA SL EVLOG ERM RESET" MSG="ERM-Reset: Client 0, AP-GROUP group, 2 features air-network-advantage, air-dna-advantage" 2020-09-11 00:50:17.695 EDT SAEVT ENDPOINT USAGE count="0" entitlementTag="regid.2018-06.com.cisco.DNA NWStack,1.0 e7244e71-3ad5-4608-8bf0-d12f67c80896" 2020-09-11 00:50:17.695 EDT SAEVT ENDPOINT USAGE count="0" entitlementTag="regid.2017-08.com.cisco.AIR-DNA-A,1.0 b6308627-3ab0-4a11-a3d9-586911a0d790" 2020-09-11 00:50:50.175 EDT SAEVT POLL MESSAGE messageType="LICENSE USAGE" 2020-09-11 08:50:17.694 EDT SAEVT PLATFORM eventSource="INFRA SL" eventName="INFRA SL EVLOG ERM RESET" MSG="ERM-Reset: Client 0, AP-GROUP group, 2 features air-network-advantage, air-dna-advantage" 2020-09-11 08:50:17.696 EDT SAEVT\_ENDPOINT\_USAGE count="0" entitlementTag="regid.2018-06.com.cisco.DNA NWStack,1.0 e7244e71-3ad5-4608-8bf0-d12f67c80896" 2020-09-11 08:50:17.696 EDT SAEVT\_ENDPOINT\_USAGE count="0" entitlementTag="regid.2017-08.com.cisco.AIR-DNA-A,1.0 b6308627-3ab0-4a11-a3d9-586911a0d790" 2020-09-11 08:50:52.804 EDT SAEVT POLL MESSAGE messageType="LICENSE USAGE"

#### 例: すべてのイベントログ

次に、show license eventlog コマンドの出力例を示します。このコマンドは、すべての イベントを表示するように設定されています。

#### Device# show license eventlog

\*\*\*\* Event Log \*\*\*\*

```
2020-09-22 20:23:27.699 UTC SAEVT INIT START version="4.13.23 rel/62"
2020-09-22 20:23:27.701 UTC SAEVT INIT CRYPTO success="False" error="Crypto Initialization
has not been completed"
2020-09-22 20:23:27.702 UTC SAEVT HA EVENT eventType="SmartAgentEvtHArmfRegister"
2020-09-22 20:23:32.840 UTC SAEVT READY
2020-09-22 20:23:32.841 UTC SAEVT ENABLED
2020-09-22 20:23:33.455 UTC SAEVT_EXPORT_FLAG exportAllowed="False"
2020-09-22 20:23:35.806 UTC SAEVT_HA_EVENT eventType="SmartAgentEvtHArmfInitialize"
2020-09-22 20:23:35.815 UTC SAEVT HA CHASSIS ROLE udi="PID:ISR4331/K9,SN:FD0224917Q6"
2020-09-22 20:23:35.816 UTC SAEVT HA EVENT eventType="SmartAgentEvtHAchkptRegister"
2020-09-22 20:23:49.682 UTC SAEVT HA ROLE udi="PID:ISR4331/K9,SN:FD0224917Q6"
haRole="Active"
2020-09-22 20:23:49.735 UTC SAEVT HA CHASSIS ROLE udi="PID:ISR4331/K9,SN:FD0224917Q6"
haRole="Active"
2020-09-22 20:23:49.737 UTC SAEVT HA ROLE udi="PID:ISR4331/K9,SN:FD0224917Q6"
haRole="Active"
2020-09-22 20:23:50.043 UTC SAEVT INIT CONFIG READ BEGIN
2020-09-22 20:23:54.353 UTC SAEVT_INIT_CONFIG_READ_DONE
2020-09-22 20:23:55.112 UTC SAEVT_INIT_SYSTEM_INIT
2020-09-22 20:23:56.114 UTC SAEVT_INIT_CRYPTO success="False" error="Crypto Initialization
has not been completed"
2020-09-22 20:24:26.120 UTC SAEVT INIT CRYPTO success="True"
2020-09-22 20:24:26.133 UTC SAEVT COMM RESTORED
2020-09-22 20:24:26.402 UTC SAEVT_INIT_COMPLETE
2020-09-22 20:25:26.132 UTC SAEVT PRIVACY CHANGED enabled="True"
2020-09-22 20:31:34.912 UTC SAEVT HOSTNAME CHANGE
2020-09-22 20:35:30.873 UTC SAEVT CONFIG PERSISTED
2020-09-22 20:39:27.795 UTC SAEVT INIT START version="4.13.23 rel/62"
2020-09-22 20:39:27.798 UTC SAEVT INIT CRYPTO success="False" error="Crypto Initialization
has not been completed"
2020-09-22 20:39:27.798 UTC SAEVT HA EVENT eventType="SmartAgentEvtHArmfRegister"
2020-09-22 20:39:33.333 UTC SAEVT READY
2020-09-22 20:39:33.334 UTC SAEVT ENABLED
2020-09-22 20:39:33.914 UTC SAEVT EXPORT FLAG exportAllowed="False"
2020-09-22 20:39:36.300 UTC SAEVT HA_EVENT eventType="SmartAgentEvtHArmfInitialize"
2020-09-22 20:39:36.311 UTC SAEVT HA CHASSIS ROLE udi="PID:ISR4331/K9,SN:FD0224917Q6"
2020-09-22 20:39:36.312 UTC SAEVT HA EVENT eventType="SmartAgentEvtHAchkptRegister"
2020-09-22 20:39:52.391 UTC SAEVT TAG EXPORT exportAllowed="False" count="0"
entitlementTag="regid.2015-02.com.cisco.ISR 4331 Hsec,1.0 7998f136-248d-4ee9-94be-2b561c04a51e"
2020-09-22 20:39:53.058 UTC SAEVT_HA_ROLE udi="PID:ISR4331/K9,SN:FD0224917Q6"
haRole="Active"
2020-09-22 20:39:53.300 UTC SAEVT HA CHASSIS ROLE udi="PID:ISR4331/K9,SN:FD0224917Q6"
haRole="Active"
2020-09-22 20:39:53.300 UTC SAEVT HA ROLE udi="PID:ISR4331/K9,SN:FD0224917Q6"
haRole="Active"
2020-09-22 20:39:55.146 UTC SAEVT_INIT_CONFIG_READ_BEGIN
2020-09-22 20:40:01.700 UTC SAEVT_TAG_AUTHORIZED count="1"
entitlementTag="regid.2017-05.com.cisco.ISR 4331 BOOST,1.0 d5ca3d93-a3a9-480d-98f7-c7b06ddcc973"
2020-09-22 20:40:01.704 UTC SAEVT HOSTNAME CHANGE
2020-09-22 20:40:02.140 UTC SAEVT TAG AUTHORIZED count="1"
entitlementTag="regid.2015-01.com.cisco.ISR 4331 Application,1.0 4dd5e243-4754-4fed-b8aa-cdd9ff0e82c0"
2020-09-22 20:40:02.142 UTC SAEVT_PLATFORM eventSource="INFRA_SL"
eventName="INFRA SL EVLOG LICENSE REQUEST" MSG="License appxk9, dev ISR4331, count 1,
reslt 0, alt 0"
```

2020-09-22 20:40:02.374 UTC SAEVT TAG AUTHORIZED count="1" entitlementTag="regid.2014-12.com.cisco.ISR 4331 UnifiedCommunication,1.0 fc59e79d-8a80-469b-blfb-0307e6e76108" 2020-09-22 20:40:02.376 UTC SAEVT PLATFORM eventSource="INFRA SL" eventName="INFRA SL EVLOG LICENSE REQUEST" MSG="License uck9, dev ISR4331, count 1, reslt 0, alt 0" 2020-09-22 20:40:02.608 UTC SAEVT TAG AUTHORIZED count="1" entitlementTag="regid.2014-12.com.cisco.ISR 4331 Security,1.0 dba7c7eb-f2b3-4824-9690-10e46d998fa5" 2020-09-22 20:40:02.610 UTC SAEVT PLATFORM eventSource="INFRA SL" eventName="INFRA SL EVLOG LICENSE REQUEST" MSG="License securityk9, dev ISR4331, count 1, reslt 0, alt 0" 2020-09-22 20:40:02.651 UTC SAEVT\_INIT\_CONFIG\_READ\_DONE 2020-09-22 20:40:03.445 UTC SAEVT INIT SYSTEM INIT 2020-09-22 20:40:04.456 UTC SAEVT INIT CRYPTO success="False" error="Crypto Initialization has not been completed" 2020-09-22 20:40:34.458 UTC SAEVT INIT CRYPTO success="True" 2020-09-22 20:40:34.461 UTC SAEVT COMM RESTORED 2020-09-22 20:40:34.739 UTC SAEVT\_INIT\_COMPLETE 2020-09-22 20:41:34.459 UTC SAEVT PRIVACY CHANGED enabled="True" 2020-09-22 20:41:39.216 UTC SAEVT INIT CRYPTO success="True" 2020-09-22 20:42:35.750 UTC SAEVT UTILITY REPORT START 2020-09-22 20:42:36.725 UTC SAEVT\_UTILITY\_RUM\_FAIL error="[CSSM\_ACCOUNT\_ACCESS\_DENIED] Smart Account access denied, user has no permission." 2020-09-22 21:33:20.102 UTC SAEVT\_UTILITY\_RUM\_FAIL error="[ERROR\_CSSMCONN\_PING\_ERR] CSLU could not connect to the Cisco network. Please check your network settings.' 2020-09-22 21:36:21.869 UTC SAEVT POLL MESSAGE messageType="LICENSE USAGE" 2020-09-23 00:07:15.577 UTC SAEVT UTILITY RUM FAIL error="[ERROR CSSMCONN API] CSSM connector API failed" 2020-09-23 06:25:36.828 UTC SAEVT POLL MESSAGE messageType="LICENSE USAGE" 2020-09-23 16:23:05.822 UTC SAEVT\_POLL\_MESSAGE messageType="LICENSE\_USAGE" 2020-09-23 16:31:11.018 UTC SAEVT POLL MESSAGE messageType="LICENSE USAGE" 2020-09-23 17:41:10.921 UTC SAEVT RESERVE INSTALL START udi="PID:ISR4331/K9, SN:FD0224917Q6" ininkaningeren austrikaningeren der soner in der soner in der soner in der soner in der soner in der soner in d Export Restriction Compliance license for 4330 sis/aparitio/app##EA/app/#tilmt//tilmt//tilioto/space/Upp/#ES/RFUEACADSQAFJEA/ADDACADSAC/ADDACADSAC/ADDACADSAC 2020-09-23 17:41:10.937 UTC SAEVT TAG EXPORT exportAllowed="False" count="0" entitlementTag="regid.2015-02.com.cisco.ISR 4331 Hsec,1.0 7998f136-248d-4ee9-94be-2b561c04a51e" 2020-09-23 17:41:10.965 UTC SAEVT TAG EXPORT exportAllowed="True" count="0"

entillementTag="regid.2015-02.com.cisco.ISR\_4331\_Hsec,1.0\_7998f136-248d-4ee9-94be-2b561c04a51e" 2020-09-23 17:41:11.965 UTC SAEVT\_STATE\_RESERVE\_AUTHORIZED 2020-09-23 17:46:12.269 UTC SAEVT RESERVE RETURN START udi="PID:ISR4331/K9,SN:FD0224917Q6"

interfiberations.compliance license for 4330
sis/aparitic/compliance license for 4330
sis/aparitic/compliance/compliance/compli

# show license history message

製品インスタンスとCSSM またはCSLU(該当する場合)の間の通信履歴を表示するには、特権 EXEC モードで show license history message コマンドを入力します。このコマンドの出力は、テクニカルサポートチームがトラブルシューティングに使用します。

show license history message

#### 構文の説明

このコマンドには引数またはキーワードはありません。

コマンドモード 特権 EXEC (Device#)

| コマンド履歴 | リリース                          | 変更内容            |
|--------|-------------------------------|-----------------|
|        | Cisco IOS XE Amsterdam 17.3.2 | このコマンドが導入されました。 |

使用上のガイドライン 解決できないエラーメッセージが表示された場合は、コンソールまたはシステムログに表示さ れるメッセージともに、シスコのテクニカルサポート担当者に show license tech support、show license history message、および show platform software sl-infra 特権 EXEC コマンドの出力例を 提供してください。

## show license reservation

ライセンス予約情報を表示するには、特権 EXEC モードで show license reservation コマンドを 入力します。

(注)

Cisco IOS XE Amsterdam 17.3.2 以降では、show license reservation の代わりに show license authorization コマンドを使用して、使用前に承認が必要なライセンスの情報を表示します。

#### show license reservation

このコマンドには引数またはキーワードはありません。

#### コマンドモード 特権 EXEC (Device#)

| コマンド履歴 | リリース                                                            | 変更内容                                                                                                    |
|--------|-----------------------------------------------------------------|----------------------------------------------------------------------------------------------------|
|        | このコマンドは、Cisco IOS XE<br>Amsterdam 17.3.2 よりも前のリリー<br>スで導入されました。 | このコマンドが導入されました。                                                                                                    |
|        | Cisco IOS XE Amsterdam 17.3.2                                   | コマンドは引き続き使用できますが、ポリシーを使用し<br>たスマートライセンシングの導入により、SLR および<br>PLR ライセンスには適用されなくなりました。代わり<br>に、特権 EXEC モードで show license authorization コマ<br>ンドを使用してください。 |

# show license status

ライセンスステータス情報を表示するには、特権 EXEC モードで show license status コマンド を入力します。

### show license status

| コマンドモード | —— 特権 EXEC(Device#)                                             | 特権 EXEC(Device#)                                                                                                    |  |  |
|---------|-----------------------------------------------------------------|----------------------------------------------------------------------------------------------------|--|--|
| コマンド履歴  | リリース                                                            | 変更内容                                                                                                    |  |  |
|         | このコマンドは、Cisco IOS XE<br>Amsterdam 17.3.2 よりも前のリ<br>リースで導入されました。 | このコマンドが導入されました。                                                                                                    |  |  |
|         | Cisco IOS XE Amsterdam 17.3.2                                   | コマンド出力が更新され、ポリシーを使用したスマートラ<br>イセンシングに適用可能な新しいフィールドが反映されま<br>した。これには、Trust code installed:、Policy in use、<br>Policy name:、ポリシーと同様のレポート要件(Attributes:<br>)および使用状況レポートに関連するフィールドが含まれ<br>ます。 |  |  |
|         |                                                                 | コマンド出力にスマートアカウントとバーチャルアカウン<br>トの情報が表示されなくなりました。                                                                                                    |  |  |

## 例

次に、さまざまなシスコ製品インスタンスでの show license status コマンドの出力例を示しま す。ディスプレイに表示されるフィールドについては、表 5: show license status のフィールド の説明 (96 ページ) を参照してください。

•例: Cisco 4000 シリーズ サービス統合型ルータでの show license status (103 ページ)

| フィールド       |                                     | 説明                                                                                                    |
|-------------|-------------------------------------|----------------------------------------------------------------------------------------------------|
| Utility     | 製品インスタンスで設定されているユーティリティ設定のヘッ<br>ダー。 |                                                                                                    |
|             | Status:                             | ステータス                                                                                                    |
|             | Utility report:                     | 最後の試行結果:                                                                                                    |
|             | Customer Information:               | 次のフィールドが表示されま<br>す。                                                                                                |
|             |                                     | • ID:                                                                                                    |
|             |                                     | • Name:                                                                                                    |
|             |                                     | • Street                                                                                                    |
|             |                                     | • City:                                                                                                    |
|             |                                     | • State:                                                                                                    |
|             |                                     | • Country:                                                                                                    |
|             |                                     | • Postal Code:                                                                                                    |
| SLE Policy: | 製品インスタンスのポリシー設定のヘッダー。               |                                                                                                    |
|             | Status:                             | ポリシーを使用したスマート<br>ライセンシングが有効になっ<br>ているかどうかを示します。                                                                    |
|             |                                     | ポリシーを使用したスマート<br>ライセンシングは、Cisco IOS<br>XE Amsterdam 17.3.2 以降でサ<br>ポートされ、サポートされて<br>いるソフトウェアイメージで<br>は常に有効になっています。 |

表 5: show license status のフィールドの説明

| フィールド         |                                     | 説明                                                                                        |
|---------------|-------------------------------------|-------------------------------------------------------------------------------------------|
| Data Privacy: | 製品インスタンスで設定されているプライバシー設定のヘッ<br>ダー。  |                                                                                           |
|               | Sending Hostname:                   | ホスト名が使用状況レポート<br>で送信されるかどうかを示す<br>yes または no の値。                                          |
|               | Callhome hostname privacy:          | Call Home機能がレポートの転<br>送モードとして設定されてい<br>るかどうかを示します。設定<br>されている場合、次のいずれ<br>かの値が表示されます。      |
|               |                                     | • ENABLED                                                                                 |
|               |                                     | • DISABLED                                                                                |
|               | Smart Licensing hostname privacy:   | 次のいずれかの値が表示され<br>ます。                                                                      |
|               |                                     | • ENABLED                                                                                 |
|               |                                     | • DISABLED                                                                                |
|               | Version privacy:                    | 次のいずれかの値が表示され<br>ます。                                                                      |
|               |                                     | • ENABLED                                                                                 |
|               |                                     | • DISABLED                                                                                |
| Transport:    | 製品インスタンスで設定されているトランスポート設定のヘッ<br>ダー。 |                                                                                           |
|               | Туре:                               | 使用中の転送モード。                                                                                |
|               |                                     | 特定の転送モードでは、追加<br>のフィールドが表示されま<br>す。たとえば、通信タイプが<br>CSLUに設定されている場合、<br>CSLUアドレスも表示されま<br>す。 |

| フィールド   |                            | 説明                                                                                                    |
|---------|----------------------------|----------------------------------------------------------------------------------------------------|
| Policy: | 製品インスタンスに適用されるポリシー情報のヘッダー。 |                                                                                                    |
|         | Policy in use:             | 適用されるポリシー。                                                                                                    |
|         |                            | これは、Cisco default、Product<br>default、Permanent License<br>Reservation、Specific License<br>Reservation、PAK license、<br>Installed on <date>、Controller<br/>のいずれかです。</date> |
|         | Policy name:               | ポリシーの名前。                                                                                                    |
|         | Reporting ACK required:    | この製品インスタンスのレ<br>ポートに CSSM 確認応答<br>(ACK) が必要かどうかを指<br>定する yes または no の値。デ<br>フォルトポリシーは常に<br>「yes」に設定されます。                                                                 |
|         | Perpetual Attributes       | 永久ライセンスのポリシー<br>値。                                                                                                    |
|         |                            | <ul> <li>・最初のレポート要件<br/>(日):最初のレポート<br/>を送信するまでに使用可<br/>能な最大時間。その後に<br/>ポリシー名が続きます。</li> </ul>                                                                           |
|         |                            | <ul> <li>レポート頻度(日):次のレポートを送信するまでに使用可能な最大時間。その後にポリシー名が続きます。</li> </ul>                                                                                                    |
|         |                            | <ul> <li>変化レポート(日):ラ<br/>イセンスの使用状況が変<br/>化した場合にレポートを<br/>送信できる最大時間。そ<br/>の後にポリシー名が続き<br/>ます。</li> </ul>                                                                  |
|         | Subscription Attributes:   |                                                                                                    |

| フィールド |                              | 説明                                                                                                    |
|-------|------------------------------|----------------------------------------------------------------------------------------------------|
|       |                              | サブスクリプション ライセン<br>スのポリシー値。                                                                              |
|       |                              | <ul> <li>・最初のレポート要件<br/>(日):最初のレポート<br/>を送信するまでに使用可<br/>能な最大時間。その後に<br/>ポリシー名が続きます。</li> </ul>          |
|       |                              | <ul> <li>レポート頻度(日):次<br/>のレポートを送信するま<br/>でに使用可能な最大時<br/>間。その後にポリシー名<br/>が続きます。</li> </ul>               |
|       |                              | <ul> <li>変化レポート(日):ラ<br/>イセンスの使用状況が変<br/>化した場合にレポートを<br/>送信できる最大時間。そ<br/>の後にポリシー名が続き<br/>ます。</li> </ul> |
|       | Enforced License Attributes: | サブスクリプション ライセン<br>スのポリシー値。                                                                              |
|       |                              | <ul> <li>・最初のレポート要件<br/>(日):最初のレポート<br/>を送信するまでに使用可<br/>能な最大時間。その後に<br/>ポリシー名が続きます。</li> </ul>          |
|       |                              | <ul> <li>レポート頻度(日):次のレポートを送信するまでに使用可能な最大時間。その後にポリシー名が続きます。</li> </ul>                                   |
|       |                              | <ul> <li>変化レポート(日):ラ<br/>イセンスの使用状況が変<br/>化した場合にレポートを<br/>送信できる最大時間。そ<br/>の後にポリシー名が続き<br/>ます。</li> </ul> |
|       | Export License Attributes:   |                                                                                                    |

| フィールド         |                | 説明                                                                                                    |
|---------------|----------------|----------------------------------------------------------------------------------------------------|
|               |                | <ul> <li>サブスクリプション ライセン</li> <li>スのポリシー値。</li> <li>・最初のレポート要件</li> <li>(日):最初のレポート</li> </ul>           |
|               |                | を送信するまでに使用可<br>能な最大時間。その後に<br>ポリシー名が続きます。                                                               |
|               |                | <ul> <li>レポート頻度(日):次<br/>のレポートを送信するま<br/>でに使用可能な最大時<br/>間。その後にポリシー名<br/>が続きます。</li> </ul>               |
|               |                | <ul> <li>変化レポート(日):ラ<br/>イセンスの使用状況が変<br/>化した場合にレポートを<br/>送信できる最大時間。そ<br/>の後にポリシー名が続き<br/>ます。</li> </ul> |
| Miscellaneous | カスタム ID のヘッダー。 | I                                                                                                    |
|               | Custom Id:     | ID                                                                                                    |

| フィールド            |                            | 説明                                                                                                    |
|------------------|----------------------------|----------------------------------------------------------------------------------------------------|
| Usage Reporting: | 使用状況レポート(RUM レポート)情報のヘッダー。 |                                                                                                    |
|                  | Last ACK received:         | 最後に受信した ACK の日時<br>(ローカルタイムゾーン)。                                                                                                    |
|                  | Next ACK deadline:         | 次のACKの日時。ACKが不<br>要であることがポリシーで示<br>されている場合、このフィー<br>ルドには none と表示されま<br>す。                                                              |
|                  |                            | ACK か必要で、この<br>期限までに受信され<br>ない場合、syslog が<br>表示されます。                                                                                    |
|                  | Reporting Interval:        | 日単位のレポート間隔。                                                                                                    |
|                  |                            | ここに表示される値は、license<br>smart usage<br>intervalinterval in days とポリ                                                                       |
|                  |                            | シー値の設定によって異なり<br>ます。詳細については、license<br>smart(グローバルコンフィ<br>ギュレーション)(71ペー<br>ジ)で対応する構文の説明を<br>参照してください。                                   |
|                  | Next ACK push check:       | 製品インスタンスがACKの次<br>のポーリング要求を送信する<br>日時。日時はローカルタイム<br>ゾーンで表示されます。                                                                         |
|                  |                            | これは、CSSM または CSLU<br>への製品インスタンスによっ<br>て開始された通信にのみ適用<br>されます。レポート間隔がゼ<br>ロの場合、またはACK ポーリ<br>ングが保留されていない場<br>合、このフィールドには none<br>と表示されます。 |
|                  | Next report push:          |                                                                                                    |

| フィールド                 |                                                      | 説明                                                                                                    |  |
|-----------------------|------------------------------------------------------|----------------------------------------------------------------------------------------------------|--|
|                       |                                                      | 製品インスタンスが次のRUM<br>レポートを送信する日時。日<br>時はローカルタイムゾーンで<br>表示されます。レポート間隔<br>がゼロの場合、または保留中<br>のRUM レポートがない場合、<br>このフィールドには none と表<br>示されます。 |  |
|                       | Last report push:                                    | 製品インスタンスが最後の<br>RUM レポートを送信した日<br>時。日時はローカルタイム<br>ゾーンで表示されます。                                                                        |  |
|                       | Last report file write:                              | 製品インスタンスが最後にオ<br>フライン RUM レポートを保存<br>した日時。日時はローカルタ<br>イムゾーンで表示されます。                                                                  |  |
|                       | Last report pull:                                    | データモデルを使用して使用<br>状況レポート情報が取得され<br>た日時。日時はローカルタイ<br>ムゾーンで表示されます。                                                                      |  |
| Trust Code Installed: | 信頼コード関連情報のヘッダー                                       | -<br>0                                                                                                    |  |
|                       | 信頼コードがインストールされている場合は、日時が表示されます。日時はローカルタイムゾーンで表示されます。 |                                                                                                    |  |
|                       | 信頼コードがインストールされていない場合、このフィール<br>ドには none と表示されます。     |                                                                                                    |  |
|                       | Active:                                              | アクティブ製品インスタン<br>ス。                                                                                                    |  |
|                       |                                                      | 高可用性セットアップでは、<br>セットアップ内のすべての製<br>品インスタンスの UDI と、対<br>応する信頼コードのインス<br>トール日時が表示されます。                                                  |  |
|                       | Standby:                                             | スタンバイ製品インスタン<br>ス。                                                                                                    |  |
|                       | Member:                                              | メンバー製品インスタンス                                                                                                    |  |

#### 例: Cisco 4000 シリーズ サービス統合型ルータでの show license status

次に、show license status コマンドの出力例を示します。カスタムポリシーを適用しま す Device# show license status Sword#show license status Utility: Status: DISABLED SLE Policy: Status: ENABLED Data Privacy: Sending Hostname: yes Callhome hostname privacy: DISABLED Smart Licensing hostname privacy: DISABLED Version privacy: DISABLED Transport: Type: cslu Cslu address: http://192.168.0.1:8182/cslu/v1/pi Proxy: Not Configured Policy: Policy in use: Installed On Sep 23 17:51:50 2020 UTC Policy name: Test Policy-13apr Reporting ACK required: yes (Customer Policy) Perpetual Attributes: First report requirement (days): 25 (Customer Policy) Reporting frequency (days): 25 (Customer Policy) Report on change (days): 25 (Customer Policy) Subscription Attributes: First report requirement (days): 15 (Customer Policy) Reporting frequency (days): 15 (Customer Policy) Report on change (days): 15 (Customer Policy) Enforced License Attributes: First report requirement (days): 90 (CISCO default) Reporting frequency (days): 35 (Customer Policy) Report on change (days): 35 (Customer Policy) Export License Attributes: First report requirement (days): 90 (CISCO default) Reporting frequency (days): 30 (Customer Policy) Report on change (days): 30 (Customer Policy) Miscellaneus: Custom Id: <empty> Usage Reporting: Last ACK received: Sep 23 16:35:10 2020 UTC Next ACK deadline: Oct 18 16:35:10 2020 UTC Reporting push interval: 25 days Next ACK push check: Sep 23 17:52:59 2020 UTC Next report push: Sep 23 17:52:58 2020 UTC Last report push: Sep 23 16:31:12 2020 UTC Last report file write: <none> Trust Code Installed: <none>

# show license summary

使用されているライセンス、カウント、およびステータスに関する情報を含む、ライセンス使 用状況の概要を表示するには、特権 EXEC モードで show license summary コマンドを入力しま す。

#### show license summary

このコマンドには引数またはキーワードはありません。

### コマンドモード 特権 EXEC (Device#)

| コマンド履歴 | リリース                                                            | 変更内容                                                                                                    |
|--------|-----------------------------------------------------------------|----------------------------------------------------------------------------------------------------|
|        | このコマンドは、Cisco IOS XE<br>Amsterdam 17.3.2 よりも前のリリー<br>スで導入されました。 | このコマンドが導入されました。                                                                                                    |
|        | Cisco IOS XE Amsterdam 17.3.2                                   | コマンド出力が更新され、ポリシーを使用したスマート<br>ライセンシングの有効なライセンスステータスが反映さ<br>れました。有効なライセンスステータスには、IN USE、<br>NOT IN USE、NOT AUTHORIZED などがあります。 |
|        |                                                                 | コマンド出力が更新され、登録および承認情報が削除さ<br>れました。                                                                                           |
|        |                                                                 | コマンド出力にスマートアカウントとバーチャルアカウ<br>ントの情報が表示されなくなりました。                                                                              |

### 例

次に、さまざまなシスコ製品インスタンスでの show license summary コマンドの出力例を示し ます。ディスプレイに表示されるフィールドについては、表 6: show license summary のフィー ルドの説明 (104 ページ)を参照してください。

 例: show license summary: すべて IN USE (Cisco 4000 シリーズ サービス統合型ルータ) (105 ページ)

#### 表 6: show license summary のフィールドの説明

| フィールド           | 説明           |
|-----------------|--------------|
| License         | 使用中のライセンスの名前 |
| Entitlement Tag | ライセンスの短縮名    |
| Count           | ライセンス数       |

| フィールド  | 説明                                                                                                    |
|--------|----------------------------------------------------------------------------------------------------|
| Status | ライセンスのステータスは次のいずれかにな<br>ります。                                                                              |
|        | • In-Use:有効なライセンスかつ使用中。                                                                                   |
|        | • Not In-Use                                                                                              |
|        | <ul> <li>Not Authorized: ライセンスを使用する前に SLAC のインストールが必要であることを意味します。詳細については、承認コード(9ページ)を参照してください。</li> </ul> |

#### 例: show license summary: すべて IN USE (Cisco 4000 シリーズサービス統合型ルータ)

次に、すべてのライセンスが使用中である場合の show license summary コマンドの出 力例を示します。

Devide# show license summary

| Sword#show license summ<br>License Usage:       | nary                                                                                      |                  |                                      |  |
|-------------------------------------------------|-------------------------------------------------------------------------------------------|------------------|--------------------------------------|--|
| License                                         | Entitlement tag                                                                           | Count            | Status                               |  |
| hseck9<br>booster_performance<br>appxk9<br>uck9 | (ISR_4331_Hsec)<br>(ISR_4331_BOOST)<br>(ISR_4331_Application)<br>(ISR_4331_UnifiedCommun) | 1<br>1<br>1<br>1 | IN USE<br>IN USE<br>IN USE<br>IN USE |  |
| securityk9                                      | (ISR_4331_Security)                                                                       | 1                | IN USE                               |  |

# show license tech

テクニカルサポートチーム用にライセンス情報を表示するには、特権 EXEC モードで show license tech コマンドを入力します。このコマンドの出力には、他のいくつかの show license コ マンドの出力などが含まれます。

show license tech { data { conversion } | eventlog [{days }] | reservation | support }

| 構文の説明 | data { conversion } | ライセンスデータ変換情報を表示します。                                              |
|-------|---------------------|------------------------------------------------------------------|
|       | eventlog [{days}]   | ポリシーを使用したスマートライセンシングに関連するイベントログを<br>表示します。                       |
|       |                     | <i>days</i> には、イベントログを表示する日数を入力します。0~2147483647<br>の範囲の値を指定できます。 |
|       | reservation         | ライセンス予約情報を表示します。                                                 |

|         | support                       | テクニカルサポートチー<br>情報を表示します。                | ームが問題をデバッグするのに役立つライセンス                                          |
|---------|-------------------------------|-----------------------------------------|-----------------------------------------------------------------|
| コマンドモード | 特権 EXEC(Dev                   | vice#)                                  |                                                                 |
| コマンド履歴  | リリース                          |                                         | 変更内容                                                            |
|         | このコマンドは<br>17.3.2 よりも前の<br>た。 | 、Cisco IOS XE Amsterdam<br>のリリースで導入されまし | このコマンドが導入されました。                                                 |
|         | Cisco IOS XE An               | nsterdam 17.3.2 <sub>°</sub>            | コマンド出力が更新され、ポリシーを使用したス<br>マートライセンシングに適用可能な新しいフィー<br>ルドが反映されました。 |

### 例

次に、さまざまなシスコ製品インスタンスでの show license tech support コマンドの出力例を 示します。

• 例: Cisco 4000 シリーズサービス統合型ルータでの show license tech support (106ページ)

#### 例: Cisco 4000 シリーズ サービス統合型ルータでの show license tech support

次に、show license tech support コマンドの出力例を示します。

```
Device# show license tech support
Smart Licensing Tech Support info
Smart Licensing Status
_____
Smart Licensing is ENABLED
License Conversion:
 Automatic Conversion Enabled: False
 Status: Not started
Export Authorization Key:
 Features Authorized:
   <none>
Utility:
 Status: DISABLED
SLE Policy:
 Status: ENABLED
Data Privacy:
 Sending Hostname: yes
   Callhome hostname privacy: DISABLED
   Smart Licensing hostname privacy: DISABLED
 Version privacy: DISABLED
```
```
Transport:
  Type: cslu
  Cslu address: http://10.195.85.83:8182/cslu/v1/pi
  Proxv:
   Address: <empty>
    Port: <empty>
    Username: <empty>
   Password: <empty>
  Server Identity Check: False
Miscellaneus:
  Custom Id: <empty>
Policy:
  Policy in use: Installed On Sep 23 17:51:50 2020 UTC
  Policy name: Test Policy-13apr
  Reporting ACK required: yes (Customer Policy)
  Perpetual Attributes:
   First report requirement (days): 25 (Customer Policy)
   Reporting frequency (days): 25 (Customer Policy)
   Report on change (days): 25 (Customer Policy)
  Subscription Attributes:
    First report requirement (days): 15 (Customer Policy)
   Reporting frequency (days): 15 (Customer Policy)
   Report on change (days): 15 (Customer Policy)
  Enforced License Attributes:
    First report requirement (days): 90 (CISCO default)
    Reporting frequency (days): 35 (Customer Policy)
    Report on change (days): 35 (Customer Policy)
  Export License Attributes:
    First report requirement (days): 90 (CISCO default)
    Reporting frequency (days): 30 (Customer Policy)
    Report on change (days): 30 (Customer Policy)
Usage Reporting:
  Last ACK received: Sep 23 16:35:10 2020 UTC
  Next ACK deadline: Oct 18 16:35:10 2020 UTC
  Reporting push interval: 25 days State(4) InPolicy(25)
  Next ACK push check: Sep 23 17:56:59 2020 UTC
  Next report push: Oct 18 17:53:00 2020 UTC
  Last report push: Sep 23 17:53:00 2020 UTC
  Last report file write: <none>
License Usage
_____
Handle: 1
  License: hseck9
  Entitlement tag:
regid.2015-02.com.cisco.ISR 4331 Hsec,1.0 7998f136-248d-4ee9-94be-2b561c04a51e
  Description: hseck9
  Count: 1
  Version: 1.0
  Status: IN USE(15)
  Status time: Sep 23 17:52:27 2020 UTC
  Request Time: Sep 23 17:52:28 2020 UTC
  Export status: RESTRICTED - ALLOWED
  Feature Name: hseck9
  Feature Description: hseck9
  Measurements:
   ENTITLEMENT:
      Interval: 00:15:00
      Current Value: 1
Handle: 2
```

```
License: booster performance
  Entitlement tag:
regid.2017-05.com.cisco.ISR 4331 BOOST,1.0 d5ca3d93-a3a9-480d-98f7-c7b06ddcc973
  Description: booster performance
  Count: 1
  Version: 1.0
  Status: IN USE(15)
  Status time: Sep 22 20:40:01 2020 UTC
  Request Time: Sep 22 20:40:01 2020 UTC
  Export status: NOT RESTRICTED
  Feature Name: booster_performance
  Feature Description: booster performance
  Measurements:
   ENTITLEMENT:
     Interval: 00:15:00
     Current Value: 1
  Soft Enforced: True
Handle: 3
 License: appxk9
  Entitlement tag:
regid.2015-01.com.cisco.ISR_4331_Application,1.0_4dd5e243-4754-4fed-b8aa-cdd9ff0e82c0
  Description: appxk9
 Count: 1
 Version: 1.0
  Status: IN USE(15)
  Status time: Sep 22 20:40:02 2020 UTC
  Request Time: Sep 22 20:40:02 2020 UTC
  Export status: NOT RESTRICTED
  Feature Name: appxk9
  Feature Description: appxk9
 Measurements:
   ENTITLEMENT:
      Interval: 00:15:00
      Current Value: 1
  Soft Enforced: True
Handle: 4
  License: uck9
  Entitlement tag:
regid.2014-12.com.cisco.ISR_4331_UnifiedCommunication,1.0_fc59e79d-8a80-469b-b1fb-0307e6e76108
  Description: uck9
 Count: 1
  Version: 1.0
 Status: IN USE(15)
  Status time: Sep 22 20:40:02 2020 UTC
  Request Time: Sep 22 20:40:02 2020 UTC
  Export status: NOT RESTRICTED
  Feature Name: uck9
  Feature Description: uck9
 Measurements:
   ENTITLEMENT:
      Interval: 00:15:00
      Current Value: 1
  Soft Enforced: True
Handle: 5
  License: securityk9
 Entitlement tag:
regid.2014-12.com.cisco.ISR 4331 Security,1.0 dba7c7eb-f2b3-4824-9690-10e46d998fa5
  Description: securityk9
 Count: 1
  Version: 1.0
```

Status: IN USE(15) Status time: Sep 22 20:40:02 2020 UTC Request Time: Sep 22 20:40:02 2020 UTC Export status: NOT RESTRICTED Feature Name: securityk9 Feature Description: securityk9 Measurements: ENTITLEMENT: Interval: 00:15:00 Current Value: 1 Soft Enforced: True Product Information \_\_\_\_\_ UDI: PID:ISR4331/K9, SN:FD0224917Q6 Agent Version \_\_\_\_\_ Smart Agent for Licensing: 4.13.23 rel/62 Upcoming Scheduled Jobs \_\_\_\_\_ Current time: Sep 23 17:53:15 2020 UTC Daily: Sep 23 20:39:35 2020 UTC (2 hours, 46 minutes, 20 seconds remaining) Authorization Renewal: Expired Not Rescheduled Init Flag Check: Expired Not Rescheduled Reservation configuration mismatch between nodes in HA mode: Expired Not Rescheduled Retrieve data processing result: Sep 23 17:56:59 2020 UTC (3 minutes, 44 seconds remaining) Start Utility Measurements: Sep 23 18:07:59 2020 UTC (14 minutes, 44 seconds remaining) Send Utility RUM reports: Oct 18 17:52:59 2020 UTC (24 days, 23 hours, 59 minutes, 44 seconds remaining) Save unreported RUM Reports: Sep 23 17:53:29 2020 UTC (14 seconds remaining) Process Utility RUM reports: Sep 24 06:25:37 2020 UTC (12 hours, 32 minutes, 22 seconds remaining) Authorization Code Process: Expired Not Rescheduled Authorization Confirmation Code Process: Expired Not Rescheduled Authorization Return Code Process: Expired Not Rescheduled External Event: Oct 18 16:35:09 2020 UTC (24 days, 22 hours, 41 minutes, 54 seconds remaining) Operational Model: Expired Not Rescheduled Communication Statistics: \_\_\_\_\_ Communication Level Allowed: INDIRECT Overall State: <empty> Trust Establishment: Attempts: Total=0, Success=0, Fail=0 Ongoing Failure: Overall=0 Communication=0 Last Response: <none> Failure Reason: <none> Last Success Time: <none> Last Failure Time: <none> Trust Acknowledgement: Attempts: Total=0, Success=0, Fail=0 Ongoing Failure: Overall=0 Communication=0 Last Response: <none> Failure Reason: <none> Last Success Time: <none> Last Failure Time: <none> Usage Reporting: Attempts: Total=8, Success=5, Fail=3 Ongoing Failure: Overall=0 Communication=0 Last Response: OK POLL on Sep 23 17:52:59 2020 UTC Failure Reason: <none> Last Success Time: Sep 23 17:52:59 2020 UTC Last Failure Time: Sep 23 00:07:15 2020 UTC Result Polling:

```
Attempts: Total=284, Success=280, Fail=4 Ongoing Failure: Overall=0 Communication=0
 Last Response: OK POLL on Sep 23 17:53:00 2020 UTC
   Failure Reason: <none>
 Last Success Time: Sep 23 17:53:00 2020 UTC
 Last Failure Time: Sep 23 10:07:47 2020 UTC
Authorization Request:
  Attempts: Total=2, Success=2, Fail=0 Ongoing Failure: Overall=0 Communication=0
 Last Response: OK on Sep 23 17:51:50 2020 UTC
   Failure Reason: <none>
 Last Success Time: Sep 23 17:51:50 2020 UTC
 Last Failure Time: <none>
Authorization Confirmation:
  Attempts: Total=2, Success=2, Fail=0 Ongoing Failure: Overall=0 Communication=0
 Last Response: OK on Sep 23 17:51:52 2020 UTC
   Failure Reason: <none>
 Last Success Time: Sep 23 17:51:52 2020 UTC
 Last Failure Time: <none>
Authorization Return:
 Attempts: Total=1, Success=1, Fail=0 Ongoing Failure: Overall=0 Communication=0
 Last Response: OK on Sep 23 17:46:19 2020 UTC
   Failure Reason: <none>
 Last Success Time: Sep 23 17:46:19 2020 UTC
 Last Failure Time: <none>
Trust Sync:
 Attempts: Total=0, Success=0, Fail=0 Ongoing Failure: Overall=0 Communication=0
 Last Response: <none>
   Failure Reason: <none>
 Last Success Time: <none>
  Last Failure Time: <none>
Hello Message:
 Attempts: Total=8, Success=8, Fail=0 Ongoing Failure: Overall=0 Communication=0
 Last Response: OK on Sep 23 17:52:58 2020 UTC
   Failure Reason: <none>
  Last Success Time: Sep 23 17:52:58 2020 UTC
 Last Failure Time: <none>
License Certificates
_____
Production Cert: False
Not registered. No certificates installed
HA Info
_____
RP Role: Active
Chassis Role: Active
Behavior Role: Active
RMF: True
CF: True
CF State: Stateless
Message Flow Allowed: True
Reservation Info
_____
License reservation: DISABLED
Overall status:
  Active: PID:ISR4331/K9, SN:FDO224917Q6
     Reservation status: SMART AUTHORIZATION INSTALLED on Sep 23 17:51:48 2020 UTC
     Request code: <none>
     Last return code: <none>
     Last Confirmation code: 7e0f9388
     Reservation authorization code:
```

```
Export Restriction Compliance license for 4330
```

sis/apsciid/appm#PLK/appc/etileel/atdizel/advis/au/MCDAIPpc/WHIR67E00M278/ACpPC//FQMFC01/W28/igu//sefficeAdvizid

```
Authorizations:
  ISR 4331 Hsec (ISR 4331 Hsec):
    Description: U.S. Export Restriction Compliance license for 4330 series
    Total available count: 1
   Enforcement type: EXPORT RESTRICTED
   Term information:
      Active: PID:ISR4331/K9, SN:FD0224917Q6
        Authorization type: SMART AUTHORIZATION INSTALLED
        License type: PERPETUAL
          Start Date: <none>
          End Date: <none>
          Term Count: 1
          Subscription ID: <none>
Purchased Licenses:
 No Purchase Information Available
Last Reporting Not Required:
 Entitlement
tag:regid.2017-05.com.cisco.ISR 4331 BOOST,1.0 d5ca3d93-a3a9-480d-98f7-c7b06ddcc973
 Entitlement
tag:regid.2015-01.com.cisco.ISR 4331 Application,1.0 4dd5e243-4754-4fed-b8aa-cdd9ff0e82c0
  Entitlement
tag:regid.2014-12.com.cisco.ISR_4331_UnifiedCommunication,1.0_fc59e79d-8a80-469b-b1fb-0307e6e76108
 Entitlement
tag:regid.2014-12.com.cisco.ISR 4331 Security,1.0 dba7c7eb-f2b3-4824-9690-10e46d998fa5
Other Info
_____
Software ID: regid.2014-12.com.cisco.ISR 4331,1.0 35288778-c93c-4fad-8e9b-41abf0339cc7
Agent State: authorized
TS enable: True
Transport: cslu
Locale: en US.UTF-8
Debug flags: 0x7
Privacy Send Hostname: True
Privacy Send IP: True
Build type:: Production
sizeof(char) : 1
sizeof(int)
              : 4
sizeof(long) : 4
sizeof(char *): 8
sizeof(time_t): 4
sizeof(size_t): 8
Endian: Big
Write Erase Occurred: False
XOS version: 0.12.0.0
Config Persist Received: False
Message Version: 1.3
connect info.name: <empty>
connect info.version: <empty>
connect info.additional: <empty>
connect info.prod: False
connect info.capabilities: <empty>
agent.capabilities: UTILITY, DLC, AppHA, MULTITIER, EXPORT 2, OK TRY AGAIN, POLICY USAGE
Check Point Interface: True
Config Management Interface: False
License Map Interface: True
```

HA Interface: True Trusted Store Interface: True Platform Data Interface: True Crypto Version 2 Interface: False SAPluginMgmtInterfaceMutex: True SAPluginMgmtIPDomainName: True SmartAgentClientWaitForServer: 2000 SmartAgentCmReTrySend: True SmartAgentClientIsUnified: True SmartAgentCmClient: True SmartAgentClientName: UnifiedClient builtInEncryption: True enableOnInit: True routingReadyByEvent: True systemInitByEvent: True SmartTransportServerIdCheck: True SmartTransportProxySupport: True SmartAgentConcurrentThreadMax: 10 SmartAgentPolicyControllerModel: False SmartAgentPolicyModel: True SmartAgentFederalLicense: True SmartAgentMultiTenant: False attr365DayEvalSyslog: True checkPointWriteOnly: False SmartAgentDelayCertValidation: False enableByDefault: False conversionAutomatic: False conversionAllowed: True storageEncryptDisable: False storageLoadUnencryptedDisable: False TSPluginDisable: False bypassUDICheck: False loggingAddTStamp: False loggingAddTid: True HighAvailabilityOverrideEvent: UnknownPlatformEvent platformIndependentOverrideEvent: UnknownPlatformEvent platformOverrideEvent: UnknownPlatformEvent WaitForHaRole: False standbyIsHot: False chkPtType: 2 delayCommInit: False roleByEvent: True maxTraceLength: 150 traceAlwaysOn: True debugFlags: 0 Event log max size: 5120 KB Event log current size: 10 KB Local Device: No Trust Data Overall Trust: No ID Platform Provided Mapping Table \_\_\_\_\_

ISR4331/K9: Total licenses found: 2863 Enforced Licenses: P:ISR4331/K9,S:FD0224917Q6: hseck9: regid.2015-02.com.cisco.ISR\_4331\_Hsec,1.0\_7998f136-248d-4ee9-94be-2b561c04a51e (3)

### show license udi

製品インスタンスの UDI 情報を表示するには、特権 EXEC モードで show license udi コマンド を入力します。高可用性セットアップでは、接続されたすべての製品インスタンスの UDI 情 報が出力に表示されます。

#### show license UDI

このコマンドには引数またはキーワードはありません。

コマンドモード Privileged EXEC (Device#)

コマンド履歴 リリース 変更内容

このコマンドは、Cisco IOS XE Amsterdam 17.3.2 よりも前の このコマンドが導入されました。 リリースで導入されました。

#### 例

次に、さまざまなシスコ製品インスタンスとさまざまなセットアップでの show license summary コマンドの出力例を示します。

- 例:スタンドアロン (Cisco 4000 シリーズサービス統合型ルータ) での show license udi (113ページ)
- 例:アクティブとスタンバイ(Cisco Catalyst 8000 エッジプラットフォームファミリ)での show license udi (113 ページ)

#### 例:スタンドアロン(Cisco 4000 シリーズ サービス統合型ルータ)での show license udi

次に、単一 RP の製品インスタンスでの show license udi コマンドの出力例を示します。

Device# show license udi

UDI: PID:ISR4331/K9,SN:FD0224917Q6

#### 例:アクティブとスタンバイ(Cisco Catalyst 8000 エッジ プラットフォーム ファミリ) での show license udi

次に、アクティブ製品インスタンスとスタンバイ製品インスタンスが存在する高可用 性セットアップでの show license udi コマンドの出力例を示します。両方の UDI 情報 が表示されます。

Device# show license udi

```
UDI: PID:C8500L-8S4X,SN:JAD2331191E
HA UDI List:
```

Active:PID:C8500L-8S4X,SN:JAD2331191E Standby:PID:C8500L-8S4X,SN:JAD2331191E

### show license usage

製品インスタンス上にあるすべてのライセンスのライセンス情報を表示するには、特権 EXEC モードで show license usage コマンドを入力します。

#### show license usage

このコマンドには引数またはキーワードはありません。

コマンドモード 特権 EXEC (Device#)

| コマンド履歴 | リリース                                                            | 変更内容                                                                                                    |
|--------|-----------------------------------------------------------------|----------------------------------------------------------------------------------------------------|
|        | このコマンドは、Cisco IOS XE<br>Amsterdam 17.3.2 よりも前のリリー<br>スで導入されました。 | このコマンドが導入されました。                                                                                             |
|        | Cisco IOS XE Amsterdam 17.3.2                                   | コマンド出力が更新され、ポリシーを使用したスマート<br>ライセンシングに適用可能な新しいフィールドが反映さ<br>れました。これには、Status、Enforcement typeフィール<br>ドが含まれます。 |
|        |                                                                 | コマンド出力が更新され、予約関連情報、承認ステータ<br>ス情報、および輸出ステータス情報が削除されました。                                                      |

#### 例

次に、さまざまな製品インスタンスでの show license usage コマンドの出力例を示します。ディ スプレイに表示されるフィールドについては、表 7: show license usage のフィールドの説明 ( 114 ページ)を参照してください。

- 例:不適用および輸出規制ライセンスでの show license usage (Cisco 4000 シリーズ サービス統合型ルータ) (116 ページ)
- 例:不適用ライセンスでの show license usage (Cisco Catalyst 9500 シリーズ スイッチ) ( 117 ページ)

#### 表 7: show license usage のフィールドの説明

| フィールド                  | 説明                 |
|------------------------|--------------------|
| License Authorization: | 全体的な承認ステータスを表示します。 |
| Status:                |                    |

| フィールド                | 説明                                                                                                    |
|----------------------|----------------------------------------------------------------------------------------------------|
| 0:                   | CSSM におけるようなライセンスの名前。                                                                                     |
|                      | このライセンスが承認コードを必要とする場<br>合、ライセンスの名前はコードから取得され<br>ます。                                                       |
| Description          | CSSM におけるようなライセンスの説明。                                                                                     |
| Count                | ライセンス数。ライセンスが使用中でない場<br>合、カウントはゼロとして反映されます。                                                               |
| Version              | バージョン。                                                                                                    |
| Status               | ライセンスのステータスは次のいずれかにな<br>ります。                                                                              |
|                      | • In-Use: 有効なライセンスかつ使用中。                                                                                  |
|                      | • Not In-Use                                                                                              |
|                      | <ul> <li>Not Authorized: ライセンスを使用する前に SLAC のインストールが必要であることを意味します。詳細については、承認コード(9ページ)を参照してください。</li> </ul> |
| Export Status:       | このライセンスが輸出規制されているかどう<br>かを示します。それに応じて次のステータス<br>のいずれかが表示されます。                                             |
|                      | • RESTRICTED - ALLOWED                                                                                    |
|                      | • RESTRICTED - NOT ALLOWED                                                                                |
|                      | NOT RESTRICTED                                                                                            |
| Feature name         | このライセンスを使用する機能の名前。                                                                                        |
| Feature Description: | このライセンスを使用する機能の説明。                                                                                        |

I

| フィールド            | 説明                                                            |
|------------------|---------------------------------------------------------------|
| Enforcement type | ライセンスの適用タイプのステータス。これ<br>は、次のいずれかです。                           |
|                  | • ENFORCED                                                    |
|                  | NOT ENFORCED                                                  |
|                  | • EXPORT RESTRICTED - ALLOWED                                 |
|                  | • EXPORT RESTRICTED - NOT ALLOWED                             |
|                  | 適用タイプの詳細については、次を参照して<br>ください: ライセンス執行(エンフォースメ<br>ント)タイプ(8ページ) |

#### 例:不適用および輸出規制ライセンスでの show license usage (Cisco 4000 シリーズサー ビス統合型ルータ)

次に、show license usage コマンドの出力例を示します。ここでは、不適用および輸出 規制ライセンスを使用中です。

#### Device# show license usage

```
License Authorization:
  Status: Not Applicable
hseck9 (ISR 4331 Hsec):
 Description: hseck9
  Count: 1
  Version: 1.0
 Status: IN USE
 Export status: RESTRICTED - ALLOWED
  Feature Name: hseck9
 Feature Description: hseck9
 Enforcement type: EXPORT RESTRICTED
booster_performance (ISR_4331_BOOST):
  Description: booster_performance
  Count: 1
  Version: 1.0
  Status: IN USE
 Export status: NOT RESTRICTED
 Feature Name: booster performance
  Feature Description: booster performance
 Enforcement type: NOT ENFORCED
appxk9 (ISR 4331 Application):
  Description: appxk9
  Count: 1
 Version: 1.0
 Status: IN USE
 Export status: NOT RESTRICTED
  Feature Name: appxk9
```

Feature Description: appxk9 Enforcement type: NOT ENFORCED

```
uck9 (ISR 4331 UnifiedCommunication):
  Description: uck9
 Count: 1
 Version: 1.0
 Status: IN USE
 Export status: NOT RESTRICTED
  Feature Name: uck9
 Feature Description: uck9
 Enforcement type: NOT ENFORCED
securityk9 (ISR 4331 Security):
  Description: securityk9
 Count: 1
 Version: 1.0
 Status: IN USE
 Export status: NOT RESTRICTED
  Feature Name: securityk9
  Feature Description: securityk9
```

Enforcement type: NOT ENFORCED

#### 例: 不適用ライセンスでの show license usage (Cisco Catalyst 9500 シリーズ スイッチ)

次に、show license usage コマンドの出力例を示します。ここでは、不適用ライセンスのみが使用されます。

```
Device# show license usage
Load for five secs: 1%/0%; one minute: 0%; five minutes: 0%
No time source, 12:59:18.941 EDT Fri Sep 11 2020
License Authorization:
  Status: Not Applicable
network-advantage (C9500 Network Advantage):
 Description: C9500 Network Advantage
  Count: 2
  Version: 1.0
  Status: IN USE
  Export status: NOT RESTRICTED
  Feature Name: network-advantage
  Feature Description: C9500 Network Advantage
 Enforcement type: NOT ENFORCED
dna-essentials (C9500 24Y4C DNA Essentials):
  Description: C9500-24Y4C DNA Essentials
  Count: 2
  Version: 1.0
  Status: IN USE
 Export status: NOT RESTRICTED
  Feature Name: dna-essentials
  Feature Description: C9500-24Y4C DNA Essentials
  Enforcement type: NOT ENFORCED
```

### show platform software sl-infra

トラブルシューティング情報を表示し、デバッグに関する情報を表示するには、特権 EXEC モードで show platform software sl-infra コマンドを入力します。このコマンドの出力は、テク ニカルサポートチームがトラブルシューティングとデバッグに使用します。

I

| 構文の説明      | all 現在の情報、デバッグ情報、および保存されている情報を表示します。                                                                                                    |
|------------|----------------------------------------------------------------------------------------------------|
|            | current 現在のライセンス関連情報を表示します。                                                                                                    |
|            | debug デバッグを有効にします。                                                                                                    |
|            | stored 製品インスタンスに保存されている情報を表示します。                                                                                                    |
| コマンドモード    | 特権 EXEC(Device#)                                                                                                    |
| コマンド履歴     | リリース変更内容                                                                                                    |
|            | Cisco IOS XE Amsterdam 17.3.2 このコマンドが導入されました。                                                                                              |
| 使用上のガイドライン | 解決できないエラーメッセージが表示された場合は、コンソールまたはシステムログに表示                                                                                                  |
|            | れるメツセーシともに、シスコのケクーカルケホート担当者に show license tech support、s<br>license history message、および show platform software sl-infra all 特権 EXEC コマンドの出 |

を提供してください。

license call-home { all | current | debug | stored }

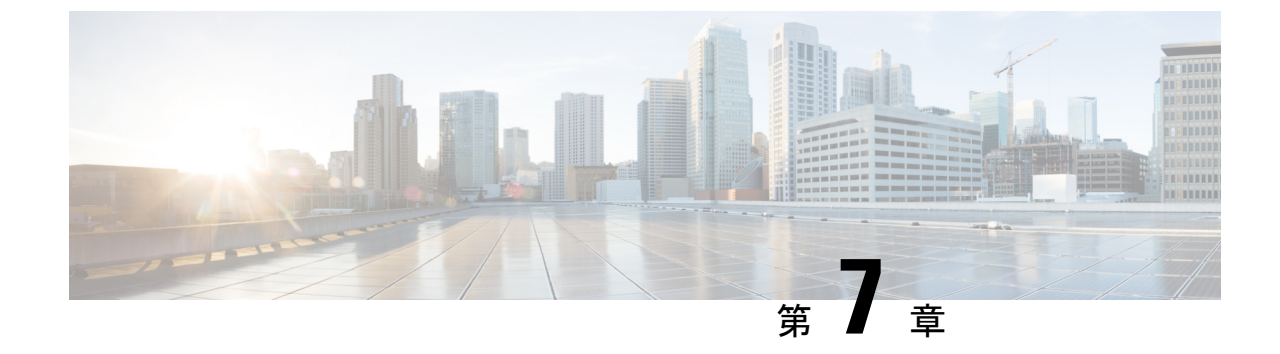

# ポリシーを使用したスマートライセンシン グのトラブルシューティング

システムメッセージの概要(119ページ)

・ポリシーを使用したスマートライセンシングのシステムメッセージ (121 ページ)

### システム メッセージの概要

ここでは、ポリシーを使用したスマートライセンシング固有のシステムメッセージについて説 明します。これらのメッセージは、システムソフトウェアからコンソール(および任意で別の システムのロギングサーバ)に送信されます。すべてのシステムメッセージがシステムの問題 を示すわけではありません。通知目的のメッセージもあれば、通信回線、内蔵ハードウェア、 またはシステム ソフトウェアの問題を診断するうえで役立つメッセージもあります。

#### システム メッセージの読み方

システムログメッセージには最大 80 文字を含めることができます。各システム メッセージは パーセント記号(%)から始まります。構成は次のとおりです。

#### %FACILITY-SEVERITY-MNEMONIC: Message-text

#### %FACILITY

メッセージが参照するファシリティを示す2文字以上の大文字です。ファシリティは、ハード ウェアデバイス、プロトコル、またはシステムソフトウェアのモジュールなどです。

#### SEVERITY

0~7の1桁のコードで、状態の重大度を表します。この値が小さいほど、重大な状況を意味 します。

表 8:メッセージの重大度

| 重大度      | 説明                    |
|----------|-----------------------|
| 0:緊急     | システムが使用不可能な状態。        |
| 1:アラート   | ただちに対応が必要な状態。         |
| 2:クリティカル | 危険な状態。                |
| 3:エラー    | エラー条件。                |
| 4:警告     | 警告条件。                 |
| 5:通知     | 正常だが注意を要する状態。         |
| 6:情報     | 情報メッセージのみ。            |
| 7:デバッグ   | デバッグ時に限り表示されるメッセージのみ。 |

#### **MNEMONIC**

メッセージを一意に識別するコード。

#### Message-text

メッセージテキストは、状態を説明したテキスト文字列です。メッセージのこの部分には、端 末ポート番号、ネットワークアドレス、またはシステムメモリアドレス空間の位置に対応す るアドレスなど、イベントの詳細情報が含まれることがあります。この可変フィールドの情報 はメッセージごとに異なるので、ここでは角カッコ([])で囲んだ短い文字列で示します。た とえば 10 進数は [dec] で表します。

#### 表 9:メッセージの変数フィールド

| 重大度     | 説明                              |
|---------|---------------------------------|
| [char]  | 1 文字                            |
| [chars] | 文字列                             |
| [dec]   | 10 進数                           |
| [enet]  | イーサネットアドレス(たとえば 0000.FEED.00C0) |
| [hex]   | 16 進数                           |
| [inet]  | インターネットアドレス(10.0.2.16)          |
| [int]   | 整数                              |
| [node]  | アドレス名またはノード名                    |

| 重大度      | 説明                                               |
|----------|--------------------------------------------------|
| [t-line] | 8 進数のターミナルライン番号(10 進数 TTY サービスが有効<br>な場合は 10 進数) |
| [clock]  | クロック(例:01:20:08 UTC Tue Mar 2 1993               |

## ポリシーを使用したスマートライセンシングのシステム メッセージ

このセクションでは、発生する可能性のあるポリシーを使用したスマートライセンシング関連 のシステムメッセージ、考えられる理由(失敗メッセージの場合)、および推奨するアクショ ン(アクションが必要な場合)を示します。

- %SMART\_LIC-3-POLICY\_INSTALL\_FAILED
- %SMART\_LIC-3-AUTHORIZATION\_INSTALL\_FAILED
- %SMART\_LIC-3-COMM\_FAILED
- %SMART\_LIC-3-COMM\_RESTORED
- %SMART\_LIC-3-POLICY\_REMOVED
- %SMART\_LIC-3-TRUST\_CODE\_INSTALL\_FAILED
- %SMART\_LIC-4-REPORTING\_NOT\_SUPPORTED
- %SMART\_LIC-6-POLICY\_INSTALL\_SUCCESS
- %SMART\_LIC-6-AUTHORIZATION\_INSTALL\_SUCCESS
- %SMART\_LIC-6-AUTHORIZATION\_REMOVED
- %SMART LIC-6-REPORTING REQUIRED
- %SMART\_LIC-6-TRUST\_CODE\_INSTALL\_SUCCESS

Error Message %SMART\_LIC-3-POLICY\_INSTALL\_FAILED: The installation of a new licensing policy has failed: [chars].

説明:ポリシーがインストールされましたが、ポリシーコードの解析中にエラーが検出され、 インストールに失敗しました。[chars] はエラーの詳細を示すエラー文字列です。

失敗の理由として次が考えられます。

- ・製品インスタンスとポリシーの不一致: CSSMのポリシーは、スマートアカウントまたは バーチャルアカウントレベルで適用され、そのアカウントのすべての製品インスタンスに のみ適用されます。対応するアカウントの一部ではない製品インスタンスに license smart import bootflash: 特権 EXEC コマンドを使用してポリシーファイルを手動でインストール する場合、ポリシーのインストールは失敗します。
- ・署名の不一致:これは、2つのうちのいずれかを意味します。

 ・正しい必須の証明書が製品インスタンスにインストールされていません。show license tech support コマンドの License Certificates セクションを確認します。Production Cert: が False と表示されている場合、ポリシーのインストールが失敗する可能性が あります。

- 特定のバーチャルアカウント(CSSMからの信頼コード用新規トークンの生成(56ページ))のトークンを生成した場合、結果のファイルにポリシーファイルが含まれることがあります。対応するアカウントの一部ではない製品インスタンスに license smart import bootflash: 特権 EXEC コマンドを使用してそのようなファイルを手動でインストールする場合、ポリシーのインストールは失敗します。
- タイムスタンプの不一致:製品インスタンスの時刻がCSSMと同期していないため、ポリシーのインストールが失敗する可能性があります。

#### 推奨するアクション:

- 製品インスタンスとポリシーの不一致: CSSM Web UI で、バーチャルアカウントを選択し、製品インスタンスがポリシーのダウンロード元に含まれているかどうかを確認します。ポリシーをダウンロードします。
  - 1. https://software.cisco.com で CSSM Web UI にログインし、[Smart Software Licensing] > [Inventory] > [Product Instances] をクリックします。

製品インスタンスが選択したバーチャルアカウントにリストされているかどうかを確認します。リストされている場合は、次のステップに進みます。そうでない場合は、 正しいバーチャルアカウントを確認して選択し、次のステップに進みます。

- ここで、タスク CSSM からのポリシーファイルのダウンロード(58 ページ)および 製品インスタンスへのファイルのインストール(59 ページ)を実行します。
- 署名の不一致:
  - ・必要な証明書がインストールされていません:コンソールまたはシステムログに出力 された正確なメッセージをコピーし、シスコのテクニカルサポート担当者に連絡し、 正しい証明書を入手してインストールしてください。
  - •不正なバーチャルアカウントに対して生成されたトークン:
    - 1. https://software.cisco.com でCSSM Web UI にログインし、[Smart Software Licensing] > [Inventory] > [Product Instances] をクリックします。

製品インスタンスが選択したバーチャルアカウントにリストされているかどうか を確認します。リストされている場合は、次のステップに進みます。そうでない 場合は、正しいバーチャルアカウントを確認して選択し、次のステップに進みま す。

- 2. ここで、タスク CSSM からの信頼コード用新規トークンの生成 (56 ページ) お よび 製品インスタンスへのファイルのインストール (59 ページ) を実行しま す。
- タイムスタンプの不一致:グローバル コンフィギュレーション モードで ntp server コマンドを設定します。次に例を示します。

Device(config) # ntp server 198.51.100.100 version 2 prefer

Error Message %SMART\_LIC-3-AUTHORIZATION\_INSTALL\_FAILED: The install of a new licensing authorization code has failed on [chars]: [chars].

説明:承認コードがインストールされましたが、インストールに失敗しました。最初の[chars] は承認コードのインストールが失敗した UDI、2番めの[chars]はエラーの詳細を示すエラー文 字列です。

インストール失敗の理由として次が考えられます。

UDIの不一致:承認コードファイル内の1つ以上のUDIが、承認コードファイルをインストールする製品インスタンスと一致しません。

たとえば、高可用性セットアップ用に複数の UDI の承認コードを生成した場合です。承認コードファイルにリストされている UDI が設定の1つ以上のメンバーの UDI と一致しない場合、それらのメンバーでのインストールは失敗します。

承認コードファイル内のすべての UDI を製品インスタンスの UDI (スタンドアロンまた は高可用性)と照合します。

UDI 情報を含む承認コードファイルの例:

<smartLicenseAuthorization>
<udi>P:CSR1000V,S:9D1YXJM3LKC</udi>

<output truncated>
</smartLicenseAuthorization>

製品インスタンスの UDI 情報の出力例:

Device# **show license udi** UDI: PID:CSR1000V,SN:9D1YXJM3LKC

署名の不一致:承認コードファイルの署名を検証できなかったことを意味します。

**show license tech support** コマンドの出力で、Failure Reason: フィールドを確認します。 署名の検証がインストールの失敗の理由である場合、対応する情報がこのフィールドに表示されます。

```
Device# show license tech support
<output truncated>
Authorization Confirmation:
  Attempts: Total=2, Success=2, Fail=0 Ongoing Failure: Overall=0 Communication=0
  Last Response: OK on Sep 23 17:51:52 2020 UTC
  Failure Reason: <none>
  Last Success Time: Sep 23 17:51:52 2020 UTC
  Last Failure Time: <none>
```

・現在設定されている機能の認証に十分なライセンスがありません:必要なすべてのライセンスに承認が生成されていないことを意味します。

#### 推奨するアクション

• UDI の不一致:

- show license udi コマンドを使用して、UID の正しい完全なリストがあることを確認し ます。このコマンドは、高可用性セットアップの場合にすべての製品インスタンスを 表示します。
- ここで、再度タスク CSSM からの SLAC の生成とファイルへのダウンロード(50ページ)および製品インスタンスへのファイルのインストール(59ページ)を実行します。
- 署名の不一致:コンソールまたはシステムログに出力された正確なメッセージと show license tech support コマンドの出力をコピーし、シスコのテクニカルサポートに連絡して ください。
- 現在設定されている機能の認証に十分なライセンスがありません:
  - show license udi コマンドを使用して、UID の正しい完全なリストがあることを確認し ます。このコマンドは、高可用性セットアップの場合にすべての製品インスタンスを 表示します。
  - ここで、再度タスク CSSM からの SLAC の生成とファイルへのダウンロード(50ページ)および製品インスタンスへのファイルのインストール(59ページ)を実行します。

Error Message %SMART\_LIC-3-COMM\_FAILED: Communications failure with the [chars] : [chars]
[chars] - depends on the transport type

- Cisco Smart Software Manager (CSSM)
- Cisco Smart License utility (CSLU)
- [chars] An error string with details of the failure

説明: CSSMまたはCSLUとのスマートライセンシング通信が失敗しました。最初の[chars]は 現在設定されている転送タイプで、2番めの[chars]はエラーの詳細を示すエラー文字列です。 このメッセージは、失敗した通信の試行ごとに表示されます。

失敗の理由として次が考えられます。

- CSSM または CSLU に到達できない:これは、ネットワーク到達可能性の問題があること を意味します。
- •404 ホストが見つからない:これは CSSM サーバがダウンしていることを意味します。

#### 推奨するアクション:

CSSM に到達できない場合、および CSLU に到達できない場合のトラブルシューティング手順を説明します。

CSSMに到達できない:製品インスタンスがCSSMに直接接続されている場合は、転送タイプ に応じて次の手順を実行します。

• 転送タイプ smart を使用している場合:

- スマート URL が正しく設定されているかどうかを確認します。特権 EXEC モードで show license status コマンドを使用して、URL が次のようになっているかどうかを確 認します。https://smartreceiver.cisco.com/licservice/licenseそうでない場合は、グローバ ルコンフィギュレーション モードで license smart url smart smar\_URL コマンドを再設 定します。
- 2. DNS 解決を確認します。製品インスタンスが smartreceiver.cisco.com または nslookup で変換された IP に対して ping を実行できることを確認します。次の例は、変換された IP に対して ping を実行する方法を示しています。

```
Device# ping 171.70.168.183
Type escape sequence to abort.
Sending 5, 100-byte ICMP Echos to 171.70.168.183, timeout is 2 seconds:
!!!!!
Success rate is 100 percent (5/5), round-trip min/avg/max = 1/1/2 ms
```

- 転送タイプ callhome を使用している場合:
- URLが正しく入力されているかどうかを確認します。特権 EXEC モードで show license status コマンドを使用して、URL が次のようになっているかどうかを確認します。 https://tools.cisco.com/its/service/oddce/services/DDCEService
- 2. DNS 解決を確認します。製品インスタンスが tools.cisco.com または nslookup で変換 された IP に対して ping を実行できることを確認します。

Device# ping tools.cisco.com Type escape sequence to abort. Sending 5, 100-byte ICMP Echos to 173.37.145.8, timeout is 2 seconds: !!!!! Success rate is 100 percent (5/5), round-trip min/avg/max = 41/41/42 ms

上記が機能しない場合は、ルーティングルール、送信元インターフェイス、および ファイアウォール設定を再確認します。

**3.** Call Home プロファイル ciscoTAC-1 がアクティブで、接続先 URL が正しいことを確認 します。show call-home profile all コマンドは特権 EXEC モードで使用してください。

```
Current smart-licensing transport settings:

Smart-license messages: enabled

Profile: CiscoTAC-1 (status: ACTIVE)

Destination URL(s):

https://tools.cisco.com/its/service/oddce/services/DDCEService
```

4. HTTPS クライアントの送信元インターフェイスが正しいことを確認します。

CSLU に到達できない:

• CSLU URL を確認し、ポート番号を確認します(8180 または 8182 のみ)。show license status コマンドは特権 EXEC モードで使用してください。

```
Device# show license status
<output truncated>
Transport:
  Type: cslu
  Cslu address: http://192.168.0.1:8182/cslu/v1/pi
  Proxy:
```

Not Configured <output truncated>

- 通信タイプ cslu および製品インスタンスで開始される通信を使用する場合:
  - 1. 製品インスタンスが、CSLUがインストールされているデバイスに ping できることを 確認します。ping が成功すると、CSLU が到達可能であることが確認されます
- 通信タイプ cslu および CSLU で開始される通信を使用する場合:
- **1.** HTTP 接続を確認します。特権 EXEC モードで show ip http server session-module コマ ンドを使用し、SL HTTP がアクティブであることを確認します。
- CSLU がインストールされているデバイスから、製品インスタンスに ping できること を確認します。ping が成功すると、製品インスタンスが到達可能であることが確認さ れます。
- 3. CSLU がインストールされているデバイスの Web ブラウザで、 https://<product-instance-ip>/を確認します。これにより、CSLUから製品インスタ ンスへの REST API が期待どおりに動作することが保証されます。

それでも通信障害の原因を解決できない場合は、コンソールまたはシステムログに出力された メッセージをそのまま show license tech support コマンドの出力とともにコピーし、シスコの テクニカルサポート担当者に連絡してください。

Error Message %SMART\_LIC-3-COMM\_RESTORED: Communications with the [chars] restored. [chars] - depends on the transport type

- Cisco Smart Software Manager (CSSM)

- Cisco Smart License utility (CSLU)

Smart Agent communication with either the Cisco Smart Software Manager (CSSM) or the Cisco Smart License utility (CSLU) has been restored. No action required.

actively (CSHO) has been rescored. No action required.

説明: CSSM または CSLU との製品インスタンス通信が復元されます。

**推奨するアクション**:アクションは必要ありません。

Error Message %SMART LIC-3-POLICY REMOVED: The licensing policy has been removed.

説明:以前にインストールされたライセンスポリシーが削除されました。デフォルトのポリ シーが有効になりました。これにより、スマートライセンシングの動作が変更される可能性が あります。

ポリシーを製品インスタンスから削除するには、特権 EXEC モードで license smart factory reset コマンドを使用する必要があります。

#### 推奨するアクション:

Error Message %SMART\_LIC-3-TRUST\_CODE\_INSTALL\_FAILED: The install of a new licensing trust code has failed on [chars]: [chars].

説明:信頼コードのインストールに失敗しました。最初の[chars]は、信頼コードのインストールが試行された UDIです。2番めの [chars]は、エラーの詳細を示すエラー文字列です。

失敗の理由として次が考えられます。

- 信頼コードがすでにインストールされています。信頼コードは製品インスタンスの UDI にノードロックされています。UDIがすでに登録されている場合に別の UDI をインストー ルしようとすると、インストールは失敗します。
- スマートアカウントとバーチャルアカウントの不一致または署名の不一致:これは、(トー クン ID が生成された)スマートアカウントまたはバーチャルアカウントに、信頼コード をインストールした製品インスタンスが含まれていないことを意味します。CSSMで生成 されたトークンは、スマートアカウントまたはバーチャルアカウントレベルで適用され、 そのアカウントのすべての製品インスタンスにのみ適用されます。
- タイムスタンプの不一致:製品インスタンスの時刻がCSSMと同期していないため、イン ストールが失敗する可能性があります。

#### 推奨するアクション:

- ・信頼コードはすでにインストールされています:特権 EXEC モードで license smart trust idtoken *id\_token\_value* {local | all } [force] コマンドを再設定し、このときに force キーワー ドを必ず含めてください。force キーワードを入力すると、CSSM に送信されるメッセー ジに強制フラグが設定され、すでに存在する場合でも新しい信頼コードが作成されます。
- •スマートアカウントとバーチャルアカウントの不一致または署名の不一致:
  - 1. https://software.cisco.com で CSSM Web UI にログインし、[Smart Software Licensing] > [Inventory] > [Product Instances] をクリックします。

トークンを生成する製品インスタンスが、選択したバーチャルアカウントにリストさ れているかどうかを確認します。リストされている場合は、次のステップに進みま す。リストされていない場合は、正しいスマートアカウントとバーチャルアカウント を確認して選択してから次の手順に進みます。

- ここで、タスク CSSM からの信頼コード用新規トークンの生成(56 ページ)および 製品インスタンスへのファイルのインストール(59 ページ)を実行します。
- タイムスタンプの不一致:グローバル コンフィギュレーション モードで ntp server コマンドを設定します。次に例を示します。

Device(config) # ntp server 198.51.100.100 version 2 prefer

Error Message %SMART\_LIC-4-REPORTING\_NOT\_SUPPORTED: The CSSM OnPrem that this product instance is connected to is down rev and does not support the enhanced policy and usage reporting mode.

**説明**:ポリシーを使用したスマートライセンシングは現在、Cisco Smart Software Manager On-Prem (旧称 Cisco Smart Software Manager サテライト)をサポートしていません。製品インスタンス は次のように動作します。

- 登録の更新と承認の更新の送信を停止します。
- ・使用状況の記録を開始し、RUM レポートをローカルに保存します。

**推奨するアクション**: サポートされるトポロジ (13 ページ) を参照し、代わりにサポートさ れているトポロジのいずれかを実装します。

Error Message %SMART\_LIC-6-POLICY\_INSTALL\_SUCCESS: A new licensing policy was successfully installed.

説明:次のいずれかの方法でポリシーがインストールされました。

- Cisco IOS コマンドの使用
- CSLU からのプッシュ
- •ACK 応答の一部として

**推奨するアクション**: アクションは必要ありません。適用されているポリシー(使用中のポリ シー)とそのレポート要件を確認するには、特権 EXEC モードで show license all コマンドを入 力します。

Error Message %SMART\_LIC-6-AUTHORIZATION\_INSTALL\_SUCCESS: A new licensing authorization code was successfully installed on: [chars].

説明: [chars]は、承認コードが正常にインストールされた UDI です。

**推奨するアクション**: アクションは必要ありません。インストールされた承認コードのタイプ と関連情報を確認するには、特権 EXEC モードで show license authorization コマンドを入力し ます。

また、特権 EXEC モードで show license all および show license tech support コマンドを使用して、インストールされている承認の種類と、製品インスタンスが使用できる契約適応資格のタイプを確認することもできます。

Error Message %SMART\_LIC-6-AUTHORIZATION\_REMOVED: A licensing authorization code has been removed from [chars]

説明: [chars]は、承認コードがインストールされたUDIです。承認コードが削除されました。 これにより、製品インスタンスからライセンスが削除され、スマートライセンシングとライセ ンスを使用する機能の動作が変更される可能性があります。

**推奨するアクション**:アクションは必要ありません。ライセンスの現在の状態を確認するに は、特権 EXEC モードで show license all コマンドを入力します。

Error Message %SMART\_LIC-6-REPORTING\_REQUIRED: A Usage report acknowledgement will be required in [dec] days.

説明:これは、シスコへの RUM レポートが必要であることを意味するアラートです。[dec] は、このレポート要件を満たすために残された時間(日数)です。

推奨するアクション:要求された時間内に RUM レポートが送信されるようにします。

・製品インスタンスがCSSMまたはCSLUに直接接続され、通信を開始し製品インスタンスでこのステップを完了するよう製品インスタンスが設定されている場合、製品インスタンスはスケジュールされた時間に使用状況情報を自動的に送信します。

技術的な問題により、スケジュールされた時間に送信されない場合は、特権 EXEC モード で license smart sync コマンドを実行できます。構文の詳細については、license smart (特権 EXEC) (77 ページ)を参照してください。

- ・製品インスタンスが CSLUに接続され、CSLU が通信を開始するように設定されている場合、次のタスクを実行します: RUM レポートを受信するための CSLU での CSLU 開始型 製品インスタンスの設定(CSLU インターフェイス) (40ページ)。
- 製品インスタンスが CSLU に接続されているが、CSLU が CSSM から切断されている場合は、次のタスクを実行します: Download All For Cisco (CSLU インターフェイス) (45 ページ)、CSSM への使用状況データのアップロードと ACK のダウンロード (58 ページ)、Upload From Cisco (CSLU インターフェイス) (46 ページ)。
- 製品インスタンスが CSSM から切断され、CSLU も使用していない場合は、特権 EXEC モードで license smart save usage コマンドを入力して、必要な使用状況情報をファイルに 保存します。次に、CSSMに接続しているワークステーションから、次のタスクを実行し ます:CSSM への使用状況データのアップロードと ACK のダウンロード (58ページ)。
- 製品インスタンスがコントローラによって管理されている場合、コントローラはスケジュー ルされた時間に RUM レポートを送信します。アドホックレポートをトリガーする場合 は、Cisco DNA Center GUI でトリガーできます。

Error Message %SMART\_LIC-6-TRUST\_CODE\_INSTALL\_SUCCESS: A new licensing trust code was successfully installed on [chars].

説明: [chars] は、信頼コードが正常にインストールされた UDI です。

**推奨するアクション**: アクションは必要ありません。信頼コードがインストールされているこ とを確認するには、特権 EXEC モードで show license status コマンドを入力します。出力のヘッ ダー Trust Code Installed: で更新されたタイムスタンプを探します。 ポリシーを使用したスマートライセンシングのシステムメッセージ

I